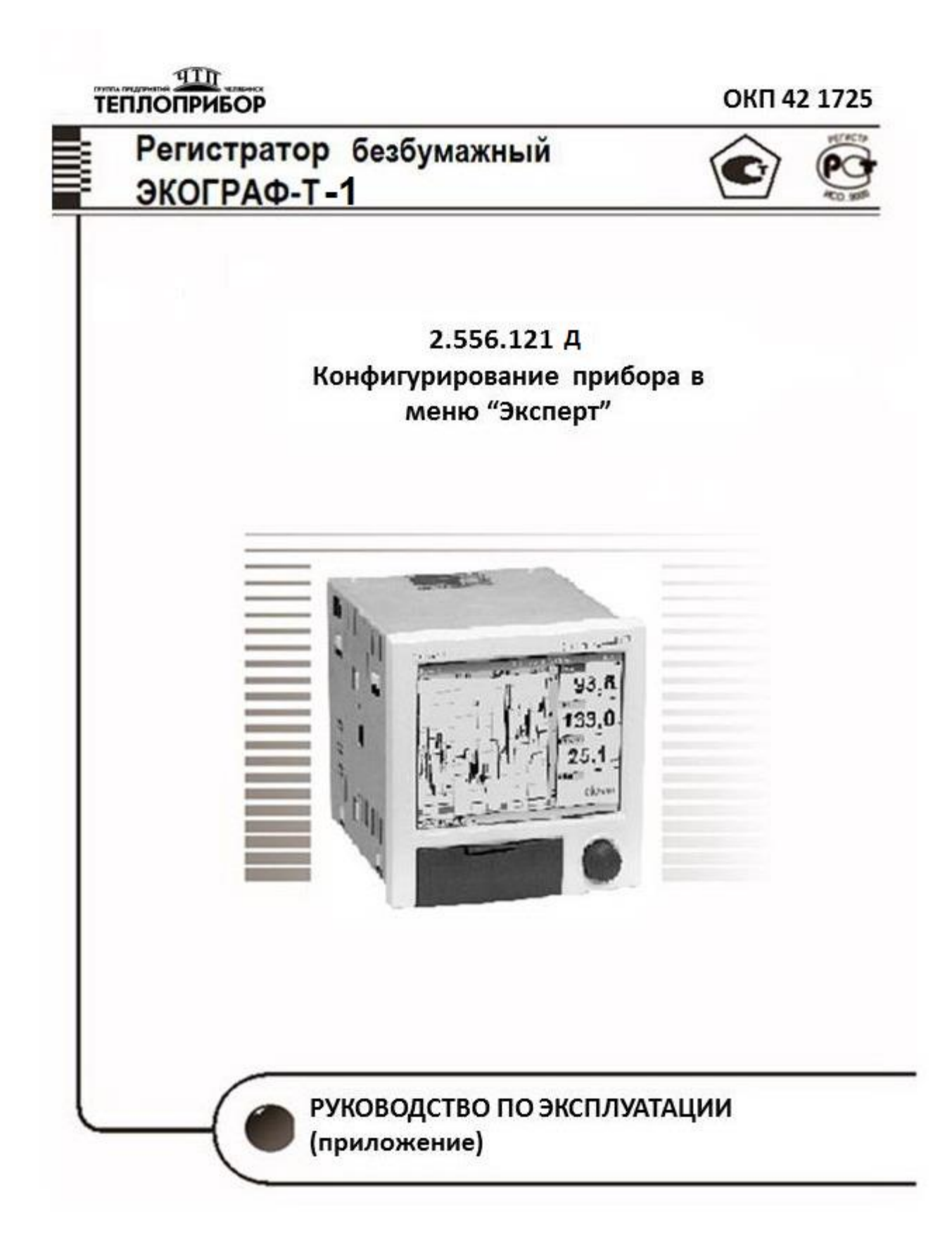

## Конфигурирование прибора в меню «Эксперт»

| Прямой доступ       |                                                                                              |
|---------------------|----------------------------------------------------------------------------------------------|
| Навигация           | Эксперт — Прямой доступ                                                                      |
| Описание            | Прямой доступ к активным элементам управления (прямой доступ).                               |
|                     | При вводе кода прямого доступа происходит переход к нужному                                  |
|                     | параметру управления. Код прямого доступа отображается в меню                                |
|                     | настройки в правой верхней части дисплея (например. 00000-000).                              |
| Ввод текста         | (например. 00000-000)                                                                        |
| 1 Подменю " Систе   | Ma "                                                                                         |
| Базовые настройки,  | необходимые для управления устройством (дата, время и т.д.)                                  |
| 1.1 Язык            |                                                                                              |
| Навигация           | Эксперт — Система — Sprache/Language                                                         |
|                     | Код прямого доступа: 010000-000                                                              |
| Описание            | Выбор рабочего языка прибора                                                                 |
| Опции               | Немецкий, Английский, Испанский, Французский, Итальянский,                                   |
|                     | Голландский, Шведский, Польский, Португальский, Чешский,                                     |
|                     | Русский, Японский, Китайский, традиционный, Китайский,                                       |
|                     | упрощенный                                                                                   |
| Заводская установка | Русский                                                                                      |
| 1.2 Идентификация   | прибора                                                                                      |
| Навигация           | Эксперт — Система — Идентификация прибора.                                                   |
|                     | Код прямого доступа: 000031-000                                                              |
| Описание            | Индивидуальное наименование прибора                                                          |
| Пользовательский    | Произвольный текст (до 17 символов)                                                          |
| ввод                |                                                                                              |
| Заводская установка | Unit 1 (Прибор 1)                                                                            |
| 1.3 Единица измере  | ния температуры                                                                              |
| Навигация           | Эксперт → Система → Ед.изм. температуры                                                      |
| •                   | Код прямого доступа: 100001-000                                                              |
| Описание            | Выбор единицы измерения температуры. Все подключенные                                        |
|                     | термопары или термопреобразователи сопротивления                                             |
| •                   | используют предопределенные единицы измерения.                                               |
| Опции               | °C, °F, K                                                                                    |
| Заводская установка |                                                                                              |
| 1.4 десятичный зна  |                                                                                              |
| навигация           | Эксперт — Система — десятичный знак.                                                         |
|                     |                                                                                              |
|                     | выоор формы отооражения десятичного разделителя                                              |
|                     |                                                                                              |
|                     |                                                                                              |
| Наригация           |                                                                                              |
| павигация           | Сконерт — Система — Соой переключения<br>Код прамого поступа: 100002 000                     |
| Описацие            | под прямого доступа. 100002-000<br>При обнаружении системной онибки (напримар, наисправности |
| Описание            | при оснаружении системной ошиски (например, неисправности                                    |
|                     | ооорудования) или сооя (например, разрыва цепи каоеля)                                       |

|                                       | осуществляется переключение выбранного выхода.           |
|---------------------------------------|----------------------------------------------------------|
| Опции.                                | Не используется, Реле х. Отображаются все доступные реле |
| Заводская установка                   | Реле 1                                                   |
| 1.6 Распределение кла                 | виш                                                      |
| Навигация                             | Эксперт → Система → Распределение клавиш                 |
|                                       | Код прямого доступа: 100020/000                          |
| Описание                              | Выберите распределение клавиш. Этот параметр является    |
|                                       | необходимым только в случае использования внешней        |
|                                       | клавиатуры                                               |
| Опции                                 | Германия, Швейцария, Франция, США, США международный,    |
|                                       | Великобритания, Италия.                                  |
| Заводская установка                   | Германия                                                 |
| 1.7 Очистить память                   |                                                          |
| Навигация                             | Эксперт — Система — Очистка памяти                       |
| , , , , , , , , , , , , , , , , , , , | Код прямого доступа: 059000-000                          |
| Опции                                 | Нет, Да                                                  |
| Заводская установка                   | Нет                                                      |
| 2 Подменю "Установка                  | а даты/времени"                                          |
| Навигация                             | Эксперт — Система — Установка даты/времени               |
| Описание                              | Содержит параметры настройки даты/времени.               |
| 2.1 Формат даты                       |                                                          |
| Навигация                             | Эксперт — Система — Установка даты/времени — Формат      |
| I                                     | даты Код прямого доступа: 110000-000                     |
| Описание                              | Выбор формата для настройки и отображения даты.          |
| Опции                                 | DD.MM.YYY (ДД.MM.ГГГГ), MM/DD/YYYYY (MM/ДД/ГГГГ),        |
| ·                                     | ҮҮҮҮ.MM-DĎ (ГГГГ-ММ-ДД)                                  |
| Заводская установка                   | DD.MM.YYY                                                |
| 2.2 Формат времени                    |                                                          |
| Навигация                             | Эксперт — Система — Формат времени                       |
|                                       | Код прямого доступа: 110001-000                          |
| Описание                              | Выбор формата для настройки и отображения времени        |
| Опции                                 | 24 часа, 12 часов АМ/РМ                                  |
| Заводская установка                   | 24 часа                                                  |
|                                       | 2.3 Подменю " Дата/время "                               |
| Навигация                             | Эксперт — Система — Дата/время                           |
| Описание                              | Содержит параметры настройки даты/времени                |
| 2.3.1 Часовой пояс UT(                |                                                          |
| Навигация                             | Эксперт — Система — Дата/время — Часовой пояс UTC        |
| I                                     | Код прямого доступа: 120000-000                          |
| Описание                              | Просмотр текущего часового пояса UTC (UTC = всемирное    |
|                                       | скоординированное время).                                |
| 2.3.2 Текущая дата/вре                |                                                          |
| Навигация                             | Эксперт — Система — Дата/время — Текущая дата/время      |
|                                       | Код прямого доступа: 120003-000                          |
| Описание                              | Индикация текущей даты и текущего времени                |

|                         | 2.4 Подменю "Изменить дату/временя"                             |
|-------------------------|-----------------------------------------------------------------|
| Навигация               | Эксперт — Система — Дата/временя — Изменить                     |
|                         | дату/временя                                                    |
| Описание                | Содержит параметры для изменения даты/времени                   |
| 2.4.1 Часовой пояс UT   |                                                                 |
| Навигация               | Эксперт — Система — Настройка даты/времени —                    |
|                         | Дата/время — Текущая дата/время — Часовой пояс UTC              |
|                         | Код прямого доступа: 120010-000                                 |
| Описание                | Используется для установки часового пояса UTC (UTC =            |
|                         | всемирное скоординированное время).                             |
| Опции                   | 12:00, -11:00: Самоа, -10:00: Гавайи, -09:30: Маркизские        |
|                         | острова, -09:00: Аляска, -08:00: Лос - Анджелес, -07:00:        |
|                         | Денвер, -06:00: Чикаго, -05:00: Нью-Йорк, -04:00: Каракас, -    |
|                         | 03:30: Сент-Джонс, -03:00: Бразилиа, -02:00: Атлантика, -01:00: |
|                         | Азорские острова, +00:00: Лондон, +01:00: Берлин, +02:00:       |
|                         | Каир, +03:00: Москва, +03:30: Тегеран, +04:00: Абу-Даби,        |
|                         | +04:30: Кабул, +05:00: Исламабад, +05:30: Нью-Дели, +05:45:     |
|                         | Катманду, +06:00: Дакка, +06:30: Пьинмана, +07:00: Бангкок,     |
|                         | +08:00: Пекин, +08:45, +09:00: Токио, +09:30: Аделаида, +10:00: |
|                         | Канберра, +10:30: Лорд-Хау, +11:00: Соломоновы острова,         |
|                         | +11:30: Норфолк, +12:00: Окленд, +12:45: Чатэм, +13:00, +14:00  |
| 2.4.2 Текущие дата/вре  | ЯМЯ                                                             |
| Навигация               | Эксперт — Система — Настройка даты/времени —                    |
|                         | Дата/время — Изменить дату/время — Дата/время                   |
|                         | Код прямого доступа: 120013-000                                 |
| Описание                | Используется для установки текущей даты и времени на            |
|                         | приборе.                                                        |
| І Іользовательский ввод | ц Дата/время в установленном формате                            |
| 2.5 По,                 | дменю "Перевод ЗВ/ЛВ " (зимнее/летнее время)                    |
| Навигация               | Эксперт — Система — Установка даты/времени — Перевод            |
| •                       | 3B/JIB                                                          |
| Описание                | Содержит параметры настройки перехода на летнее время.          |
| 2.5.1 Перевод ЗВ/ЛВ     |                                                                 |
| Навигация               | Эксперт — Система — Установка даты/времени — Перевод            |
| •                       | ЗВ/ЛВ → Перевод ЗВ/ЛВ. Код прямого доступа: 110002-000          |
| Описание                | Функция перехода на летнее время. Автоматически: изменения      |
|                         | согласно местным правилам; Вручную: время перехода можно        |
|                         | настроить в последующих пунктах меню; Выкл.: настройка          |
|                         | перехода на летнее время не требуется.                          |
| Опции                   | Выкл., Вручную, Автоматически                                   |
| Заводская установка     | Автоматически                                                   |
| 2.5.2 Регион ЗВ/ЛВ      |                                                                 |
| Навигация               | Эксперт — Система — Установка даты/времени — Перевод            |
|                         | ЗВ/ЛВ → Регион ЗВ/ЛВ. Код прямого доступа: 110003-000           |

4

| Описание               | Служит для выбора параметров региона для перехода на летнее                                                                                                    |
|------------------------|----------------------------------------------------------------------------------------------------|
|                        | время. Отображается только в том случае, если параметр                                                                                                    |
| •                      | «Переход ЗВ/ЛВ» имеет значение "Автоматически".                                                                                                    |
| Опции                  | Европа, США                                                                                                    |
| Заводская установка    | Европа                                                                                                    |
| 2.5.2.1 Начало летнего | времени                                                                                                    |
| Наличие                |                                                                                                    |
| Навигация              | Эксперт → Система → Установка даты/времени → Перевод<br>ЗВ/ЛВ → Наличие . Код прямого доступа: 110005-000                                                                                                    |
| Описание               | Используется для определения дня перехода на летнее время<br>весной. Отображается только в том случае, если параметр имеет<br>значение "Автоматически " или Доступно для редактирования<br>только в том случае, если параметр "Переход зимнее/летнее<br>время" имеет значение "Вручную". |
| Опции                  | 1., 2., 3., 4., Последний                                                                                                    |
| Заводская установка    | Последний                                                                                                    |
| 2.5.2.2 День           |                                                                                                    |
| Навигация              | Эксперт → Система → Настройка даты/времени → Перевод<br>ЗВ/ЛВ → День. Код прямого доступа: 110006-000                                                                                                    |
| Описание               | Используется для определения дня перехода на летнее время                                                                                                    |
|                        | весной. Отображается только в том случае, если параметр                                                                                                    |
|                        | "Перевод ЗВ/ЛВ" имеет значение "Автоматически" или "Вручную".                                                                                                    |
|                        | Доступно для редактирования только в том случае, если параметр<br>"Перевод ЗВ/ЛВ" имеет значение "Вручную".                                                                                                    |
| Опции                  | Воскресенье, Понедельник, Вторник, Среда, Четверг, Пятница,                                                                                                    |
|                        | Суббота                                                                                                    |
| Заводская установка    | Воскресенье                                                                                                    |
| 2.5.2.3 Месяц          |                                                                                                    |
| Навигация              | Эксперт → Система → Установка даты/времени → Перевод<br>3В/ЛВ → Месяц. Код прямого доступа: 110007-000                                                                                                    |
| Описание               | Месяц перехода на летнее время весной. Отображается только в                                                                                                    |
|                        | том случае, если параметр "Перевод ЗВ/ЛВ " имеет значение                                                                                                    |
|                        | "Автоматически" или "Вручную". Доступно для редактирования                                                                                                    |
|                        | только в том случае, если параметр "Перевод ЗВ/ЛВ" имеет                                                                                                    |
|                        | значение "Вручную".                                                                                                    |
| Опции                  | Январь, Февраль, Март, Апрель, Май, Июнь, Июль, Август,                                                                                                    |
|                        | Сентябрь, Октябрь, Ноябрь, Декабрь                                                                                                    |
| Заводская установка    | Март                                                                                                    |
| 2.5.2.4 Дата           |                                                                                                    |
| Навигация              | Эксперт — Система — Установка даты/времени — Перевод                                                                                                    |
| Описацию               | дата. код прямого доступа. ГТОООО-ООО<br>Пата перехода на петнее время (аделующой ресней)                                                                                                    |
|                        | дата перелода па летнее время (следующей весной).                                                                                                    |
|                        | ЗВ/ПВ" имеет значение "Автомотически" нараметр Перевод                                                                                                    |
|                        | опло имеет значение Автоматически или оручную.                                                                                                    |
|                        | гедактирование невозможно.                                                                                                    |

| Опции                                                                                                 | Дата в установленном формате                                                                                                    |
|----------------------------------------------------------------------------------------------------|----------------------------------------------------------------------------------------------------|
| Заводская установка                                                                                   | 29.03.2015                                                                                                    |
| 2.5.2.5 Переход на зим                                                                                | нее время                                                                                                    |
| Навигация                                                                                             | Эксперт → Система → Установка даты/времени → Перевод<br>3В/ЛВ → Время                                                                                                    |
| Описание                                                                                              | Время перехода на летнее время (следующей весной).<br>Отображается только в том случае, если параметр "Перевод<br>ЗВ/ЛВ" имеет значение "Автоматически" или "Вручную".<br>Редактирование невозможно.                                                                                                    |
| Опции                                                                                                 | Время в установленном формате                                                                                                    |
| Заводская установка                                                                                   | 02:00                                                                                                    |
| 2.5.2.6 Конец летнего в                                                                               | зремени                                                                                                    |
| 2.5.2.7 Наличие                                                                                       |                                                                                                    |
| Навигация                                                                                             | Эксперт → Система → Установка даты/времени → Перевод<br>3В/ЛВ → Наличие. Код прямого доступа: 110005-000                                                                                                    |
| Описание.                                                                                             | День перехода с летнего на зимнее время осенью.                                                                                                    |
|                                                                                                    | Отображается только в том случае, если параметр "Перевод                                                                                                    |
|                                                                                                    | ЗВ/ЛВ имеет значение Автоматически или вручную доступно                                                                                                    |
|                                                                                                    | ЗВ/ПВ" имеет значение "Вручную"                                                                                                    |
| Опции                                                                                                 | 1-й 2-й 3-й 4-й Поспелний                                                                                                    |
| Заводская установка                                                                                   | Последний                                                                                                    |
| 2.5.2.8 День                                                                                          |                                                                                                    |
| Навигация                                                                                             | Эксперт — Система — Установка даты/времени — Перевод                                                                                                    |
|                                                                                                    |                                                                                                    |
| ·                                                                                                    | ЗВ/ЛВ → День. Код прямого доступа: 110006-000                                                                                                    |
| Описание                                                                                              | ЗВ/ЛВ → День. Код прямого доступа: 110006-000<br>День перехода с летнего на зимнее время осенью. Отображается                                                                                                    |
| Описание                                                                                              | ЗВ/ЛВ → День. Код прямого доступа: 110006-000<br>День перехода с летнего на зимнее время осенью. Отображается<br>только в том случае, если параметр "Перевод ЗВ/ЛВ" имеет                                                                                                    |
| Описание                                                                                              | ЗВ/ЛВ → День. Код прямого доступа: 110006-000<br>День перехода с летнего на зимнее время осенью. Отображается<br>только в том случае, если параметр "Перевод ЗВ/ЛВ" имеет<br>значение "Автоматически" или "Вручную". Доступно для                                                                                                    |
| Описание                                                                                              | ЗВ/ЛВ → День. Код прямого доступа: 110006-000<br>День перехода с летнего на зимнее время осенью. Отображается<br>только в том случае, если параметр "Перевод ЗВ/ЛВ" имеет<br>значение "Автоматически" или "Вручную". Доступно для<br>редактирования только в том случае, если параметр "Перевод<br>ЗВ/ЛВ" имеет значение "Вручную".                                                                                                    |
| Описание<br>Опции                                                                                     | ЗВ/ЛВ → День. Код прямого доступа: 110006-000<br>День перехода с летнего на зимнее время осенью. Отображается<br>только в том случае, если параметр "Перевод ЗВ/ЛВ" имеет<br>значение "Автоматически" или "Вручную". Доступно для<br>редактирования только в том случае, если параметр "Перевод<br>ЗВ/ЛВ" имеет значение "Вручную".<br>Воскресенье, Понедельник, Вторник, Среда, Четверг, Пятница,                                                                                                    |
| Описание<br>Опции                                                                                     | ЗВ/ЛВ → День. Код прямого доступа: 110006-000<br>День перехода с летнего на зимнее время осенью. Отображается<br>только в том случае, если параметр "Перевод ЗВ/ЛВ" имеет<br>значение "Автоматически" или "Вручную". Доступно для<br>редактирования только в том случае, если параметр "Перевод<br>ЗВ/ЛВ" имеет значение "Вручную".<br>Воскресенье, Понедельник, Вторник, Среда, Четверг, Пятница,<br>Суббота                                                                                                    |
| Описание<br>Опции<br>Заводская установка                                                              | ЗВ/ЛВ → День. Код прямого доступа: 110006-000<br>День перехода с летнего на зимнее время осенью. Отображается<br>только в том случае, если параметр "Перевод ЗВ/ЛВ" имеет<br>значение "Автоматически" или "Вручную". Доступно для<br>редактирования только в том случае, если параметр "Перевод<br>ЗВ/ЛВ" имеет значение "Вручную".<br>Воскресенье, Понедельник, Вторник, Среда, Четверг, Пятница,<br>Суббота<br>Воскресенье                                                                                                    |
| Описание<br>Опции<br>Заводская установка<br>2.5.2.9 Месяц                                             | ЗВ/ЛВ → День. Код прямого доступа: 110006-000<br>День перехода с летнего на зимнее время осенью. Отображается<br>только в том случае, если параметр "Перевод ЗВ/ЛВ" имеет<br>значение "Автоматически" или "Вручную". Доступно для<br>редактирования только в том случае, если параметр "Перевод<br>ЗВ/ЛВ" имеет значение "Вручную".<br>Воскресенье, Понедельник, Вторник, Среда, Четверг, Пятница,<br>Суббота<br>Воскресенье                                                                                                    |
| Описание<br>Опции<br>Заводская установка<br>2.5.2.9 Месяц<br>Навигация                                | ЗВ/ЛВ → День. Код прямого доступа: 110006-000<br>День перехода с летнего на зимнее время осенью. Отображается<br>только в том случае, если параметр "Перевод ЗВ/ЛВ" имеет<br>значение "Автоматически" или "Вручную". Доступно для<br>редактирования только в том случае, если параметр "Перевод<br>ЗВ/ЛВ" имеет значение "Вручную".<br>Воскресенье, Понедельник, Вторник, Среда, Четверг, Пятница,<br>Суббота<br>Воскресенье                                                                                                    |
| Описание<br>Опции<br><u>Заводская установка</u><br><b>2.5.2.9 Месяц</b><br>Навигация                  | ЗВ/ЛВ → День. Код прямого доступа: 110006-000<br>День перехода с летнего на зимнее время осенью. Отображается<br>только в том случае, если параметр "Перевод ЗВ/ЛВ" имеет<br>значение "Автоматически" или "Вручную". Доступно для<br>редактирования только в том случае, если параметр "Перевод<br>ЗВ/ЛВ" имеет значение "Вручную".<br>Воскресенье, Понедельник, Вторник, Среда, Четверг, Пятница,<br>Суббота<br>Воскресенье Эксперт → Система → Установка даты/времени → Перевод<br>ЗВ/ЛВ → Месяц. Код прямого доступа: 110007-000                                                                                                    |
| Описание<br>Опции<br>Заводская установка<br>2.5.2.9 Месяц<br>Навигация<br>Описание                    | <ul> <li>ЗВ/ЛВ → День. Код прямого доступа: 110006-000</li> <li>День перехода с летнего на зимнее время осенью. Отображается только в том случае, если параметр "Перевод ЗВ/ЛВ" имеет значение "Автоматически" или "Вручную". Доступно для редактирования только в том случае, если параметр "Перевод ЗВ/ЛВ" имеет значение "Вручную".</li> <li>Воскресенье, Понедельник, Вторник, Среда, Четверг, Пятница, Суббота Воскресенье</li> <li>Эксперт → Система → Установка даты/времени → Перевод ЗВ/ЛВ → Месяц. Код прямого доступа: 110007-000</li> <li>Месяц перехода с летнего на зимнее время осенью.</li> </ul>                                                                                                    |
| Описание<br>Опции<br>Заводская установка<br>2.5.2.9 Месяц<br>Навигация<br>Описание                    | <ul> <li>ЗВ/ЛВ → День. Код прямого доступа: 110006-000</li> <li>День перехода с летнего на зимнее время осенью. Отображается только в том случае, если параметр "Перевод ЗВ/ЛВ" имеет значение "Автоматически" или "Вручную". Доступно для редактирования только в том случае, если параметр "Перевод ЗВ/ЛВ" имеет значение "Вручную".</li> <li>Воскресенье, Понедельник, Вторник, Среда, Четверг, Пятница, Суббота Воскресенье</li> <li>Эксперт → Система → Установка даты/времени → Перевод ЗВ/ЛВ → Месяц. Код прямого доступа: 110007-000</li> <li>Месяц перехода с летнего на зимнее время осенью.</li> <li>Отображается только в том случае, если параметр "Перевод ЗВ/ЛВ" имеет значение "Автоматически" или "Вручную".</li> </ul>                                                                                                    |
| Описание<br>Опции<br><u>Заводская установка</u><br><b>2.5.2.9 Месяц</b><br>Навигация<br>Описание      | <ul> <li>ЗВ/ЛВ → День. Код прямого доступа: 110006-000</li> <li>День перехода с летнего на зимнее время осенью. Отображается только в том случае, если параметр "Перевод ЗВ/ЛВ" имеет значение "Автоматически" или "Вручную". Доступно для редактирования только в том случае, если параметр "Перевод ЗВ/ЛВ" имеет значение "Вручную".</li> <li>Воскресенье, Понедельник, Вторник, Среда, Четверг, Пятница, Суббота Воскресенье</li> <li>Эксперт → Система → Установка даты/времени → Перевод ЗВ/ЛВ → Месяц. Код прямого доступа: 110007-000</li> <li>Месяц перехода с летнего на зимнее время осенью.</li> <li>Отображается только в том случае, если параметр "Перевод ЗВ/ЛВ" имеет значение "Автоматически" или "Вручную".</li> </ul>                                                                                                    |
| Описание<br>Опции<br>Заводская установка<br>2.5.2.9 Месяц<br>Навигация<br>Описание                    | ЗВ/ЛВ → День. Код прямого доступа: 110006-000<br>День перехода с летнего на зимнее время осенью. Отображается<br>только в том случае, если параметр "Перевод ЗВ/ЛВ" имеет<br>значение "Автоматически" или "Вручную". Доступно для<br>редактирования только в том случае, если параметр "Перевод<br>ЗВ/ЛВ" имеет значение "Вручную".<br>Воскресенье, Понедельник, Вторник, Среда, Четверг, Пятница,<br>Суббота<br>Воскресенье<br>Эксперт → Система → Установка даты/времени → Перевод<br>ЗВ/ЛВ → Месяц. Код прямого доступа: 110007-000<br>Месяц перехода с летнего на зимнее время осенью.<br>Отображается только в том случае, если параметр "Перевод<br>ЗВ/ЛВ" имеет значение "Автоматически" или "Вручную". Доступно<br>для редактирования только в том случае, если параметр "Перевод<br>ЗВ/ЛВ" имеет значение "Автоматически" или "Вручную". Доступно<br>для редактирования только в том случае, если параметр "Перевод<br>ЗВ/ЛВ" имеет значение "Автоматически" или "Вручную". Доступно                                                                                                    |
| Описание<br>Опции<br><u>Заводская установка</u><br>2.5.2.9 Месяц<br>Навигация<br>Описание<br>Описание | <ul> <li>ЗВ/ЛВ → День. Код прямого доступа: 110006-000</li> <li>День перехода с летнего на зимнее время осенью. Отображается только в том случае, если параметр "Перевод ЗВ/ЛВ" имеет значение "Автоматически" или "Вручную". Доступно для редактирования только в том случае, если параметр "Перевод ЗВ/ЛВ" имеет значение "Вручную".</li> <li>Воскресенье, Понедельник, Вторник, Среда, Четверг, Пятница, Суббота Воскресенье</li> <li>Эксперт → Система → Установка даты/времени → Перевод ЗВ/ЛВ → Месяц. Код прямого доступа: 110007-000</li> <li>Месяц перехода с летнего на зимнее время осенью.</li> <li>Отображается только в том случае, если параметр "Перевод ЗВ/ЛВ" имеет значение "Автоматически" или "Вручную".</li> <li>Воскресенье</li> </ul>                                                                                                    |
| Описание<br>Опции<br><u>Заводская установка</u><br>2.5.2.9 Месяц<br>Навигация<br>Описание<br>Описание | <ul> <li>ЗВ/ЛВ → День. Код прямого доступа: 110006-000</li> <li>День перехода с летнего на зимнее время осенью. Отображается только в том случае, если параметр "Перевод ЗВ/ЛВ" имеет значение "Автоматически" или "Вручную". Доступно для редактирования только в том случае, если параметр "Перевод ЗВ/ЛВ" имеет значение "Вручную". Воскресенье, Понедельник, Вторник, Среда, Четверг, Пятница, Суббота Воскресенье</li> <li>Эксперт → Система → Установка даты/времени → Перевод ЗВ/ЛВ → Месяц. Код прямого доступа: 110007-000</li> <li>Месяц перехода с летнего на зимнее время осенью.</li> <li>Отображается только в том случае, если параметр "Перевод ЗВ/ЛВ" имеет значение "Автоматически" или "Вручную". Доступно для редактирования только в том случае, если параметр "Перевод ЗВ/ЛВ" имеет значение "Автоматически" или "Вручную". Доступно для редактирования только в том случае, если параметр "Перевод ЗВ/ЛВ" имеет значение "Автоматически" или "Вручную". Доступно для редактирования только в том случае, если параметр "Перевод ЗВ/ЛВ" имеет значение "Автоматически" или "Вручную". Доступно для редактирования только в том случае, если параметр "Перевод ЗВ/ЛВ" имеет значение "Автоматически" или "Вручную". Доступно для редактирования только в том случае, если параметр "Перевод ЗВ/ЛВ" имеет значение "Автоматически" или "Вручную". Доступно для редактирования только в том случае, если параметр "Перевод ЗВ/ЛВ" имеет значение "Автоматически" или "Вручную". Доступно для редактирования только в том случае, если параметр "Перевод ЗВ/ЛВ" имеет значение "Автоматически" или "Вручную". Доступно для редактирования только в том случае, если параметр "Перевод ЗВ/ЛВ" имеет значение "Автоматически" или "Вручную". Доступно для редактирования только в том случае, если параметр "Перевод ЗВ/ЛВ" имеет значение "Вручную".</li> </ul> |

| 2.5.2.10 Дата         |                                                                                     |
|-----------------------|-------------------------------------------------------------------------------------|
| Навигация             | Эксперт — Система — Установка даты/времени — Перевод                                |
|                       | ЗВ/ЛВ → Дата. Код прямого доступа: 110008-000                                       |
|                       | День перехода с летнего на зимнее время следующей осенью.                           |
| Описание              | Отображается только в том случае, если параметр "Перевод                            |
|                       | зимнее/ЛВ" имеет значение "Автоматически" или "Вручную".                            |
|                       | Редактирование невозможно.                                                          |
| Опции                 | Дата в установленном формате                                                        |
| Заводская установка   | 26.10.2014                                                                          |
| 2.5.2.11 Время        |                                                                                     |
| Навигация             | Эксперт — Система — Установка даты/времени — Перевод                                |
|                       | ЗВ/ЛВ → Время. Код прямого доступа: 110015-000                                      |
| Описание              | Время перевода часов на 1 час назад при переходе на зимнее                          |
|                       | время (в установленном формате времени). Отображается только                        |
|                       | в том случае, если параметр "Перевод ЗВ/ЛВ" имеет значение                          |
|                       | "Автоматически" или "Вручную". Доступно для редактирования                          |
|                       | только в том случае, если параметр "Перевод ЗВ/ЛВ" имеет                            |
|                       | значение "Вручную".                                                                 |
| Опции                 | Время в установленном формате                                                       |
| Заводская установка   | 3:00                                                                                |
|                       | 2.6 Подменю "SNTP"                                                                  |
| Навигация             | Эксперт — Система — Установка даты/времени — SNTP                                   |
|                       | Код прямого доступа: 110020-000                                                     |
| Описание              | В случае активации данной опции синхронизация времени                               |
|                       | осуществляется посредством SNTP один раз в день. Примечание:                        |
|                       | синхронизация возможна только через Ethernet-интерфейс. В                           |
|                       | брандмауэре необходимо открыть порт 123. Ответственность за                         |
|                       | точность сервера времени несет пользователь/сетевой                                 |
|                       | администратор.                                                                      |
| Опции                 | Нет. Да                                                                             |
| Заволская установка   | Нет                                                                                 |
| 2.6.1 SNTP-сервер 1   |                                                                                     |
| Навигация             | Эксперт — Система — Установка даты/времени — SNTP-                                  |
| nabinaqini            | сервер 1) Код прямого доступа: 110021-000                                           |
| Описание              | Используется для установки адреса сервера времени (или IP-                          |
|                       | адреса) Примечание: необходимо настроить DNS-сервер При                             |
|                       | необхолимости адрес может быть предоставлен                                         |
|                       | администратором                                                                     |
| Пользорательский врол |                                                                                     |
| 262 SNTD-congon 2     |                                                                                     |
|                       |                                                                                     |
| павинация             | $\rightarrow$ Oncrementa $\rightarrow$ Scianoska darbi/spementa $\rightarrow$ SNTP- |
| Описацие              |                                                                                     |
| Olivicative           | используется для просмотра газдреса сервера времени, если он                        |
|                       | овыт автоматически назначен посредством DRCF. Отооражаемый                          |
|                       | текот, недоступный для редактирования.                                              |
|                       | ПЕРВОИ ВСЕГДА ЯВЛЯЕТСЯ ПОПЫТКА СИНХООНИЗАЦИИ ВОЕМЕНИ                                |

|                        | через SNTP-сервер 1 (при условии, что он настроен) DHCP-сервер |  |
|------------------------|----------------------------------------------------------------|--|
|                        | должен быть активирован DHCP-сервер: Вариант 42                |  |
| 3 Подменю Безопасность |                                                                |  |
| Навигация              | Эксперт — Система — Безопасность                               |  |
| Описание               | Содержит параметры настройки, обеспечивающие защиту            |  |
|                        | прибора от несанкционированного доступа и конфигурирования.    |  |
| 3.1 Способ защиты      |                                                                |  |
| Навигация              | Эксперт — Система — Безопасность — Способ защиты               |  |
| Описание               | Используется для определения способа защиты прибора.           |  |
|                        |                                                                |  |

Свободный доступ, Код доступа

Свободный доступ

0

## Заводская установка 2 2 Var rearing

Заводская установка

Опции

| э.х код доступа       |                                                              |
|-----------------------|--------------------------------------------------------------|
| Навигация             | Эксперт — Система — Безопасность — Код доступа               |
|                       | Код прямого доступа: 100000-000                              |
| Описание              | Этот код используется для защиты от несанкционированного     |
|                       | доступа. Чтобы изменить параметры, необходимо ввести         |
|                       | правильный код. Заводское значение, заданное по умолчанию –  |
|                       | "0". Это значит, что изменения можно внести в любой момент.  |
|                       | Рекомендация. Запишите код и храните его в безопасном месте. |
| Пользовательский ввод | 4-значное число                                              |

| 3.3 Код контрольной точки    |                                                            |
|------------------------------|------------------------------------------------------------|
| Навигация                    | Эксперт — Система — Безопасность — Код контрольной точки   |
|                              | Код прямого доступа: 100030-000                            |
| Описание                     | Если прибор защищен кодом доступа, можно определить код    |
|                              | контрольной точки. После ввода кода контрольной точки      |
|                              | пользователь получит возможность вносить изменения в эти   |
|                              | точки. При этом другие позиции управления останутся        |
|                              | заблокированными. Этот параметр отображается только в том  |
|                              | случае, если определен код доступа. Заводские установки по |
|                              | умолчанию: "0" означает, что контрольные точки аварийного  |
|                              | сигнала можно изменить только после ввода кода доступа.    |
|                              | Код контрольной точки аварийного сигнала и код доступа не  |
|                              | должны совпадать!                                          |
| Пользовательский ввод        | 4-значное число                                            |
| Заводская установка          | 0                                                          |
| 3.4 Блокировать оборудование |                                                            |
| Навигация                    | Эксперт — Система — Безопасность — Блокировать             |
|                              | оборудование. Код прямого доступа: 100099-000              |
| Описание                     | Неиспользуемые функции прибора/интерфейсы можно            |

отключить для обеспечения безопасности. При выполнении этих операций для Ethernet- или

последовательного интерфейса возможно воздействие на

|                                                                                                    | цифровые шины! Необходимо соблюдать инструкцию эксплуатации                                                                                                    |
|----------------------------------------------------------------------------------------------------|----------------------------------------------------------------------------------------------------|
| Опции                                                                                                    | Ethernet (все порты/службы), Переднее гнездо USB A, Перед                                                                                                    |
| Заводская установка                                                                                                    | Блокировка отсутствует                                                                                                    |
| 4                                                                                                    | Подменю "Внешний накопитель данных"                                                                                                    |
| Навигация                                                                                                    | Эксперт — Система — Внешний накопитель данных                                                                                                    |
| Описание                                                                                                    | Содержит параметры настройки внешнего носителя данных, в числе параметры, позволяющие определять данно сохраняемые на этом носителе, и их формат                                                                                                    |
| 4.1 Записано                                                                                                    |                                                                                                    |
| Навигация                                                                                                    | Эксперт — Система — Внешний накопитель данных — Записа<br>Код прямого доступа: 140000-000                                                                                                    |
| Описание                                                                                                    | Закрытый формат: Все данные хранятся в зашифрован<br>формате, обеспечивающим защиту от последующих манипуля<br>Визуальное представление этих данных может осуществлят<br>только с использованием пакета программного обеспечения Е<br>"Отрытый формат": данные сохраняются в формате CSV и м<br>быть открыты в различных программах (например, MS Ex<br>(Внимание: защита от манипуляций отсутствует)                                                                                                    |
| Опции                                                                                                    | Закрытый формат. Открытый формат.                                                                                                    |
| Опции<br>Заволская установка                                                                                                    | Закрытый формат.                                                                                                    |
| оаводская установка                                                                                                    | 5 Kanta SD                                                                                                    |
|                                                                                                    | o Rupiu OB                                                                                                    |
| э.1 установка памяти                                                                                                    |                                                                                                    |
| э.1 установка памяти<br>Навигация                                                                                                    | Эксперт — Система — Внешний накопитель данных –                                                                                                    |
| э.1 установка памяти<br>Навигация                                                                                                    | Эксперт — Система — Внешний накопитель данных –<br>Установка памяти. Код прямого доступа: 140001-000                                                                                                    |
| <u>э.1 установка памяти</u><br>Навигация<br>Описание                                                                                                    | Эксперт — Система — Внешний накопитель данных –<br>Установка памяти. Код прямого доступа: 140001-000<br>"Стековый накопитель": данные не могут сохраняться, есл<br>носитель заполнен. "Кольц. накопитель FIFO": посл<br>заполнения носителя информации старые даннь<br>удаляются, таким образом на носителе можно сохранят                                                                                                    |
| <u>э.т установка памяти</u><br>Навигация<br>Описание                                                                                                    | Эксперт — Система — Внешний накопитель данных –<br>Установка памяти. Код прямого доступа: 140001-000<br>"Стековый накопитель": данные не могут сохраняться, есл<br>носитель заполнен. "Кольц. накопитель FIFO": посл<br>заполнения носителя информации старые даннь<br>удаляются, таким образом на носителе можно сохранят<br>новые данные (метод FIFO: "первый на входе – первый н                                                                                                    |
| <u>э.1 установка памяти</u><br>Навигация<br>Описание<br>Опции                                                                                                    | Эксперт → Система → Внешний накопитель данных –<br>Установка памяти. Код прямого доступа: 140001-000<br>"Стековый накопитель": данные не могут сохраняться, есл<br>носитель заполнен. "Кольц. накопитель FIFO": посл<br>заполнения носителя информации старые данны<br>удаляются, таким образом на носителе можно сохранят<br>новые данные (метод FIFO: "первый на входе – первый н<br>выходе").                                                                                                    |
| <u>5.1 установка памяти</u><br>Навигация<br>Описание<br>Опции<br>Заводская установка                                                                                                    | Эксперт → Система → Внешний накопитель данных –<br>Установка памяти. Код прямого доступа: 140001-000<br>"Стековый накопитель": данные не могут сохраняться, есл<br>носитель заполнен. "Кольц. накопитель FIFO": посл<br>заполнения носителя информации старые даннь<br>удаляются, таким образом на носителе можно сохранят<br>новые данные (метод FIFO: "первый на входе – первый н<br>выходе").<br>Стековый накопитель, Кольцевой накопитель FIFO                                                                                                    |
| <u>5.1 установка памяти</u><br>Навигация<br>Описание<br>Опции<br>Заводская установка                                                                                                    | Эксперт → Система → Внешний накопитель данных –<br>Установка памяти. Код прямого доступа: 140001-000<br>"Стековый накопитель": данные не могут сохраняться, есл<br>носитель заполнен. "Кольц. накопитель FIFO": посл<br>заполнения носителя информации старые даннь<br>удаляются, таким образом на носителе можно сохраня<br>новые данные (метод FIFO: "первый на входе – первый н<br>выходе").<br>Стековый накопитель, Кольцевой накопитель FIFO<br>Стековый накопитель                                                                                                    |
| <ul> <li>э.т установка памяти</li> <li>Навигация</li> <li>Описание</li> <li>Опции</li> <li>Заводская установка</li> <li>5.2 Предупреждение</li> </ul>                                                                                                    | Эксперт → Система → Внешний накопитель данных –<br>Установка памяти. Код прямого доступа: 140001-000<br>"Стековый накопитель": данные не могут сохраняться, есл<br>носитель заполнен. "Кольц. накопитель FIFO": посл<br>заполнения носителя информации старые даннь<br>удаляются, таким образом на носителе можно сохранят<br>новые данные (метод FIFO: "первый на входе – первый н<br>выходе").<br>Стековый накопитель, Кольцевой накопитель FIFO<br>Стековый накопитель                                                                                                    |
| <ul> <li>э.т установка памяти</li> <li>Навигация</li> <li>Описание</li> <li>Опции</li> <li>Заводская установка</li> <li>5.2 Предупреждение</li> <li>Навигация</li> </ul>                                                                                      | <ul> <li>Эксперт → Система → Внешний накопитель данных – Установка памяти. Код прямого доступа: 140001-000</li> <li>"Стековый накопитель": данные не могут сохраняться, есл носитель заполнен. "Кольц. накопитель FIFO": посл заполнения носителя информации старые данны удаляются, таким образом на носителе можно сохранят новые данные (метод FIFO: "первый на входе – первый на выходе").</li> <li>Стековый накопитель, Кольцевой накопитель FIFO Стековый накопитель</li> <li>Эксперт → Система → Внешний накопитель данных-Предупреждение. Код прямого доступа: 140005-000</li> </ul>                                                                                                    |
| <ul> <li>э.т установка памяти</li> <li>Навигация</li> <li>Описание</li> <li>Опции</li> <li>Заводская установка</li> <li>5.2 Предупреждение</li> <li>Навигация</li> <li>Описание</li> </ul>                                                                    | <ul> <li>Эксперт → Система → Внешний накопитель данных – Установка памяти. Код прямого доступа: 140001-000</li> <li>"Стековый накопитель": данные не могут сохраняться, есл носитель заполнен. "Кольц. накопитель FIFO": посл заполнения носителя информации старые данны удаляются, таким образом на носителе можно сохранят новые данные (метод FIFO: "первый на входе – первый навыходе").</li> <li>Стековый накопитель, Кольцевой накопитель FIFO Стековый накопитель</li> <li>Эксперт → Система → Внешний накопитель данных–Предупреждение. Код прямого доступа: 140005-000</li> <li>Предупреждение перед заполнением носителя на х% Предупреждение отображается на приборе и сохраняется буфере событий. Реле также может быть включено. Действует только для внешней SD-карты (не действует для USB-накопителя)</li> </ul>                          |
| <ul> <li>э.1 установка памяти</li> <li>Навигация</li> <li>Описание</li> <li>Опции</li> <li>Заводская установка</li> <li>5.2 Предупреждение</li> <li>Навигация</li> <li>Описание</li> </ul>                                                                    | <ul> <li>Эксперт → Система → Внешний накопитель данных – Установка памяти. Код прямого доступа: 140001-000</li> <li>"Стековый накопитель": данные не могут сохраняться, есл носитель заполнен. "Кольц. накопитель FIFO": посл заполнения носителя информации старые данны удаляются, таким образом на носителе можно сохранят новые данные (метод FIFO: "первый на входе – первый н выходе").</li> <li>Стековый накопитель, Кольцевой накопитель FIFO Стековый накопитель</li> <li>Эксперт → Система → Внешний накопитель данных– Предупреждение. Код прямого доступа: 140005-000</li> <li>Предупреждение перед заполнением носителя на х% Предупреждение отображается на приборе и сохраняется буфере событий. Реле также может быть включено. Действует только для внешней SD-карты (не действуе для USB-накопителя)</li> </ul>                          |
| <ul> <li>э.т установка памяти</li> <li>Навигация</li> <li>Описание</li> <li>Опции</li> <li>Заводская установка</li> <li><u>5.2 Предупреждение</u></li> <li>Навигация</li> <li>Описание</li> <li>Пользовательский ввод</li> <li>Заводская установка</li> </ul> | <ul> <li>Эксперт → Система → Внешний накопитель данных – Установка памяти. Код прямого доступа: 140001-000</li> <li>"Стековый накопитель": данные не могут сохраняться, есл носитель заполнен. "Кольц. накопитель FIFO": посл заполнения носителя информации старые данны удаляются, таким образом на носителе можно сохранят новые данные (метод FIFO: "первый на входе – первый н выходе").</li> <li>Стековый накопитель, Кольцевой накопитель FIFO Стековый накопитель</li> <li>Эксперт → Система → Внешний накопитель данных– Предупреждение. Код прямого доступа: 140005-000</li> <li>Предупреждение перед заполнением носителя на х% Предупреждение отображается на приборе и сохранятся буфере событий. Реле также может быть включено. Действует только для внешней SD-карты (не действуе для USB-накопителя)</li> <li>099%</li> <li>90</li> </ul> |

| Навигация             | Эксперт — Система — Внешний накопитель данных —             |
|-----------------------|-------------------------------------------------------------|
|                       | Переключение реле. Код прямого доступа: 140006-000          |
| Описание              | При появлении предупреждения "Носитель данных заполнен"     |
|                       | реле может быть включено.                                   |
| Опции                 | Не использовать, Реле х .Отображаются все доступные реле.   |
| Заводская установка   | Не использовать                                             |
| 5.4 Настройки CSV     |                                                             |
|                       | Также может быть настроен в случае установки параметра      |
|                       | "Закрытый формат".                                          |
| 5.4.1 Разделитель для | CSV                                                         |
| Навигация             | Эксперт — Система — Внешний накопитель данных —             |
|                       | Разделитель для CSV. Код прямого доступа: 140002-000        |
| Описание              | Определяет разделитель данных для использования в           |
|                       | приложении (например, в Excel – точка с запятой).           |
| Опции                 | запятая, точка с запятой                                    |
| Заводская установка   | Точка с запятой                                             |
| 5.4.2 Дата/время      |                                                             |
| Навигация             | Эксперт — Система — Внешний накопитель данных —             |
| ·                     | Дата/время                                                  |
| Опции                 | В одном столбце, в отдельных столбцах                       |
| Заводская установка   | в отдельных столбцах                                        |
| 5.4.3 Время работы    |                                                             |
| Навигация             | Эксперт — Система — Внешняя память — Время эксплуатации     |
| ·                     | Код прямого доступа: 140004-000                             |
| Описание              | Выбор формата для хранения/просмотра времени эксплуатации.  |
| Опции                 | 0 секунд, 0,0000 часов, 0,00000 дней, 0000ч00:00            |
| Заводская установка   | 0000400:00                                                  |
|                       | 6 Подменю " Сообщения"                                      |
| Навигация             | Эксперт — Система — Сообшения                               |
| Описание              | Содержит настройки отображения/подтверждения сообщений. К   |
|                       | числу примеров сообщений относятся: сообщения.              |
|                       | инициированные для предельных значений, сообщения,          |
|                       | инициированные цифровым входом, сообщения об ошибке и т.д.  |
| 6.1 Подтверждение со  | общений                                                     |
| Навигация             | Эксперт — Система — Сообщения — Полтвержление сообщений     |
| nabinaqiin            | Кол прямого доступа: 100040-000                             |
| Описание              | Время полтвержления сообщений может быть сохранено в списке |
|                       | событий.                                                    |
| Опции                 | Не сохранять. Сохранять                                     |
| Заводская установка   | Не сохранять                                                |
| 6.2 Переключение рел  | e                                                           |
| Навигация             | -<br>Эксперт — Система — Сообщения — Переключение реле      |
|                       | Код прямого доступа: 100042-000                             |
| Описание.             | Реле переключается при отображении сообщения, требующего    |
|                       | полтвержления (например, сообщения о включении/выключении   |
|                       |                                                             |

|                       | ошибки прибора и т.д.). Реле остается во включенном состоянии |
|-----------------------|---------------------------------------------------------------|
|                       | до тех пор, пока сообщение не будет подтверждено              |
| Опции                 | Не используется, Реле х - Отображаются все доступные реле.    |
| Заводская установка   | Не используется                                               |
| ·                     | 7 Подменю "Хранитель экрана"                                  |
| Навигация             | Эксперт — Система — Экранная заставка                         |
| Описание              | Для увеличения срока службы ЖК-дисплея можно отключить        |
|                       | заднюю подсветку (включить экранную заставку).                |
| 7.1 Хранитель экрана  |                                                               |
| Навигация             | Эксперт — Система — Хранитель экрана — Хранитель              |
|                       | экрана Код прямого доступа: 160000-000"                       |
| Описание              | Отключен: ЖК-дисплей включен всегда.                          |
| Опции                 | Включение через х мин: дисплей гаснет через х минут. Все      |
|                       | другие функции остаются активными. Нажмите                    |
|                       | функциональную кнопку: подсветка будет активирована вновь.    |
|                       | "Включать ежедневно": введите промежуток времени.             |
|                       | Отключен, Включение через 10 мин, Включение через 30 мин,     |
|                       | Включение через 60 мин, Включать ежедневно                    |
| Заводская установка   | Отключен. Этот параметр не имеет никакого эффекта, если       |
|                       | управление экранной заставкой осуществляется с                |
|                       | использованием цифрового входа                                |
| 7.2 Включать экран    |                                                               |
| Навигация             | Эксперт — Система — Хранитель экрана — Хранитель              |
|                       | экрана → Включать ежедневно. Код прямого доступа: 160001-     |
| Описание              | 000                                                           |
|                       | Установка времени (чч:мм), при наступлении которого должна    |
|                       | включаться экранная заставка (например, время окончания       |
|                       | смены).                                                       |
|                       | При попытке выполнения локального управления                  |
|                       | прибором экранная заставка будет незамедлительно              |
|                       | отключена. Через 1 мин неактивности она автоматически         |
|                       | включается вновь.                                             |
|                       | Отображается только в том случае, если параметр               |
|                       | "Хранитель экрана" имеет значение "Включать ежедневно"        |
| Пользовательский ввод | Время (чч:мм)                                                 |
| Заводская установка   | 20:00                                                         |
| 7.3 Выключать экран   |                                                               |
| Навигация             | Эксперт — Система — Хранитель экрана — Хранитель              |
|                       | экрана — Выключать экран. Код прямого доступа: 160002-000     |
| Описание              | Установка времени (чч:мм), при наступлении которого должна    |
|                       | отключаться экранная заставка (например, время начала         |
|                       | смены). Отображается только в том случае, если параметр       |
| _                     | "Хранитель экрана" имеет значение "Включать ежедневно"        |
| Пользовательский ввод | Время (чч:мм)                                                 |
| Заводская установка   | 7:00                                                          |

| 7.4 Аварийный сигнал                  |                                                                |
|---------------------------------------|----------------------------------------------------------------|
| Навигация                             | Эксперт — Система — Хранитель экрана — Хранитель экран         |
| ·                                     | → Аварийная заставка. Код прямого доступа: 160003-000          |
| Описание                              | Отключение при аварийном сигнале: При выдаче аварийно          |
|                                       | состояния (например в спучае выхода за нижний или верхни       |
|                                       | предел) экранцая заставка будет автоматически деактивирова     |
|                                       | предел) экрапная заставка оудет автоматически деактивирован    |
|                                       | и появится расочии экран. Постоянно вкл Регистрато             |
|                                       | останется в режиме экраннои заставки даже в авариинс           |
|                                       | состоянии.                                                     |
|                                       | Активные сообщения или события, включающие ошиб                |
|                                       | (Fxxx) или "выход за пределы спецификации" (Sxxx), требующи    |
|                                       | подтверждения, автоматически отключают экранную заставку.      |
| Опции                                 | Выкл. при сигн. тревоги, Постоянно вкл.                        |
| Заводская установка                   | Выкл. при сигн. тревоги                                        |
| 8 Подменю О                           | лции прибора                                                   |
| Навигация З                           | Эксперт—Система— Опции прибора                                 |
| Описание Н                            | lастройки аппаратного и программного обеспечения прибора.      |
| 8.1 Код активации                     |                                                                |
| Навигация                             | Эксперт — Система — Опции прибора — Код активации              |
|                                       | Код прямого доступа: 000057-000                                |
| Описание                              | Используется для ввода кода, позволяющего активироват          |
|                                       | настройки прибора. Примечание. При вводе кода активаци         |
|                                       | осуществляется перезапуск прибора для активации ново           |
|                                       | опции.                                                         |
|                                       | <ul> <li>Ввеленный кол активации не отображается на</li> </ul> |
|                                       |                                                                |
|                                       |                                                                |
|                                       |                                                                |
|                                       | • Ооращаите внимание на чувствительность                       |
| <b>_</b>                              | регистру.                                                      |
| Пользовательский ввод                 | Текст                                                          |
| 8.2 Г НЕЗДО 1                         |                                                                |
| навигация                             | Эксперт — Система — Опции прибора — Гнездо 1                   |
| _                                     | Код прямого доступа: 990000-000                                |
| Описание                              | Настройки программного и аппаратного обеспечения               |
|                                       | Редактирование невозможно.                                     |
|                                       | Соответствующее присвоение может быт                           |
|                                       | определено в операционном программном обеспечении дл           |
|                                       | ПК для конфигурирования в автономном режиме.                   |
| Опции                                 | Не назначено. Универсальные входы                              |
| Заводская установка                   | Не назначено                                                   |
| 8.3 Гнездо 2                          |                                                                |
| Навигация                             | Эксперт — Система — Опции прибора — Гнезло 2                   |
| · · · · · · · · · · · · · · · · · · · | Кол прямого доступа: 990001-000                                |
| Описание                              | Настройки программиого и аппаратного обеспонения               |
|                                       |                                                                |
|                                       | гедактирование невозможно.                                     |

|                      | Соответствующее присвоение может быть                 |
|----------------------|-------------------------------------------------------|
|                      | определено в операционном программном обеспечении для |
|                      | ПК для конфигурирования в автономном режиме.          |
| Опции                | Не назначено, Универсальные входы                     |
| Заводская установка  | Не назначено                                          |
| 8.4 Гнездо 3         |                                                       |
| Навигация            | Эксперт — Система — Опции прибора — Гнездо 3. Код     |
|                      | прямого доступа: 990002-000                           |
| Описание             | Настройки программного и аппаратного обеспечения.     |
|                      | Редактирование невозможно.                            |
|                      | Соответствующее присвоение может быть                 |
|                      | определено в операционном программном обеспечении для |
|                      | ПК для конфигурирования в автономном режиме.          |
| Опции                | Не назначено, Универсальные входы                     |
| Заводская установка  | Не назначено                                          |
| 8.5 Тип связи        |                                                       |
| Навигация            | Эксперт — Система — Опции прибора — Тип связи         |
|                      | Код прямого доступа: 990006-000                       |
| Описание             | Настройки программного и аппаратного обеспечения.     |
| Опции                | USB + Ethernet, USB + Ethernet + RS232/485            |
| Заводская установка  | USB + Ethernet                                        |
| 8.6 Полевая шина     |                                                       |
| Навигация            | Эксперт → Система → Опции прибора → Полевая шина      |
|                      | Код прямого доступа: 990005-000                       |
| Описание             | Настройки программного и аппаратного обеспечения.     |
| Опции                | Нет, Ведомое устройство Modbus                        |
| Заводская установка  | Нет                                                   |
| 8.7 Приложение       |                                                       |
| Навигация            | Эксперт — Система — Опции прибора — Приложение        |
|                      | Код прямого доступа: 990007-000                       |
| Описание             | Настройки программного и аппаратного обеспечения.     |
| Опции                | Стандарт, Мат. Операции                               |
| Заводская установка  | Стандарт                                              |
|                      | 9 Подменю «Входы»                                     |
| 9.1 Параметры настро | ойки аналоговых и цифровых входов.                    |
| 9.1.1 Подменю «Унив  | ерсальные входы» → «Универсальный вход х»             |
| Навигация            | Эксперт — Система — Универсальные входы —             |
|                      | Универсальный вход х                                  |
| Описание             | Параметры настройки подключенных точек измерения.     |
|                      | Используется для просмотра или изменения параметров   |
|                      | настройки выбранного канала.                          |
|                      | х = метка-заполнитель, соответствующая выбранному     |
|                      | универсальному входу                                  |

| 9.1.2 Сигнал        |                                                                    |
|---------------------|--------------------------------------------------------------------|
| Навигация           | Эксперт — Входы — Универсальные входы — Универсальный              |
|                     | вход х → Сигнал. Код прямого доступа: 220000-0xx                   |
|                     | Примеры: универсальный вход 1: 220000-000; универсальный           |
|                     | вход 12: 220000-011                                                |
| Описание            | Выберите тип подключенного сигнала (ток, напряжение и т.д.).       |
|                     | Если тип сигнала не выбран, канал отключается (заводская           |
|                     | установка по умолчанию).                                           |
| Опции               | Отключен, Ток, Напряжение, Резест.термодатчик, RTD                 |
|                     | (термопреобразователь сопротивления), Термоэлемент, ТС             |
|                     | (термопара), Счетчик импульсов, Частотный вход                     |
| Заводская установка | Отключен                                                           |
| 9.1.3 Диапазон      |                                                                    |
| Навигация           | Эксперт — Входы — Универсальные входы — Универсальный              |
|                     | вход х — Диапазон. Код прямого доступа: 220001-0xx                 |
|                     | Примеры: универсальный вход 1: 220001-000; универсальный           |
|                     | вход 12: 220001-011                                                |
| Описание            | Выберите диапазон вводимых значений или укажите                    |
|                     | подключенный резистивный датчик температуры/термопару.             |
|                     | Данные о назначении клемм приведены в руководстве по               |
|                     | эксплуатации или на задней панели корпуса прибора.                 |
|                     | Отображается только в том случае, если параметр «Сигнал»           |
| -                   | имеет значение, отличное от «Выключено»                            |
| Опции               | Выключено, 4-20 мА, 0-20 мА, 0-5 мА, 0-20 (мА квадратич.), 4-20    |
|                     | (мА квадратич.), ±20 мА, 0-1 В, 0-10 В, 0-5 В, 1-5 В, ±150 мВ, ±1  |
|                     | B, ±10 B, ±30 B, 0-1 B квадратич., 0-10 B квадратич., 1-5 B        |
|                     | квадратич., Pt100 (IEC), Pt100 (JIS), Pt100 (GOST), Pt500 (IEC),   |
|                     | Pt500 (JIS), Pt1000 (IEC), Pt1000 (JIS), Pt46 (GOST),Pt50          |
|                     | (GOST),Cu50 (GOST, a=4260),Cu50 (GOST, a=4280), Cu53               |
|                     | (GOST, a=4280), Cu100 (GOST, a=4280), Type A (W5Re-W20Re)          |
|                     | (Тип A), Туре В (Pt30Rh-Pt6Rh) (Тип B), Туре С (W5Re-W25Re)        |
|                     | (Тип C), Туре D (W3Re-W25Re) (Тип D), Туре J (Fe-CuNi) (Тип J),    |
|                     | Туре К (NiCr-Ni) (Тип K), Туре L (Fe-CuNi) (Тип L (Fe-CuNi)), Туре |
|                     | L (Fe-CuNi, GOST) (Тип L (Fe-CuNi, TOCT)), Type N (NiCrSi-NiSi)    |
|                     | (IUT N), IVPE R (Pt13RN-Pt) (IUT R), IVPE S (Pt10Rh-Pt) (IUT S),   |
| 0                   | Туре Т (Cu-CuNi) (Тип Т), Frequency input (Частотный вход)         |
| Заводская установка | Отключен                                                           |
| 9.1.4 Подключение   |                                                                    |

| Навигация             | Эксперт → Входы → Универсальные входы → Универсальный<br>вход х → Подключение. Код прямого доступа: 220002-0xx<br>Примеры: универсальный вход 1: 220002-000; |
|-----------------------|----------------------------------------------------------------------------------------------------|
|                       | универсальный вход 12: 220002-011                                                                                                    |
| Описание              | Укажите, подключение термопреобразователя сопротивления 2- 3- или 4-проводное                                                                                |
| Опции                 | 2,0 which hipoboditos.                                                                                                    |
| Sabouchad Actanopha   |                                                                                                    |
| 915Илентификатор      | канапа                                                                                                    |
|                       |                                                                                                    |
| павигация             | Эксперт $\rightarrow$ Бходы $\rightarrow$ Универсальные входы $\rightarrow$ Универсальный                                                                    |
|                       | вход $x \rightarrow \mu$ дентификатор канала.                                                                                                    |
|                       |                                                                                                    |
|                       | вход 12: 220003-011                                                                                                    |
| Описание              | Наименование точки измерения, подключенной к данному                                                                                                    |
|                       | входу.                                                                                                    |
| Опции                 | Пользовательский ввод Текст (16 символов)                                                                                                    |
| Заводская установка   | Channel x                                                                                                    |
| 9.1.6 Единицы измере  | ения                                                                                                    |
| Навигация             | Эксперт — Входы — Универсальные входы — Универсальный                                                                                                    |
| ·                     | вход х → Единицы измерения. Код прямого доступа: 220004-0xx                                                                                                  |
|                       | Примеры: Универсальный вход 1: 220004-000;                                                                                                    |
|                       | универсальный вход 12: 220004-011                                                                                                    |
| Описание              | Определение технической (физической) единицы измерения                                                                                                    |
|                       | для точки измерения, подключенной к данному входу.                                                                                                    |
| Опции                 | Пользовательский ввод                                                                                                    |
| Заволская установка   | Текст (6 символов)                                                                                                    |
| 917 Тип регистрации   |                                                                                                    |
| Навигация             | Эксперт — Вхолы — Универсальные вхолы — Универсальный                                                                                                    |
| Паршация              | вход х $\rightarrow$ Тип графика. Код прамого доступа: 220016-0хх                                                                                            |
|                       |                                                                                                    |
|                       |                                                                                                    |
|                       |                                                                                                    |
| Описание              | 100 мс В соответствии с запанным никлом сохранения                                                                                                    |
|                       |                                                                                                    |
|                       | производится отоор выоранных данных из числа                                                                                                    |
|                       | сканированных значений и их сохранение. Параметр                                                                                                    |
|                       |                                                                                                    |
|                       | имеет значение ток, папряжение, термометр                                                                                                    |
|                       | сопротивления, термопара, мастотный вход<br>Манарациов ананошив. Сроднов ананошив. Миниким. Максилия                                                         |
| Опции                 | ин повенное значение, ореднее значение, ининимум, инаксимум, Минимала моконала                                                                               |
| SODO FOROS VOTO LODIS |                                                                                                    |
|                       | ореднее значение                                                                                                    |
| 9.1.8 Счетчик импулы  | СОВ                                                                                                    |

| Навигация                                    | Эксперт → Входы → Универсальные входы → Универсальный вход х → Счетчик импульсов. Код прямого доступа: 220017-0xx Примеры: универсальный вход 1: 220017-000: универсальный вход 12: 220017-011                                                                              |
|----------------------------------------------|----------------------------------------------------------------------------------------------------|
| Описание                                     | Используется для указания режима счетчика импульсов:<br>быстрый или медленный (макс. 25 Гц). Например, если<br>необходимо осуществлять мониторинг количества случаев<br>изменения состояния реле, следует установить значение "up<br>to 25Hz".                              |
| Опции                                        | Отображается только в том случае, если параметр "Сигнал" имеет значение "Счетчик импульсов" До 13 кГц, до 25 Гц                                                                                                    |
| Заводская установка                          | До 13 кі ц                                                                                                    |
| 9.1.9 Значимость импул                       |                                                                                                    |
| Навигация                                    | Эксперт → Входы → Универсальные входы →<br>Универсальный вход х → Значимость импульса.<br>Код прямого доступа: 220010-0xx<br>Примеры: универсальный вход 1: 220010-000;                                                                                                    |
| Описание                                     | Коэффициент, который при умножении на входной сигнал<br>дает требуемое физическое значение. Пример: если 1<br>импульс соответствует 5 м <sup>3</sup> , введите "5". Отображается<br>только в том случае, если параметр " Сигнал" имеет значение<br>"Счетчик импульсов"      |
| Пользовательский ввод<br>Заводская установка | Число, до 8 знаков<br>1                                                                                                    |
| 9.1.10 Десятичная точка                      |                                                                                                    |
| Навигация                                    | Эксперт → Входы → Универсальные входы →<br>Универсальный вход х → Десятичная точка<br>Код прямого доступа: 220005-0хх<br>Примеры: универсальный вход 1: 220005-000;                                                                                                    |
| Описание                                     | Число знаков после десятичной точки при отображении на писплее                                                                                                    |
| Опции                                        | дисплее.<br>Нет, Один (Х.Ү), Два (Х.ҮҮ), Три (Х.ҮҮҮ), Четыре (Х.ҮҮҮҮ),<br>Пять (Х.ҮҮҮҮҮ)                                                                                                    |
| Заводская установка                          | Один (Х.Ү)                                                                                                    |
| 9.1.11 Нижний предел ча                      | астоты                                                                                                    |
| Навигация                                    | Эксперт → Входы → Универсальные входы → Универсальный вход х → Нижний предел частоты Код прямого доступа: 220018-0xx                                                                                                    |
| Описание                                     | Примеры: универсальный вход 1: 220018-000;<br>универсальный вход 12: 220018-011<br>Укажите нижнюю частоту, которая соответствует начальному<br>значению диапазона измерения. Отображается только в том<br>случае, если параметр "Сигнал" имеет значение "Частотный<br>вхол" |

| -                                                                                                    |                                                                                                    |
|----------------------------------------------------------------------------------------------------|----------------------------------------------------------------------------------------------------|
| Опции                                                                                                    | Число (до 8 знаков), минимум: 0                                                                                                    |
| Заводская установка                                                                                                    | 5                                                                                                    |
| 9.1.12 Начало диапазона                                                                                                | a                                                                                                    |
| Навигация                                                                                                    | Эксперт → Входы → Универсальные входы →<br>Универсальный вход х → Начало диапазона<br>Код прямого доступа: 220006-0xx                                                                                                    |
|                                                                                                    | Примеры: универсальный вход 1: 220006-000;<br>универсальный вход 12: 220006-011                                                                                                    |
| Описание                                                                                                    | Преобразователи обеспечивают конвертацию значений                                                                                                    |
|                                                                                                    | физической измеряемой переменной в стандартизованные                                                                                                    |
|                                                                                                    | сигналы. Этот параметр настройки применяется для ввода                                                                                                    |
|                                                                                                    | нижней границы диапазона измерения.                                                                                                    |
|                                                                                                    | <ul> <li>Нижняя и верхняя граница диапазона измерения не</li> </ul>                                                                                                    |
|                                                                                                    | могут быть одинаковыми.                                                                                                    |
|                                                                                                    | <ul> <li>Значение нижней границы диапазона измерения также</li> </ul>                                                                                                    |
|                                                                                                    | может быть больше значения верхней границы (например,                                                                                                    |
|                                                                                                    | для глубоких скважин).                                                                                                    |
|                                                                                                    | ■ Этот параметр может оыть определен независимо от                                                                                                    |
|                                                                                                    | количества десятичных разрядов, настроенного для                                                                                                    |
|                                                                                                    | измеряемой величины, поскольку данное количество                                                                                                    |
| Пользовательский врод                                                                                                  | учитывается только при выводе на дисплей.<br>Число (до 8 знаков)                                                                                                    |
| Заволская установка                                                                                                    | Зависит от выбранного входного сигнала                                                                                                    |
| 9 1 13 Верхний предел                                                                                                  |                                                                                                    |
| оппо верхний предел                                                                                                    |                                                                                                    |
| Наригация                                                                                                    |                                                                                                    |
| Навигация                                                                                                    | Эксперт — Входы — Универсальные входы — Универсальный вход х — Верхний предел частоты                                                                                                    |
| Навигация                                                                                                    | Эксперт → Входы → Универсальные входы → Универсальный вход х → Верхний предел частоты Код прямого доступа: 220019-0хх                                                                                                    |
| Навигация                                                                                                    | Эксперт → Входы → Универсальные входы →<br>Универсальный вход х → Верхний предел частоты<br>Код прямого доступа: 220019-0хх<br>Примеры: универсальный вход 1: 220019-000;                                                                                                    |
| Навигация                                                                                                    | Эксперт → Входы → Универсальные входы →<br>Универсальный вход х → Верхний предел частоты<br>Код прямого доступа: 220019-0хх<br>Примеры: универсальный вход 1: 220019-000;<br>универсальный вход 12: 220019-011                                                                                                    |
| Навигация<br>Описание                                                                                                  | Эксперт → Входы → Универсальные входы →<br>Универсальный вход х → Верхний предел частоты<br>Код прямого доступа: 220019-0xx<br>Примеры: универсальный вход 1: 220019-000;<br>универсальный вход 12: 220019-011<br>Укажите верхнюю частоту, которая соответствует конечной                                                                                                    |
| Навигация<br>Описание                                                                                                  | Эксперт → Входы → Универсальные входы →<br>Универсальный вход х → Верхний предел частоты<br>Код прямого доступа: 220019-0хх<br>Примеры: универсальный вход 1: 220019-000;<br>универсальный вход 12: 220019-011<br>Укажите верхнюю частоту, которая соответствует конечной<br>точке диапазона измерения.                                                                                                    |
| Навигация<br>Описание<br>Опции                                                                                         | Эксперт → Входы → Универсальные входы →<br>Универсальный вход х → Верхний предел частоты<br>Код прямого доступа: 220019-0xx<br>Примеры: универсальный вход 1: 220019-000;<br>универсальный вход 12: 220019-011<br>Укажите верхнюю частоту, которая соответствует конечной<br>точке диапазона измерения.<br>Число (до 8 знаков)                                                                                                    |
| Навигация<br>Описание<br>Опции<br>Заводская установка                                                                  | Эксперт → Входы → Универсальные входы →<br>Универсальный вход х → Верхний предел частоты<br>Код прямого доступа: 220019-0xx<br>Примеры: универсальный вход 1: 220019-000;<br>универсальный вход 12: 220019-011<br>Укажите верхнюю частоту, которая соответствует конечной<br>точке диапазона измерения.<br>Число (до 8 знаков)<br>1000                                                                                                    |
| Навигация<br>Описание<br>Опции<br>Заводская установка<br>9.1.14 Конец диапазона                                        | Эксперт → Входы → Универсальные входы →<br>Универсальный вход х → Верхний предел частоты<br>Код прямого доступа: 220019-0xx<br>Примеры: универсальный вход 1: 220019-000;<br>универсальный вход 12: 220019-011<br>Укажите верхнюю частоту, которая соответствует конечной<br>точке диапазона измерения.<br>Число (до 8 знаков)<br>1000                                                                                                    |
| Навигация<br>Описание<br>Опции<br>Заводская установка<br>9.1.14 Конец диапазона<br>Навигация                           | Эксперт → Входы → Универсальные входы →<br>Универсальный вход х → Верхний предел частоты<br>Код прямого доступа: 220019-0xx<br>Примеры: универсальный вход 1: 220019-000;<br>универсальный вход 12: 220019-011<br>Укажите верхнюю частоту, которая соответствует конечной<br>точке диапазона измерения.<br>Число (до 8 знаков)<br>1000<br>Эксперт → Входы → Универсальные входы →                                                                                                    |
| Навигация<br>Описание<br>Опции<br>Заводская установка<br>9.1.14 Конец диапазона<br>Навигация                           | Эксперт → Входы → Универсальные входы →<br>Универсальный вход х → Верхний предел частоты<br>Код прямого доступа: 220019-0xx<br>Примеры: универсальный вход 1: 220019-000;<br>универсальный вход 12: 220019-011<br>Укажите верхнюю частоту, которая соответствует конечной<br>точке диапазона измерения.<br>Число (до 8 знаков)<br>1000<br>Эксперт → Входы → Универсальные входы →<br>Универсальный вход х → Конец диапазона                                                                                                    |
| Навигация<br>Описание<br>Опции<br>Заводская установка<br><b>9.1.14 Конец диапазона</b><br>Навигация                    | Эксперт → Входы → Универсальные входы →<br>Универсальный вход х → Верхний предел частоты<br>Код прямого доступа: 220019-0xx<br>Примеры: универсальный вход 1: 220019-000;<br>универсальный вход 12: 220019-011<br>Укажите верхнюю частоту, которая соответствует конечной<br>точке диапазона измерения.<br>Число (до 8 знаков)<br>1000<br>Эксперт → Входы → Универсальные входы →<br>Универсальный вход х → Конец диапазона<br>Код прямого доступа: 220006-0xx                                                                                                    |
| Навигация<br>Описание<br>Опции<br>Заводская установка<br><b>9.1.14 Конец диапазона</b><br>Навигация                    | Эксперт → Входы → Универсальные входы →<br>Универсальный вход х → Верхний предел частоты<br>Код прямого доступа: 220019-0xx<br>Примеры: универсальный вход 1: 220019-000;<br>универсальный вход 12: 220019-011<br>Укажите верхнюю частоту, которая соответствует конечной<br>точке диапазона измерения.<br>Число (до 8 знаков)<br>1000<br>Эксперт → Входы → Универсальные входы →<br>Универсальный вход х → Конец диапазона<br>Код прямого доступа: 220006-0xx<br>Примеры: универсальный вход 1: 220007-000;                                                                                                    |
| Навигация<br>Описание<br>Опции<br><u>Заводская установка</u><br><b>9.1.14 Конец диапазона</b><br>Навигация             | Эксперт → Входы → Универсальные входы →<br>Универсальный вход х → Верхний предел частоты<br>Код прямого доступа: 220019-0xx<br>Примеры: универсальный вход 1: 220019-000;<br>универсальный вход 12: 220019-011<br>Укажите верхнюю частоту, которая соответствует конечной<br>точке диапазона измерения.<br>Число (до 8 знаков)<br>1000<br>Эксперт → Входы → Универсальные входы →<br>Универсальный вход х → Конец диапазона<br>Код прямого доступа: 220006-0xx<br>Примеры: универсальный вход 1: 220007-000;<br>универсальный вход 12: 220007-011                                                                                                    |
| Навигация<br>Описание<br>Опции<br>Заводская установка<br>9.1.14 Конец диапазона<br>Навигация<br>Описание               | Эксперт → Входы → Универсальные входы →<br>Универсальный вход х → Верхний предел частоты<br>Код прямого доступа: 220019-0хх<br>Примеры: универсальный вход 1: 220019-000;<br>универсальный вход 12: 220019-011<br>Укажите верхнюю частоту, которая соответствует конечной<br>точке диапазона измерения.<br>Число (до 8 знаков)<br>1000<br>Эксперт → Входы → Универсальные входы →<br>Универсальный вход х → Конец диапазона<br>Код прямого доступа: 220006-0хх<br>Примеры: универсальный вход 1: 220007-000;<br>универсальный вход 12: 220007-011<br>Преобразователи обеспечивают конвертацию значений                                                                                                    |
| Навигация<br>Описание<br>Опции<br>Заводская установка<br><b>9.1.14 Конец диапазона</b><br>Навигация<br>Описание        | Эксперт → Входы → Универсальные входы →<br>Универсальный вход х → Верхний предел частоты<br>Код прямого доступа: 220019-0xx<br>Примеры: универсальный вход 1: 220019-000;<br>универсальный вход 12: 220019-011<br>Укажите верхнюю частоту, которая соответствует конечной<br>точке диапазона измерения.<br>Число (до 8 знаков)<br>1000<br>Эксперт → Входы → Универсальные входы →<br>Универсальный вход х → Конец диапазона<br>Код прямого доступа: 22006-0xx<br>Примеры: универсальный вход 1: 220007-000;<br>универсальный вход 12: 220007-011<br>Преобразователи обеспечивают конвертацию значений<br>физической измеряемой переменной в стандартизованные                                                                                                    |
| Навигация<br>Описание<br>Опции<br>Заводская установка<br>9.1.14 Конец диапазона<br>Навигация<br>Описание               | <ul> <li>Эксперт → Входы → Универсальные входы →</li> <li>Универсальный вход х → Верхний предел частоты</li> <li>Код прямого доступа: 220019-0хх</li> <li>Примеры: универсальный вход 1: 220019-000;</li> <li>универсальный вход 12: 220019-011</li> <li>Укажите верхнюю частоту, которая соответствует конечной</li> <li>точке диапазона измерения.</li> <li>Число (до 8 знаков)</li> <li>1000</li> <li>Эксперт → Входы → Универсальные входы →</li> <li>Универсальный вход х → Конец диапазона</li> <li>Код прямого доступа: 220006-0хх</li> <li>Примеры: универсальный вход 1: 220007-000;</li> <li>универсальный вход 12: 220007-011</li> <li>Преобразователи обеспечивают конвертацию значений</li> <li>физической измеряемой переменной в стандартизованные</li> <li>сигналы. Этот параметр настройки применяется для ввода</li> </ul>                                                                       |
| Навигация<br>Описание<br>Опции<br><u>Заводская установка</u><br><b>9.1.14 Конец диапазона</b><br>Навигация<br>Описание | <ul> <li>Эксперт → Входы → Универсальные входы → Универсальный вход х → Верхний предел частоты Код прямого доступа: 220019-0хх</li> <li>Примеры: универсальный вход 1: 220019-000; универсальный вход 12: 220019-011</li> <li>Укажите верхнюю частоту, которая соответствует конечной точке диапазона измерения.</li> <li>Число (до 8 знаков) 1000</li> <li>Эксперт → Входы → Универсальные входы → Универсальный вход х → Конец диапазона Код прямого доступа: 220006-0хх</li> <li>Примеры: универсальный вход 1: 220007-000; универсальный вход х → Конец диапазона Код прямого доступа: 220006-0хх</li> <li>Примеры: универсальный вход 1: 220007-000; универсальный вход 12: 220007-011</li> <li>Преобразователи обеспечивают конвертацию значений физической измеряемой переменной в стандартизованные сигналы. Этот параметр настройки применяется для ввода верхней границы диапазона измерений.</li> </ul> |
| Навигация<br>Описание<br>Опции<br><u>Заводская установка</u><br><b>9.1.14 Конец диапазона</b><br>Навигация<br>Описание | <ul> <li>Эксперт → Входы → Универсальные входы →</li> <li>Универсальный вход х → Верхний предел частоты</li> <li>Код прямого доступа: 220019-0xx</li> <li>Примеры: универсальный вход 1: 220019-000;</li> <li>универсальный вход 12: 220019-011</li> <li>Укажите верхнюю частоту, которая соответствует конечной</li> <li>точке диапазона измерения.</li> <li>Число (до 8 знаков)</li> <li>1000</li> <li>Эксперт → Входы → Универсальные входы →</li> <li>Универсальный вход х → Конец диапазона</li> <li>Код прямого доступа: 220006-0xx</li> <li>Примеры: универсальный вход 1: 220007-000;</li> <li>универсальный вход 12: 220007-011</li> <li>Преобразователи обеспечивают конвертацию значений</li> <li>физической измеряемой переменной в стандартизованные</li> <li>сигналы. Этот параметр настройки применяется для ввода</li> <li>верхней границы диапазона измерений.</li> </ul>                         |

|                          | также может быть меньше значения нижней верхней                   |
|--------------------------|-------------------------------------------------------------------|
|                          | границы (например, для глубоких скважин).                         |
|                          | • Этот параметр может быть определен независимо                   |
|                          | от количества десятичных разрядов, настроенного для               |
|                          | измеряемой величины, поскольку данное количество                  |
|                          | учитывается только при выводе на дисплей.                         |
| Опции                    | Число (до 8 знаков)                                               |
| Заводская установка      | Зависит от выбранного входного сигнала                            |
| 9.1.15 Начало поддиапазо | DHA                                                               |
| Навигация                | Эксперт — Входы — Универсальные входы —                           |
|                          | Универсальный вход х — Начало подлиапазона                        |
|                          | Кол прямого доступа: 220011-0xx                                   |
|                          | Примеры: универсальный вход 1 220011-000                          |
|                          | универсальный вход 12: 220011-011                                 |
| Описание                 | Преобразователи обеспечивают конвертацию значений                 |
|                          | физической измеряемой переменной в стандартизованные              |
|                          | сигналы Этот параметр применяется для ввода нижней                |
|                          | границы диапазона масштабирования                                 |
|                          | <ul> <li>Настроенный лиапазон масштабирования может.</li> </ul>   |
|                          | нахолиться вне лиапазона измерения Существует                     |
|                          |                                                                   |
|                          |                                                                   |
|                          |                                                                   |
|                          |                                                                   |
|                          |                                                                   |
|                          |                                                                   |
|                          |                                                                   |
|                          | может превышать верхною траницу этого дианазона.                  |
|                          | Опачения на дисплее будут сдвинуты автоматически.                 |
|                          |                                                                   |
|                          | Зависит от выоранного входного сигнала                            |
| 9.1.10 конец поддиапазон |                                                                   |
| Навигация                | Эксперт → Входы → Универсальные входы →                           |
|                          | Универсальный вход х → конец поддиапазона                         |
|                          | код прямого доступа: 220012-000                                   |
|                          | Примеры: универсальный вход 1: 220012-000;                        |
| 0                        | универсальный вход 12: 220012-011                                 |
| Описание                 | Ввод верхнего значения диапазона масштабирования.                 |
|                          | <ul> <li>Настроенный диапазон масштабирования может</li> </ul>    |
|                          | находиться вне диапазона измерения. Существует                    |
|                          | единственное ограничение: начальное и конечное значения           |
|                          | масштабирования не могут совпадать                                |
|                          | <ul> <li>При изменении сигнала или диапазона параметры</li> </ul> |
|                          | корректируются в том случае, если перестают                       |
|                          | соответствовать диапазону измерения.                              |

|                         | <ul> <li>Значение верхней границы диапазона</li> </ul>  |
|-------------------------|---------------------------------------------------------|
|                         | масштабирования также может быть меньше значения        |
|                         | нижней границы этого диапазона. Значения на дисплее     |
|                         | будут сдвинуты автоматически.                           |
| Пользовательский ввод   | Число (до 8 знаков)                                     |
| Заводская установка     | Зависит от выбранного входного сигнала                  |
| 9.1.17 Демпфирование    |                                                         |
| Навигация               | Эксперт — Входы — Универсальные входы —                 |
|                         | Универсальный вход х → Демафирование                    |
|                         | Код прямого доступа: 220008-0хх                         |
|                         | Примеры: универсальный вход 1: 220008-000;              |
|                         | универсальный вход 12: 220008-011                       |
| Описание                | Заводская установка по умолчанию: 0.0 с Чем больше      |
|                         | нежелательных помех по сигналу измерения, тем более     |
|                         | высокое значение следует указывать. Результат: Быстрые  |
|                         | изменения выравниваются/подавляются. Отображается       |
|                         | только в том случае, если параметр "Сигнал" имеет       |
|                         | значение "Ток", "Напряжение", "Термометр сопротивления" |
|                         | или "Термопара"                                         |
| Опции                   | 09999.9 c                                               |
| Заводская установка     | 0                                                       |
|                         | Для термометров сопротивления и термопар: 0.2 с         |
| 9.1.18 Вид термокомпенс | ации                                                    |
| Навигация               | Эксперт — Входы — Универсальные входы —                 |
|                         | Универсальный вход х → Вид термокомпенсации             |
|                         | Код прямого доступа: 220013-0хх                         |
|                         | Примеры: универсальный вход 1: 220013-000;              |
|                         | универсальный вход 12: 220013-011                       |
| Описание                | Внутренняя: компенсация погрешности напряжения путем    |
|                         | измерения температуры на клеммах.                       |
|                         | Внешняя: компенсация погрешности напряжения с           |
|                         | использованием внешней опорной точки измерения.         |
|                         | Отображается только в том случае, если параметр         |
|                         | "Сигнал" имеет значение "Термопара"                     |
| Опции                   | Внутренняя, Внешняя                                     |
| Заводская установка     | Внутренняя                                              |
| 9.1.19 Значение ТК      |                                                         |
| Навигация               | Эксперт — Входы — Универсальные входы —                 |
|                         | Универсальный вход х — Значение ТК Код прямого          |
|                         | доступа: 220014-0хх                                     |
|                         | Примеры: универсальный вход 1: 220014-000;              |
|                         | · · · ·                                                 |

| Описание                 | Настройки внешней сравнительной температуры (только               |
|--------------------------|-------------------------------------------------------------------|
|                          | при подключении термопар). Отображается только в том              |
|                          | случае, если параметр "Точка сравнения" имеет значение            |
|                          | "Внешняя"                                                         |
| І Іользовательский ввод  | Число (до 8 знаков)                                               |
| Заводская установка      | 0                                                                 |
| 9.1.20 Общии счетчик     |                                                                   |
| Навигация                | Эксперт — Входы — Универсальные входы —                           |
|                          | Универсальный вход х → Общий счетчик                              |
|                          | Код прямого доступа: 220015-0XX                                   |
|                          | Примеры: универсальный вход I: 220015-000;                        |
|                          | универсальный вход 12. 220015-011                                 |
| Описание                 | пачальная настроика счетчика. Целесоооразно для                   |
|                          | продолжения измерении, записываемых до настоящего                 |
|                          | времени с помощью (электро)механического счетчика.                |
|                          |                                                                   |
| Попьзовательский рвол    |                                                                   |
| Заволская установка      | Поло (до 13 знаков)                                               |
|                          |                                                                   |
| Навигация                | Эксперт — Вхолы — Универсальные вхолы —                           |
| Павигации                | Универсальный вход х → Копировать настройки                       |
|                          | Код прямого доступа: 220200-0xx                                   |
|                          | Примеры: универсальный вход 1: 220200-000:                        |
|                          | универсальный вход 12: 220200-011                                 |
| Описание                 | Копирование настроек из текущего канала в выбранный               |
|                          | канал.                                                            |
| Опции                    | Нет, Универсальный вход х. Возможен выбор любого из               |
|                          | доступных универсальных входов.                                   |
| Заводская установка      | Выключено                                                         |
| 9.1.22 Корректировка изм | еренных значений                                                  |
| Навигация                | Эксперт — Входы — Универсальные входы —                           |
| l l                      | Универсальный вход х → Корр.измер.знач.                           |
| Описание                 | Используется для определения значений корректировки для           |
|                          | выравнивания допусков раздела измерения. Выполните                |
|                          | следующие действия:                                               |
|                          | ■ Измерьте текущее значение в нижнем диапазоне                    |
|                          | измерений.                                                        |
|                          | <ul> <li>Измерьте текущее значение в верхнем диапазоне</li> </ul> |
|                          | измерений.                                                        |
|                          | <ul> <li>Введите нижнее и верхнее целевое и текущее</li> </ul>    |
|                          | значения                                                          |
| 9.1.23 Сдвиг             |                                                                   |
| Навигация                | Эксперт — Входы — Универсальные входы —                           |
|                          | Универсальный вход х → Корр.измер. знач. → Сдвиг                  |

|                          | Код прямого доступа: 220050-0xx<br>Примеры: универсальный вход 1: 220050-000;                          |
|--------------------------|----------------------------------------------------------------------------------------------------|
| Описание                 | универсальный вход 12: 220050-011<br>Это смещение является эффективным только для                      |
|                          | аналогового входного сигнала (без использования                                                        |
|                          | математических каналов/каналов шин). Отображается                                                      |
|                          | только в том случае, если параметр "Сигнал" имеет                                                      |
|                          | значение "Термометр сопротивления" или "Термопара"                                                     |
| Пользовательский ввод    | Число (до 8 знаков)                                                                                    |
| 9.1.24 Корректировка тем | пературы задней панели                                                                                 |
| Навигация                | Эксперт — Входы — Универсальные входы —                                                                |
|                          | Универсальный вход х — Корректировка значения                                                          |
|                          | измеряемой величины — Корректировка температуры                                                        |
|                          | заднеи панели                                                                                          |
|                          |                                                                                                    |
|                          | примеры. универсальный вход 1. 220057-000                                                              |
|                          | универсальный вход 12. 220007-011                                                                      |
| Описание                 | Значение корректировки температуры задней панели для                                                   |
|                          |                                                                                                    |
|                          | Параметр отображается/доступен для редактирования                                                      |
|                          | топько после ввола сервисного кола!                                                                    |
|                          | Отображается только в том случае, если парамето "Сигнал"                                               |
|                          | имеет значение "Термометр сопротивления" или                                                           |
|                          | "Термопара"                                                                                            |
| Пользовательский ввод    | Число (до 8 знаков)                                                                                    |
| Заводские установки      | 0                                                                                                    |
| 9.2 Нижний предел диапа  | азона                                                                                                  |
| 9.2.1 Целевое значение   |                                                                                                    |
| Навигация                | Эксперт — Входы — Универсальные входы                                                                  |
|                          | Универсальный вход х — Корректировка значен                                                            |
|                          | измеряемои величины → Целевое значение                                                                 |
|                          | код прямого доступа: 220052-0xx                                                                        |
|                          | примеры: универсальный вход 1: 220052-00                                                               |
| 0                        | универсальный вход 12: 220052-011                                                                      |
| Описание                 | ввод нижнеи контрольнои точки (например, для диапазо измерений 0°С100°С: 0°С). Отображается только в т |
|                          | случае, если параметр "Сигнал" имеет значение "Ток" и "Напряжение"                                     |
| Пользовательский ввод    | Число (до 8 знаков)                                                                                    |
|                          |                                                                                                    |

| Навигация               | Эксперт — Входы — Универсальные входы —                                                                                                    |
|-------------------------|----------------------------------------------------------------------------------------------------|
|                         | Универсальный вход х → Корректировка значения                                                                                                    |
|                         | измеряемой величины — Фактическое значение                                                                                                    |
|                         | Код прямого доступа: 220053-0хх                                                                                                    |
|                         | Примеры: универсальный вход 1: 220053-000;                                                                                                    |
|                         | универсальный вход 12: 220053-011                                                                                                    |
| Описание                | Введите нижнее фактически измеренное значение (например,                                                                                                    |
|                         | для диапазона измерения 0°С100°С введите значение                                                                                                    |
|                         | измеряемой величины 0,5°С). Отображается только в том                                                                                                    |
|                         | случае, если параметр "Сигнал" имеет значение "Ток" или                                                                                                    |
|                         | "Напряжение"                                                                                                    |
| Опции                   | Число (до 8 знаков)                                                                                                    |
| Заводские установки     | 0                                                                                                    |
| 9.3 Конец диапазона изм | лерений                                                                                                    |
| 9.3.1 Целевое значение  |                                                                                                    |
| Навигация               | Эксперт — Входы — Универсальные входы — Универсальныи                                                                                                    |
|                         | вход х $\rightarrow$ корректировка значения измеряемои величины $\rightarrow$                                                                                                    |
|                         | целевое значение. Код прямого доступа: 220055-000                                                                                                    |
|                         | Примеры: универсальный вход 1: 220055-000;                                                                                                    |
| 0                       | универсальный вход 12: 220055-011                                                                                                    |
| Описание                | Ввод верхней контрольной точки (например, для диапазона                                                                                                    |
|                         | измерения 0 С100 С. 100 С). Отображается только в том                                                                                                    |
|                         | случае, если параметр Сигнал имеет значение ток или                                                                                                    |
|                         |                                                                                                    |
| Пользовательский ввод   | ЧИСЛО (ДО О ЗНАКОВ)                                                                                                    |
|                         |                                                                                                    |
|                         |                                                                                                    |
| Павигация               | Эксперт → Входы → Универсальные входы → Универсальный                                                                                                    |
|                         | вход х $\rightarrow$ корректировка значения измеряемой величины $\rightarrow$                                                                                                    |
|                         | Фактическое значение код прямого доступа: 220056-000                                                                                                    |
|                         | Примеры: универсальный вход 1: 220050-000;                                                                                                    |
|                         | универсальный вход 12. 220056-011                                                                                                    |
| Описание                | Введите верхнее фактически измеренное значение (например,                                                                                                    |
|                         | для диапазона измерения 0 С 100 С введите значение                                                                                                    |
|                         | измеряемои величины 100,5 С). Отооражается только в том                                                                                                    |
|                         | Случае, если параметр Сигнал имеет значение ток или                                                                                                    |
|                         |                                                                                                    |
| Зародские установки     | число (до о знаков)<br>100                                                                                                    |
| Заводские установки     |                                                                                                    |
| Наригация               |                                                                                                    |
| павинация               | околерт — олоды — эниверсальные влоды — эниверсальный                                                                                                    |
| Описацие                | $b_{NOM} x \rightarrow vinter vinter voltande between the state of the second second se$ |
|                         | пастроика преоуется только для суммирования расхода или                                                                                                    |
|                         |                                                                                                    |

| 10.1 Интегрирование     |                                                                                                    |
|-------------------------|----------------------------------------------------------------------------------------------------|
| Навигация               | Эксперт → Входы → Универсальные входы → Универсальный вход х → → Интегрирование Код прямого доступа: 220030-0хх |
|                         | Примеры: универсальный вход 1: 220030-000;                                                                      |
|                         | универсальный вход 12: 220030-011                                                                               |
| Описание                | Путем суммирования аналогового сигнала (например, расхода                                                       |
|                         | в м <sup>3</sup> /ч) можно вычислить количество (в м <sup>3</sup> ).                                            |
| Опции                   | Нет, Да                                                                                                    |
| Заводские установки     | Нет                                                                                                    |
| 10.1.1 Базис времени ин | тегрирования                                                                                                    |
| Навигация               | Эксперт — Входы — Универсальные входы — Универсальный                                                           |
| ·                       | вход х → Интегрирование → Базис врем.инт.                                                                       |
|                         | Код прямого доступа: 220031-0хх                                                                                 |
|                         | Примеры: универсальный вход 1: 220031-000;                                                                      |
|                         | универсальный вход 12: 220031-011                                                                               |
| Описание                | Выбор соответствующей шкалы времени. Пример: мл/с ->                                                            |
|                         | шкала времени (c); м <sup>3</sup> /ч -> шкала времени (час). Отображается                                       |
|                         | только в том случае, если параметр "Интегрирование" имеет                                                       |
|                         | значение "Да"                                                                                                   |
| Опции                   | секунда (с), минута (мин.), час (ч), день (д)                                                                   |
| Заводские установки     | секунда (с),                                                                                                    |
| 10.1.2 Единица измер.   |                                                                                                    |
| Навигация               | Эксперт — Входы — Универсальные входы — Универсальный                                                           |
| ·                       | вход х — Интегрирование — Единица измер                                                                         |
|                         | Код прямого доступа: 220032-0хх                                                                                 |
|                         | Примеры: универсальный вход 1: 220032-000;                                                                      |
|                         | универсальный вход 12: 220032-011                                                                               |
| Описание                | Ввод единицы измерения расчетного количества (например, "м <sup>3</sup> ")                                      |
| Пользовательский ввол   |                                                                                                    |
|                         |                                                                                                    |
|                         |                                                                                                    |
| Павијация               | $\nabla C = D = D = D = D = D = D = D = D = D =$                                                                |
|                         | вход х $\rightarrow$ интегрирование $\rightarrow$ Отсечка мал. г асх.<br>Код врамого достуда: 220033 0уу        |
|                         |                                                                                                    |
|                         | Примеры. универсальный вход 1. 220003-000,                                                                      |
|                         | универсальный вход 12. 220000-011                                                                               |
| Описание                | если зарегистрированный объемный расход не превышает                                                            |
|                         |                                                                                                    |
|                         |                                                                                                    |
|                         | импульсный вход, все значения не превышающие                                                                    |
|                         | установленного значения не регистрируются. Соли вход                                                            |
|                         | масштаомрустоя в пределах -хту, не регистрируются все                                                           |
|                         |                                                                                                    |
| Попьзовательский врод   | Чиспо (по 8 знаков)                                                                                             |
|                         |                                                                                                    |

2.556.121 Д (приложение)

| Заводские установки   | 0                                                                                    |
|-----------------------|--------------------------------------------------------------------------------------|
| 10.1.4 Коэффициент    |                                                                                      |
| Навигация             | Эксперт — Входы — Универсальные входы — Универсальный                                |
|                       | вход х — интегрирование — коэффициент<br>Кол прямого доступа: 2200.34-0xx            |
|                       | Примеры: универсальный вход 1: 220034-000;                                           |
|                       | универсальный вход 12: 220034-011                                                    |
| Описание              | Коэффициент для расчета интегрированного значения                                    |
|                       | (например, если преобразователь возвращает л/с -> база                               |
|                       | суммирования = секунда -> треоуемая техническая Еи – м° ->                           |
| Попьзовательский ввол | введите коэффициент 0,001)<br>Чиспо (до 8 знаков)                                    |
| Заводские установки   | 1.0                                                                                  |
| 10.1.5 Общий счетчик  |                                                                                      |
| Навигация             | Эксперт — Входы — Универсальные входы — Универсальный                                |
|                       | вход х — Интегрирование — Общий счетчик                                              |
|                       | Код прямого доступа: 220035-0хх                                                      |
|                       | Примеры: универсальный вход 1: 220035-000;                                           |
| Описание              | универсальный вход тг. 220000-011<br>Начальная настройка счетчика Пелесообразно для  |
|                       | продолжения измерений. записываемых до настоящего                                    |
|                       | времени с помощью (электро)механического счетчика.                                   |
| Опции                 | Число (до 15 знаков)                                                                 |
| Заводские установки   | 0                                                                                    |
| 10.1.6 При ошибке     |                                                                                      |
|                       | В случае возникновения ошибки осуществляется переключение                            |
| 11                    | сигнального реле в соответствии с его настройками                                    |
| навигация             | Эксперт — Входы — универсальные входы — универсальный<br>вход $x \to \Box$ ри ошибио |
| Описацие              | вход х — При ошиоке<br>Содержит параметры настройки определяющие реакцию             |
| Onveative             | канала в условиях сбоя (например, разрыв цели кабеля, выход                          |
|                       | за пределы диапазона).                                                               |
| 10.1.7 NAMUR NE 43    | · · ·                                                                                |
| Навигация             | Эксперт — Входы — Универсальные входы — Универсальный                                |
|                       | вход х — При ошибке — NAMUR NE 43                                                    |
|                       | Код прямого доступа: 220060-0xx Примеры: Универсальный                               |
| Описацие              | вход 1: 220060-000; универсальный вход 12: 220060-011                                |
| Описание              | рекоменлациям NAMUR NE 43 При включении NAMUR NE43                                   |
|                       | применяются следующие диапазоны ошибок: ≤ 3.8 мА: выход                              |
|                       | за нижний предел диапазона ≥ 20,5 мА: выход за верхний                               |
|                       | предел диапазона ≤ 3,6 мА или ≥ 21,0 мА: ошибка датчика ≤ 2                          |
| •                     | мА: разрыв цепи кабеля                                                               |
| Опции                 | Выкл., Вкл.                                                                          |
| заводские установки   | DKJI                                                                                 |

24

| 10.1.8 Выявление разры | ыва цепи кабеля                                              |
|------------------------|--------------------------------------------------------------|
| Навигация              | Эксперт — Входы — Универсальные входы — Универсальный        |
|                        | вход х — Отказоустойчивый режим — Выявление разрыва          |
|                        | цепи кабеля                                                  |
|                        | Код прямого доступа: 220060-0хх                              |
|                        | Примеры: универсальный вход 1: 220060-000;                   |
|                        | универсальный вход 12: 220060-011                            |
| Описание               | Выявление разрыва цепи кабеля. Отображается только в том     |
|                        | случае, если параметр "Сигнал" имеет значение "Напряжение",  |
|                        | а параметр "Диапазон" значение "1-5В" или "1-5 В квадратич". |
| Опции                  | Выкл., Вкл.                                                  |
| Заводские установки    | Вкл.                                                         |
| 10.1.9 Нижний предел о | шибки                                                        |
| Навигация              | Эксперт — Входы — (Универсальные входы —                     |
| ·                      | Универсальный вход х — При ошибке — Нижний предел            |
|                        | ошибки                                                       |
|                        | Код прямого доступа: 220065-0хх                              |
|                        | Примеры: Универсальный вход 1: 220065-000;                   |
|                        | универсальный вход 12: 220065-011                            |
| Описание               | Если параметр NE 43 активирован, этот параметр используется  |
|                        | для определения нижнего значения, при выходе за которое      |
|                        | должен инициироваться сигнал ошибки.                         |
|                        | Отображается только в том случае, если параметр "Сигнал"     |
|                        | имеет значение "Ток", параметр " Диапазон" значение          |
|                        | "420мА", а параметр NAMUR NE 43 значение "Выкл."             |
| Опции                  | Число (до 8 знаков); 04                                      |
| Заводские установки    | 3,9                                                          |
| 10.1.10 Верхний предел | ошибки                                                       |
| Навигация              | Эксперт — Входы — Универсальные входы — Универсальный        |
|                        | вход х — При ошибке — Верхний предел ошибки                  |
|                        | Код прямого доступа: 220066-0хх                              |
|                        | Примеры: универсальный вход 1: 220066-000;                   |
|                        | универсальный вход 12: 220066-011                            |
| Описание               | Если параметр NE 43 активирован, этот параметр используется  |
|                        | для определения значения, при превышении которого должен     |
|                        | инициироваться сигнал ошибки. Отображается только в том      |
|                        | случае, если параметр "Сигнал" имеет значение "Ток",         |
|                        | параметр "Диапазон" значение "420мА", а параметр NAMUR       |
|                        | NE 43 значение "Выкл"                                        |
| Опции                  | Число (до 8 знаков); 2022                                    |
| Заводские установки    | 20,8                                                         |
| 10.1.11 При неисправно | сти                                                          |
| Навигация              | Эксперт — Входы — Универсальные входы — Универсальный        |
|                        | вход х → При ошибке → При неисправности                      |
|                        | Код прямого доступа: 220061-0хх                              |

|                              | Примеры: универсальный вход 1: 220061-000;<br>универсальный вход 12: 220061-011                                      |
|------------------------------|----------------------------------------------------------------------------------------------------|
| Описание                     | Укажите значение, которое должно использоваться в приборе (для расчетов), если значение измеряемой величины является |
|                              | недеиствительным (например, разрыв цени каселя).                                                                     |
|                              | расчеты будут соответствующим образом отмечены как U                                                                 |
|                              | "значения ошибки". При этом для счетчиков подобные отметки                                                           |
|                              | не устанавливаются.                                                                                                  |
| Опции                        | Недейств. расчет, Знач. при неиспр.                                                                                  |
| Заводская установка          | Недейств. расчет                                                                                                    |
| 10.1.12 Значение при н       | еисправности                                                                                                    |
| Навигация                    | Эксперт — Входы — Универсальные входы — Универсальный                                                                |
|                              | вход х $\rightarrow$ При неисправности $\rightarrow$ Значение при неисправности                                      |
|                              | Код прямого доступа: 220062-0xx                                                                                      |
|                              | Примеры: универсальный вход 1: 220062-000;                                                                           |
| Описание                     | В спучае неисправности вычиспения продолжаются с                                                                     |
|                              | использованием этого значения. Отображается только в том                                                             |
|                              | случае, если параметр "При неисправности" имеет значение                                                             |
|                              | "Значение при неисправности"                                                                                         |
| Опции                        | Число (до 8 знаков)                                                                                                  |
| Заводская установка          | 0                                                                                                    |
| 10.1.12 Сообщ.запомни        | ТЪ                                                                                                    |
| Навигация                    | Эксперт — Входы — Универсальные входы — Универсальный                                                                |
|                              | вход х — При неисправности — Сообщ.запомнить                                                                         |
|                              | Код прямого доступа: 220063-0хх                                                                                      |
|                              | Примеры: универсальный вход 1: 220063-000;                                                                           |
| •                            | универсальный вход 12: 220063-011                                                                                    |
| Описание                     | В случае возникновения сооя сообщение сохраняется в журнал                                                           |
| <b>O</b> -11111              | СООЫТИИ.                                                                                                    |
| Опции<br>Завалокая матановка | нет, да                                                                                                    |
| Заводская установка          |                                                                                                    |
| 11 Подм                      | иеню "Цифровые входы" → "Цифровой вход х"                                                                            |
| Навигация                    | Эксперт → Входы → Цифровые входы → Цифровой вход х                                                                   |
| Описание                     | Настройка требуется только в случае использования цифровых                                                           |
|                              | входов (например, событий).                                                                                          |
|                              | х = метка-заполнитель, соответствующая выбранному                                                                    |
|                              | цифровому входу                                                                                                    |
| 11.1 Функция                 |                                                                                                    |
|                              |                                                                                                    |

| Навигация                 | Эксперт → Входы → Цифровые входы → Цифровой вход х → Функция. Код прямого доступа: 250000-00х                                             |  |
|---------------------------|----------------------------------------------------------------------------------------------------|--|
|                           | Примеры: цифровой вход 1: 250000-000; цифровой вход 6:                                                                                    |  |
|                           | 250000-005                                                                                                    |  |
| Описание                  | Выбор требуемой функции: цифровые входы активны и имеют                                                                                   |  |
|                           | статус тнуп . Ото означает, что описанный эффект достигается<br>путем ввода более высокого значения $1 \text{ оw} = -3 +5\text{B}$ High = |  |
|                           | +12+30B                                                                                                    |  |
| Опции                     | Отключен, Управляющий вход, Регистр. Перехода 0/1, Счетчик                                                                                |  |
|                           | импульсов, Время эксплуатации, Сообщение + время эксплуа-                                                                                 |  |
|                           | тации, Объем времени, Ведомое устройство Modbus (опция)                                                                                   |  |
| Заводская установка       | Отключен                                                                                                    |  |
| 11.2 Идентификатор канала |                                                                                                    |  |
| Навигация                 | Эксперт — Входы — Цифровые входы — Цифровой вход х —                                                                                      |  |
|                           | Идентификатор канала                                                                                                    |  |
|                           | Код прямого доступа: 250001-00х                                                                                                    |  |
|                           | Примеры: цифровой вход 1: 250001-000; цифровой вход 6:                                                                                    |  |
| Описацио                  |                                                                                                    |  |
| Описание                  | имя точки измерения (например, насос) или описание<br>функции данного входа (например "Сообщение о сбое")                                 |  |
|                           | Отображается только в том случае если параметр "Функция" не                                                                               |  |
|                           | имеет значения "Выключено"                                                                                                    |  |
| Пользовательский ввод     | Текст (до 16 символов)                                                                                                    |  |
| Заводская установка       | Цифровой вход х                                                                                                    |  |
| 11.3 Единицы измерения    |                                                                                                    |  |
| Навигация                 | Эксперт — Входы — Цифровые входы — Цифровой вход х —                                                                                      |  |
|                           | Единицы измерения                                                                                                    |  |
|                           | Код прямого доступа: 250002-00х                                                                                                    |  |
|                           | Примеры: цифровой вход 1: 250002-000; цифровой вход 6:                                                                                    |  |
|                           |                                                                                                    |  |
| Описание                  | сдиницы измерения для входа управляющего сигнала,                                                                                         |  |
|                           | еспи параметр "Функция" имеет значение "Счетчик импульсов"                                                                                |  |
|                           | или "Объем по времени"                                                                                                    |  |
| Пользовательский ввод     | Текст (до 6 символов)                                                                                                    |  |
|                           |                                                                                                    |  |

| 11.4 Десятичная точка |                                                                    |
|-----------------------|--------------------------------------------------------------------|
| Навигация             | Эксперт — Входы — Цифровые входы — Цифровой вход х —               |
|                       | Десятичная точка.Код прямого доступа: 250004-00х                   |
|                       | Примеры: цифровой вход 1: 250004-000; цифровой вход 6:             |
|                       | 250004-005                                                         |
| Описание              | Число знаков после десятичной точки при отображении на             |
|                       | дисплее. Только для "Функции" "Счетчик импульсов" или "Объем       |
|                       | по времени"                                                        |
| Опции                 | Нет, Один (Х.Ү), Два (Х.ҮҮ), Три (Х.ҮҮҮ), Четыре (Х.ҮҮҮ),          |
|                       | Пять (Х.ҮҮҮҮ)                                                      |
| Заводская установка   | Один (Х.Ү)                                                         |
| 11.5 Ввод коэффицие   | НТ В                                                               |
| Навигация             | Эксперт — Входы — Цифровые входы — Цифровой вход х —               |
|                       | Ввод коэффиц. В. Код прямого доступа: 250004-00х                   |
|                       | Примеры: цифровой вход 1: 250004-000; цифровой вход 6:             |
|                       | 250004-005                                                         |
| Описание              | Используется для определения соответствия коэффициента             |
|                       | настройки 1 секунде или 1 часу.                                    |
|                       | Отображается только в том случае, если параметр "Функция"          |
| 0                     | имеет значение "Объем по времени"                                  |
| Опции                 | Секунды, Часы                                                      |
| Заводская установка   | Секунды                                                            |
| 11.6 "Вес" импульса   |                                                                    |
| Навигация             | Эксперт — Входы — Цифровые входы — Цифровой вход х —               |
|                       | Вес" импульса. Код прямого доступа: 250005-00х                     |
|                       | 250005-005                                                         |
| Описание              | Коэффициент, который при умножении на входной сигнал дает          |
| Onnoanno              | требуемое физическое значение                                      |
|                       | Примеры: если 1 импульс соответствует 5 м <sup>3</sup> ввелите "5" |
|                       | Отображается только в том случае, если парамето "Функция"          |
|                       | имеет значение "Счетчик импульсов"                                 |
| Пользовательский ввод | Число (до 8 знаков)                                                |
| Заводская установка   | 1                                                                  |

| 11.7 1 секунда=/1час= (зависит от значения параметра "Коэффициент входа в") |                                                                                                    |  |
|-----------------------------------------------------------------------------|----------------------------------------------------------------------------------------------------|--|
| Навигация                                                                   | Эксперт — Входы — Цифровые входы — Цифровой вход х<br>— 1 секунда=/1 час=. Код прямого доступа: 250005-00х<br>Примеры: цифровой вход 1: 250005-000; цифровой вход<br>6: 250005-005                                                                                                    |  |
| Описание                                                                    | Коэффициент, который при умножении на время эксплуатации дает требуемое физическое значение.                                                                                                    |  |
|                                                                             | Примеры: Г секунда соответствует о л → введите о.<br>Отображается только в том случае, если параметр "Функция"<br>имеет значение "Количество от времени "                                                                                                    |  |
| Пользовательский ввод                                                       | Число (до 8 знаков)                                                                                                    |  |
| Заводская установка                                                         | 1                                                                                                    |  |
| 11.8 Время задержки                                                         |                                                                                                    |  |
| Навигация                                                                   | Эксперт — Входы — Цифровые входы — Цифровой вход х<br>— Временная задержка. Код прямого доступа: 250017-00х<br>Примеры: цифровой вход 1: 250017-000; цифровой вход<br>6: 250017-005                                                                                                    |  |
| Описание                                                                    | Активный сигнал должен присутствовать в течение<br>установленного времени, по крайней мере, до изменения<br>статуса канала в устройства с "low" на "high". Изменение с<br>"high" на "low" всегда производится немедленно.<br>Отображается только в том случае, если параметр " Функция<br>" имеет значение "Управляющий вход", "Региситр. перех.<br>0/1." или "Сообщение + время эксплуатации" |  |
| Пользовательский ввод                                                       | 099 999 c                                                                                                    |  |
| Заводская установка                                                         | 0                                                                                                    |  |

| Навигация                | Эксперт → Входы → Ц<br>Действие. Код прямого до<br>Примеры: цифрово<br>250003-005       | ифровые входы → Цифровои вход х →<br>оступа: 250003-00х<br>й вход 1: 250003-000; цифровой вход 6:                                                                                         |
|--------------------------|-----------------------------------------------------------------------------------------|----------------------------------------------------------------------------------------------------|
| Описание                 | Настройка функции входа<br>Отображается только в то<br>значение "Управляющий            | а для управляющего сигнала.<br>ом случае, если параметр "Функция" имеет<br>вход                                                                                                    |
|                          | Функция                                                                                 | Описание                                                                                                    |
|                          | Начать запись                                                                           | Прибор обеспечивает сохранение<br>данных до тех пор, пока существует<br>активный сигнал.                                                                                                  |
|                          | Хранитель экрана вкл.                                                                   | Обеспечивает отключение подсвет-<br>ки/дисплея, low = Выкл., high = Вкл.                                                                                                    |
|                          | Блокир. нач.                                                                            | Пользова ель может вносить изме-                                                                                                    |
|                          | установки                                                                               | нения настройки только при наличии неактивного сигнала.                                                                                                    |
|                          | Синхронизация часов                                                                     | Если сигнал активный, то системное<br>время округляется (только для<br>изменения "low"→"high") до бли-<br>жайшей минуты: 029→ округление<br>в меньшую сторону; 3059→ в<br>большую сторону |
|                          | Вкл./выкл.контроля<br>пред. знач                                                        |                                                                                                    |
|                          | Блокировка<br>клавиатуры/навигатора                                                     | Эксплуатация прибора возможна<br>только при обработке неактивного<br>сигнала. В противном случае будут<br>отменены все действия навигатора и<br>активатор ключей.                         |
|                          | Мониторинг<br>онтрольных точек<br>вкл./выкл.                                            | Функция комплексного мониторинга<br>контрольных точек для прибора<br>может быть включена (состояние<br>"High") или отключена (состояние<br>"Low").                                        |
|                          | Запуск/остановка<br>анализа 1                                                           | Запуск/остановка внешнего анализа<br>(анализ выполняется только ри<br>активном сигнале). Запись измеря-<br>емых значений для графического<br>отображения продолжается.                    |
| Пользовательский<br>ввод | Отключено, Начать запис<br>установки, Синхронизаци<br>значений, Блокировка<br>анализа 1 | сь, Хранитель экрана вкл., Блокировка нач.<br>ия часов, Вкл./выкл.контроля предельных<br>клавиатуры/навигатора, Запуск/остановка                                                          |

11.9 Действие

| Заводская                                   | Отключено                                                                                                    |  |
|---------------------------------------------|----------------------------------------------------------------------------------------------------|--|
| установка                                   |                                                                                                    |  |
| 11.10 Переключение                          | реле                                                                                                    |  |
| Навигация                                   | Эксперт → Входы → Цифровые входы → Цифровой вход х<br>→ Переключение реле. Код прямого доступа: 250006-00х<br>Примеры: цифровой вход 1: 250006-000; цифровой вход<br>6: 250006-005                                                                                                    |  |
| Описание                                    | Переключение соответствующего реле в случае, если<br>цифровой вход не активирован или активирован.<br>Отображается только в том случае, если параметр "Функция"<br>имеет значение "Управляющий вход ", "Регистрация перех.<br>0/1" или "Сообщение+время эксплуатации"                                  |  |
| Опции                                       | Не использовать, Реле х Отображаются все доступные реле.                                                                                                    |  |
| Заводская установка                         | Не использовать                                                                                                    |  |
| 11.11 Обознач. лог. 0                       |                                                                                                    |  |
| Навигация                                   | Эксперт — Входы — Цифровые входы — Цифровой вход х<br>— Обозач.лог.0. Код прямого доступа: 250007-00х<br>Примеры: цифровой вход 1: 250007-000; цифровой вход<br>6: 250007-005                                                                                                    |  |
| Описание                                    | Описание условия, при котором цифровой вход является<br>активным. Текст отображается на дисплее и сохраняется в<br>памяти. Отображается только в том случае, если параметр<br>"Функция" имеет значение "Управляющий вход", "Регистрация<br>перех. 0/1" или "Сообщение +время эксплуатации"             |  |
| Пользовательский вво<br>Заводская установка | од Текст (до 6 символов)<br>off.                                                                                                    |  |
| 11.12 Обознач.лог.1                         |                                                                                                    |  |
| Навигация                                   | Эксперт — Входы — Цифровые входы — Цифровой вход х<br>— Обознач.лог.1. Код прямого доступа: 250007-00х<br>Примеры: цифровой вход 1: 250007-000; цифровой вход<br>6: 250007-005                                                                                                    |  |
| Описание                                    | Описание условия, при котором цифровой вход является<br>неактивным. Текст отображается на дисплее и сохраняется в<br>памяти. Отображается только в том случае, если параметр<br><b>"Функция"</b> имеет значение "Управляющий вход ",<br>"Регистрация перех. 0/1" или "Сообщение+время<br>эксплуатации" |  |

Пользовательский ввод Текст (до 6 символов) Заводская установка on

| 11.13 Сообщ. Запомнить |                                                                                                    |
|------------------------|----------------------------------------------------------------------------------------------------|
| Навигация              | Эксперт — Входы — Цифровые входы — Цифровой вход х                                                                                                    |
|                        | → Сооощ.запомнить. код прямого доступа: 250009-00x                                                                                                    |
|                        | Примеры: цифровой вход Т. 250009-000; цифровой вход                                                                                                    |
| Описацие               | 0. 200009-000                                                                                                    |
| Onviolativio           | событий.                                                                                                    |
|                        | При этом требуется дополнительный объем памяти.                                                                                                    |
|                        | Отображается только в том случае, если параметр "Функция"<br>имеет значение "Управляющий вход ", "Регистрация перех.<br>0/1" или "Сообщонко + вромя эксплуатации" |
| Пользовательский ввол  | 0/1 или сообщение + время эксплуатации<br>Нет Ла                                                                                                    |
| Заводская установка    | Да                                                                                                    |
| 11.14 Окно сообщений   |                                                                                                    |
| Навигация              | Эксперт — Входы — Цифровые входы — Цифровой вход х                                                                                                    |
|                        | → Окно сообщений                                                                                                    |
|                        | Код прямого доступа: 250018-00х                                                                                                    |
|                        | Примеры: цифровой вход 1: 250018-000; цифровой вход                                                                                                    |
| Описание               | "Не квитировать": при переключении цифрового входа                                                                                                    |
| Onviolativio           | сообщение не выволится                                                                                                    |
|                        | "Квитировать": на экране появляется окно с сообшением.                                                                                                    |
|                        | которое должно быть подтверждено нажатием кнопки.                                                                                                    |
|                        | Отображается только в том случае, если параметр "Функция"                                                                                                    |
|                        | имеет значение "Управляющий вход », "Регистрация перех.                                                                                                    |
|                        | 0/1" или "Сообщение + ремя эксплуатации"                                                                                                    |
| Пользовательский ввод  | Не квитировать, Квитировать                                                                                                    |
| Заводская установка    | Без подтверждения                                                                                                    |

| 11.15 Сообщение смены 0→1   |                                                                                                    |  |
|-----------------------------|----------------------------------------------------------------------------------------------------|--|
| Навигация                   | Эксперт— Входы — Цифровые входы — Цифровой вход х                                                                                           |  |
|                             | → Сообщение смены 0 <sup>→</sup> 1. Код прямого доступа: 250011-00х<br>Примеры: цифровой вход 1: 250011-000; цифровой вход<br>6: 250011-005 |  |
| Описание                    | Описание изменения состояния 0/1 Текст события                                                                                              |  |
|                             | сохраняется (например, "Прекращение заполнения").<br>Если текст события не определен. Он создается                                          |  |
|                             | автоматически (заводская установка).                                                                                                    |  |
|                             | Пример: цифровой 1 H->L.                                                                                                    |  |
|                             | Отображается только в том случае, если параметр                                                                                             |  |
|                             | "Функция" имеет значение "Управляющий вход ", "Регистрация                                                                                  |  |
| Пользовательский ввол       | перех. 0/1" или "Сообщение + время эксплуатации"                                                                                            |  |
| Текст (до 22 символов)      |                                                                                                    |  |
| 11.16 Сообщение смены 1 → 0 |                                                                                                    |  |
| Навигация                   | Эксперт — Входы — Цифровые входы — Цифровой вход х — Сообщение смены 1 — 0.                                                                 |  |
|                             | Код прямого доступа: 250011-00х                                                                                                    |  |
| Описание                    | Примеры: цифровой вход 1: 250011-000; цифровой вход 6: 250011-005                                                                           |  |
|                             | Описание изменения состояния от "High" к "Low". Текст                                                                                       |  |
|                             | события сохраняется (например, "Прекращение заполнения").                                                                                   |  |
|                             | Если текст события не определен. Он создается                                                                                               |  |
|                             | автоматически (заводская установка). Пример: digital 1 H->L                                                                                 |  |
|                             | (цифровои 1 H->L).                                                                                                    |  |
|                             | Отооражается только в том случае, если параметр                                                                                             |  |
|                             | Функция имеет значение управляющий входной сигнал,                                                                                          |  |
|                             | эксплуатация перех. По или сооощение т время                                                                                                |  |
| Пользовательский ввод       | Текст (до 22 символов)                                                                                                    |  |

| 11.17 Определение продолжит. |                                                                                        |  |
|------------------------------|----------------------------------------------------------------------------------------|--|
| Навигация                    | Эксперт — Входы — Цифровые входы — Цифровой вход х                                     |  |
|                              | → Опред.продолжительности                                                              |  |
|                              | Код прямого доступа: 250012-00х                                                        |  |
|                              | Примеры: цифровой вход 1: 250012-000; цифровой вход                                    |  |
| Описание                     |                                                                                        |  |
|                              | и "Выка" Продолжительность добавляется к тексту события                                |  |
|                              | "Выкл." (формат: <чччч>ч<мм>: <cc>).</cc>                                              |  |
|                              | Время отключения питания не оказывает влияния на                                       |  |
|                              | значение продолжительности. Если цифровой канал был                                    |  |
|                              | активирован до отключения питания и остается активным и                                |  |
|                              | после восстановления питания, отсчет продолжительности не                              |  |
|                              | прерывается. Отображается только в том случае, если                                    |  |
|                              | параметр "Функция" имеет значение "Управляющий входной                                 |  |
|                              | сигнал", "Регистрация перех .1/0" или "Сообщение + время                               |  |
| 0                            | эксплуатации                                                                           |  |
| Опции                        | Нет, Да                                                                                |  |
| Заводская установка          | Нет                                                                                    |  |
| 11.18 Общий счетчик          |                                                                                        |  |
| Навигация                    | Эксперт $\rightarrow$ Входы $\rightarrow$ Цифровые входы $\rightarrow$ Цифровой вход х |  |
|                              | → Общии счетчик. Код прямого доступа: 250013-00x                                       |  |
|                              | Примеры: цифровой вход 1: 250013-000; цифровой вход                                    |  |
| Описание                     |                                                                                        |  |
|                              | продолжения измерений записываемых до настоящего                                       |  |
|                              | продолжения измерении, записываемых до настоящего                                      |  |
|                              | Отображается только в том случае если параметр "Функция"                               |  |
|                              | имеет значение "Счетчик импульсов". "Время эксплуатации".                              |  |
|                              | "Сообщение +Время эксплуатации" или "Объем по времени"                                 |  |
| Пользовательский ввод        | Число (до 15 знаков)                                                                   |  |
| Заводская установка          | 0                                                                                      |  |
| 11.19 Копировать настро      | йки                                                                                    |  |
| Навигация                    | Эксперт — Входы — Цифровые входы — Цифровой вход х                                     |  |
|                              | → Копировать настройки. Код прямого доступа: 250200-00х                                |  |
|                              | Примеры: цифровой вход 1: 250200-000; цифровой вход                                    |  |
| •                            | 6: 250200-005                                                                          |  |
| Описание                     | Копирование настроек из текущего канала в выбранный                                    |  |
| 0                            | КАНАЛ.                                                                                 |  |
|                              | нет, цифровои вход х                                                                   |  |
| заводская установка          | Het                                                                                    |  |

| <mark>12 Подменю " Выходы"</mark> |                                                                             |  |  |
|-----------------------------------|-----------------------------------------------------------------------------|--|--|
| Настройка требу                   | Настройка требуется только в случае использования выходов (например, реле). |  |  |
| 12.1 Подменю "Реле х"             |                                                                             |  |  |
| Навигация                         | Эксперт — Выходы — Реле х                                                   |  |  |
| Описание                          | Содержит параметры настройки для выбранного реле                            |  |  |
|                                   | х = метка-заполнитель, соответствующая выбранному реле                      |  |  |
| 12.1.1 Режим работы               |                                                                             |  |  |
| Навигация                         | Эксперт → Выходы → Реле х → Режим работы.                                   |  |  |
|                                   | Код прямого доступа: 330000-00х                                             |  |  |
|                                   | Примеры: реле 1:330000-000; реле 6: 330000-005                              |  |  |
| Описание                          | Функции реле:                                                               |  |  |
|                                   | Размыкающий контакт: контакт реле замкнут в состоянии покоя.                |  |  |
|                                   | Замыкающий контакт: контакт реле разомкнут в состоянии покоя.               |  |  |
| Опции                             | Замыкание, Размыкание                                                       |  |  |
| Заводская установка               | Замыкание                                                                   |  |  |
| 12.1.2 Идентификатор              |                                                                             |  |  |
| Навигация                         | Эксперт — Выходы — Реле х — Идентификатор                                   |  |  |
|                                   | Код прямого доступа: 330001-00х                                             |  |  |
|                                   | Примеры: реле 1:330001-000; реле 6: 330001-005                              |  |  |
| Описание                          | Предварительно устанавливаемый идентификатор реле.                          |  |  |
| Пользовательский вво              | д Текст (до 16 символов)                                                    |  |  |
| Заводская установка               | Реле х                                                                      |  |  |
| 13 Подменю "Тип связи"            |                                                                             |  |  |

Настройка требуется при использовании интерфейса USB, RS232/RS485 или Ethernet на приборе (применение ПК, последовательный вывод данных, работа модема и т.д.)

Можно задействовать несколько интерфейсов параллельно

| 13.1 Тайм-аут         |                                                           |
|-----------------------|-----------------------------------------------------------|
| Навигация             | Эксперт —Тип связи — Тайм-аут                             |
|                       | Код прямого доступа: 150200-000                           |
| Описание              | В приборе осуществляется автоматический контроль          |
|                       | считывания значений измеряемой величины посредством ОРС-  |
|                       | сервера или цифровой шины (например, ведомого устройства  |
|                       | Modbus). Если в течение заданного периода времени ни одно |
|                       | значение не было прочитано, реле может быть переключено.  |
|                       | Для тайм-аута устанавливается значение 1-99 секунд.       |
|                       | Значение 0 секунд означает нерабочее состояние.           |
| Пользовательский ввод | 099                                                       |
| Заводская установка   | 0                                                         |
| 13.2 Переключатели    |                                                           |

| Навигация               | Эксперт — Тип связи — Переключатели                        |
|-------------------------|------------------------------------------------------------|
| I                       | Код прямого доступа: 150201-000                            |
| Описание                | По истечение указанного времени тайм-аута специальное      |
|                         | реле/ОС остается активным, пока не поступают данные или не |
|                         | обрабатываются результаты измерений.                       |
| Опции                   | Не используется, Реле х                                    |
|                         | Отображаются все доступные реле.                           |
| Заводская установка     | Не используется                                            |
| 13.3 Подменю "Ethernet" |                                                            |
| Навигация               | Эксперт — Тип связи — Ethernet                             |
| МАС-адрес               | Содержит все параметры настройки, необходимые при          |
|                         | использовании Ethernet-интерфейса прибора.                 |
| 13.4 МАС-адрес          |                                                            |
| Навигация               | Эксперт — Тип связи — Ethernet — MAC-адрес                 |
|                         | Код прямого доступа: 150000-000                            |
| Описание                | Обеспечивает отображение МАС-адреса                        |
| 13.5 DHCP               |                                                            |
| Навигация               | Эксперт — Тип связи — Ethernet — DHCP                      |
| I                       | Код прямого доступа: 150002-000                            |
| Описание                | Параметры настройки Ethernet могут быть получены прибором  |
|                         | посредством DHCP.                                          |
|                         | Внимание! Определенные параметры настройки не              |
|                         | отображаются на дисплее до тех пор, пока настройка не      |
|                         | подтверждена.                                              |
|                         | Примечание: Прибор всегда получает один и тот же IP-       |
|                         | адрес, если на сервере DHCP установлено достаточно         |
|                         | длительное время аренды. Для установки соединения          |
|                         | программному обеспечению ПК требуется IP-адрес!            |
| Опции                   | Нет, Да                                                    |
| Заводская установка     | Да                                                         |
| 13.6 IP-адрес           |                                                            |
| Навигация               | Эксперт — Тип связи — Ethernet — IP-адрес                  |
|                         | Код прямого доступа: 150003-000                            |
| Описание                | Введите IP-адрес (полученный от сетевого администратора).  |
|                         | Обратитесь с этим вопросом к администратору сети.          |
|                         | Редактирование возможно только в том случае, если          |
| _                       | параметр "DHCP" имеет значение "Нет"                       |
| Пользовательский ввод   | IP-адрес                                                   |
| Заводская установка     | 000.000.000                                                |
| 13.7 Subnetmask (Маска подсети) |                                                                                          |  |  |
|---------------------------------|------------------------------------------------------------------------------------------|--|--|
| Навигация                       | Эксперт — Тип связи — Ethernet — Subnetmask (Маска                                       |  |  |
|                                 | подсети) Код прямого доступа: 150004-000                                                 |  |  |
| Описание                        | Введите маску подсети (полученную от сетевого                                            |  |  |
|                                 | администратора).                                                                         |  |  |
|                                 | Редактирование возможно только в том случае, если                                        |  |  |
|                                 | параметр "DHCP" имеет значение "Нет"                                                     |  |  |
| Пользовательский ввод           | IP-adpec                                                                                 |  |  |
| Заводская установка             | 255.255.255.000                                                                          |  |  |
| <u>13.8 Gateway (Шлюз)</u>      |                                                                                          |  |  |
| Навигация                       | Эксперт $\rightarrow$ Гип связи $\rightarrow$ Ethernet $\rightarrow$ Gateway (Шлюз)      |  |  |
| 0                               | Код прямого доступа: 150005-000                                                          |  |  |
| Описание                        | Введите данные шлюза (полученные от сетевого                                             |  |  |
|                                 |                                                                                          |  |  |
|                                 | Редактирование возможно только в том случае, если                                        |  |  |
| Попьзорательский реол           | Параметр DHCF имеет значение пет                                                         |  |  |
| Заволская установка             |                                                                                          |  |  |
|                                 |                                                                                          |  |  |
| 13.3 Служоа доменных і          |                                                                                          |  |  |
| Навигация                       | Эксперт — Тип связи — Ethernet — Служба доменных имен                                    |  |  |
|                                 | Код прямого доступа: 150009-000                                                          |  |  |
| Описание                        | Введите IP-адрес DNS-сервера (эти данные можно получить у                                |  |  |
|                                 | сетевого администратора). Требуется при необходимости                                    |  |  |
|                                 | отправлять сообщения электронной почты и использовать имя                                |  |  |
|                                 | серверов электронной почты вместо IP-адреса (например,                                   |  |  |
|                                 | smtp.example.org).                                                                       |  |  |
|                                 | Редактирование возможно только в том случае если                                         |  |  |
|                                 |                                                                                          |  |  |
|                                 |                                                                                          |  |  |
|                                 |                                                                                          |  |  |
| Заводская установка             | 000.000.000                                                                              |  |  |
| 13.10 Деактивировать п          | opt                                                                                      |  |  |
| Навигация                       | Эксперт $\rightarrow$ Гип связи $\rightarrow$ Etnernet $\rightarrow$ Деактивировать порт |  |  |
| Описацию                        | код прямого доступа. 150020-000                                                          |  |  |
| Описание                        | сбеспецения безопасности. В нелях обмена панными межлу                                   |  |  |
|                                 | постраммным обеспечением для настройки и составления                                     |  |  |
|                                 | отчетов и прибором используется протокол С.D.                                            |  |  |
|                                 | В спучае отключения функции все другие порты (например                                   |  |  |
|                                 | NTP. SMTP. веб-сервер) отключаются автоматически                                         |  |  |
| Опции                           | CDI. OPC. Modbus Slave (Ведомое устройство Modbus)                                       |  |  |
| Заводская установка             | (ни один из портов не является деактивированным)                                         |  |  |

| 13.11 Порт                                                |                                                                                                    |  |  |
|-----------------------------------------------------------|----------------------------------------------------------------------------------------------------|--|--|
| Навигация                                                 | Эксперт $\rightarrow$ Тип связи $\rightarrow$ Ethernet $\rightarrow$ Порт                              |  |  |
| Описацие                                                  | КОД ПРЯМОГО ДОСТУПА: 150001-000                                                                        |  |  |
| Описание                                                  | обеспечением ПК осуществляется через этот                                                              |  |  |
| коммуникационный порт.                                    |                                                                                                    |  |  |
|                                                           | Если сеть защищена с помощью брандмауэра, может                                                        |  |  |
|                                                           | потребоваться активация этого порта. В этом случае                                                     |  |  |
|                                                           | свяжитесь с администратором сети.                                                                      |  |  |
| Заволская установка                                       | ЧИСЛО (ДО 5 ЗНАКОВ)<br>8000                                                                            |  |  |
| 13.12 ОРС-порт                                            |                                                                                                    |  |  |
| Навигация                                                 | Эксперт— Тип связи — Ethernet — ОРС-порт                                                               |  |  |
| 0                                                         | Код прямого доступа: 150010-000                                                                        |  |  |
| Описание                                                  | С использованием этого коммуникационного порта можно                                                   |  |  |
|                                                           | выполнять считывание данных посредством ОРС-сервера.<br>Если сеть защищена с помощью брандмауэра может |  |  |
|                                                           | потребоваться активация этого порта. В этом случае                                                     |  |  |
|                                                           | свяжитесь с администратором сети.                                                                      |  |  |
| Пользовательский ввод                                     | Число (до 5 знаков)                                                                                    |  |  |
| Заводская установка                                       | 8002                                                                                                   |  |  |
| 13.13 Веб-сервер                                          |                                                                                                    |  |  |
| Навигация                                                 | Эксперт — Тип связи — Ethernet — Веб-сервер                                                            |  |  |
| Описание                                                  | КОД ПРЯМОГО ДОСТУПА. 47.0000-000<br>Включение или отключение функции веб-сервера (= заволская          |  |  |
|                                                           | установка по умолчанию). Просмотреть мгновенные значения                                               |  |  |
|                                                           | можно только через веб-браузер, если веб-браузер является                                              |  |  |
|                                                           | активным.                                                                                              |  |  |
|                                                           | Возможно только при использовании Ethernet-                                                            |  |  |
|                                                           | интерфеиса!                                                                                            |  |  |
| Заволская установка                                       | Ла                                                                                                    |  |  |
| 13.13.1 Подменю "Конф                                     | <br>игурирование веб-сервера"                                                                          |  |  |
| Навигация                                                 | Эксперт — Тип связи — Ethernet — Конфигурирование веб-                                                 |  |  |
| •                                                         | сервера                                                                                                |  |  |
| Описание                                                  | Используется для настройки веб-сервера или определения                                                 |  |  |
|                                                           | функциональных возможностей, которые должны быть                                                       |  |  |
| доступны через него. Отображается только в том случае, ес |                                                                                                    |  |  |
|                                                           | параметр рео-сервер имеет значение да<br>Если веб-сервер активирован всегла возможен                   |  |  |
|                                                           | просмотр мгновенных значений                                                                           |  |  |
|                                                           |                                                                                                    |  |  |

38

| 13.13.2 Порт            |                                                       |                                |                           |                |
|-------------------------|-------------------------------------------------------|--------------------------------|---------------------------|----------------|
| Навигация               | Эксперт — Тип связ                                    | $\mu \rightarrow Ether$        | net — Настрой             | ка веб-сервера |
|                         | →Порт. Код прямого                                    | доступа: 4                     | 70003-000                 |                |
| Описание                | Обмен данными с веб-сервером осуществляется через его |                                |                           |                |
|                         | коммуникационный порт.                                |                                |                           |                |
|                         | Если сеть зац                                         | цищена с і                     | томощью бранд             | мауэра, может  |
|                         | потребоваться акти                                    | вация это                      | ого порта. В              | этом случае    |
|                         | свяжитесь с админис                                   | гратором с                     | ети.                      | ·              |
| Пользовательский ввод   | Число (до 5 знаков)                                   |                                |                           |                |
| Заводская установка     | 80                                                    |                                |                           |                |
| 13.13.3 Настройки       |                                                       |                                |                           |                |
| Навигация               | Эксперт — Тип связ                                    | $\mu \rightarrow \text{Ether}$ | net — Конфигур            | оирование веб- |
|                         | сервера → Настройк                                    | и Код прям                     | ого доступа: 470          | 0001-000       |
| Описание                | Настройка прибора м                                   | иожет осуш                     | ествляться чере           | ез веб-сервер. |
|                         | Для обеспече                                          | чия безо                       | пасности посл             | пе ввода в     |
|                         | эксплуатацию реком                                    | ендуется                       | ОТКЛЮЧИТЬ КОН             | фигурирование  |
|                         | посредством веб-сер                                   | вера.                          |                           | T 7F F         |
|                         | В случае необя                                        | одимости                       | по вопросам И             | Т-безопасности |
|                         | обратитесь к админи                                   | стратору се                    | ,<br>ЭТИ.                 |                |
| Опции                   | Нет. Да                                               | 1 17                           |                           |                |
| Заводская установка     | Да                                                    |                                |                           |                |
| 13 13 4 Полменю " Илент |                                                       |                                |                           |                |
|                         |                                                       | u Ethor                        | act Vouchurur             |                |
| павигация               |                                                       |                                | $het \rightarrow KOHWHyp$ | опрование вео- |
| 0                       | Сервера → идентиф                                     | икация                         |                           |                |
| Описание                | используется в цел                                    | иях устано                     | вки паролеи д             | различных      |
|                         |                                                       | лощью кото                     | эрых они смогу            | гооращаться к  |
|                         | приоору через вео-се                                  | рвер.                          |                           |                |
|                         |                                                       | Oneparop                       | Администратор             | обспуживанию   |
|                         | Инликация значений                                    | Ла                             | Ла                        | Ла             |
|                         | измеряемой                                            | дч                             | Да                        | дч             |
|                         | величины                                              |                                |                           |                |
|                         | Индикация данных о                                    | Да                             | Да                        | Да             |
|                         | состоянии прибора                                     |                                |                           |                |
|                         | Конфигурвция                                          | Нет                            | Да                        | Да             |
|                         | Конфигурация, вклю-                                   | Нет                            | Нет                       | Да             |
|                         | чая сервисные пара-                                   |                                |                           |                |
|                         | метры                                                 |                                |                           |                |
|                         | Обновление                                            | Нет                            | Да                        | Да             |
|                         |                                                       |                                |                           |                |
|                         |                                                       | 1                              | 1                         |                |

| 13.13.5 Оператор                        |                                                                                            |  |  |
|-----------------------------------------|--------------------------------------------------------------------------------------------|--|--|
| 13.13.5.1 ID                            |                                                                                            |  |  |
| Навигация                               | Эксперт — Тип связи — Ethernet — Конфигурирование веб-                                     |  |  |
|                                         | сервера — Идентификация Код прямого доступа: 470104-000                                    |  |  |
| Описание                                | Идентификатор, необходимый для доступа к веб-серверу.                                      |  |  |
|                                         | Редактирование невозможно.                                                                 |  |  |
| Заводская установка                     | operator                                                                                   |  |  |
| 13.13.5.2 Пароль                        |                                                                                            |  |  |
| Навигация                               | Эксперт $\rightarrow$ Тип связи $\rightarrow$ Ethernet $\rightarrow$ Конфигурирование веб- |  |  |
|                                         | сервера — Идентификация — Пароль                                                           |  |  |
|                                         | Код прямого доступа: 470105-000                                                            |  |  |
| Описание                                | Ввод пароля для этой учетной записи пользователя.                                          |  |  |
|                                         | Обращайте внимание на чувствительность к регистру.                                         |  |  |
| І Іользовательский ввод                 | Текст (до 12 символов)                                                                     |  |  |
| Заводская установка                     | operator                                                                                   |  |  |
| 13.13.5.3 Администратор                 |                                                                                            |  |  |
| Навигация                               | Эксперт $\rightarrow$ Гип связи $\rightarrow$ Ethernet $\rightarrow$ Кофигурирование веб-  |  |  |
| 0                                       | сервера → Идентификация Код прямого доступа: 4/0101-000                                    |  |  |
| Описание                                | Идентификатор, необходимый для доступа к веб-серверу.                                      |  |  |
|                                         | Редактирование невозможно.                                                                 |  |  |
|                                         | Admin                                                                                      |  |  |
| Тэ. тэ. э. ч пароль                     | Querenz Tur escent Ethernet Kendur reunescence set                                         |  |  |
| Павигация                               | Эксперт $\rightarrow$ тип связи $\rightarrow$ Еслетпес $\rightarrow$ конфигурирование вео- |  |  |
|                                         | сервера →идентификация → Пароль код прямого доступа: 470102-000                            |  |  |
| Описание                                | Ввод пароля для этой учетной записи пользователя.                                          |  |  |
|                                         | Обращайте внимание на чувствительность к регистру.                                         |  |  |
| Пользовательский ввод                   | Текст (до 12 символов)                                                                     |  |  |
| Заводская установка                     | Admin                                                                                      |  |  |
| 13.13.5.5 Специалист по обслуживанию ID |                                                                                            |  |  |
| Навигация                               | Эксперт — Тип связи — Ethernet — Конфигурирование веб-                                     |  |  |
|                                         | сервера — Идентификация  — ID                                                              |  |  |
|                                         | Код прямого доступа: 470107-000                                                            |  |  |
| Описание                                | Идентификатор, необходимый для доступа к веб-серверу.                                      |  |  |
|                                         | Редактирование невозможно.                                                                 |  |  |
| Заводская установка                     | service                                                                                    |  |  |
| 13.13.5.6 Пароль                        |                                                                                            |  |  |
|                                         | Average Tur open Ethernot Voudurypuporaumo pob                                             |  |  |
| Навигация                               | $O_{KO}$                                                                                   |  |  |
| Навигация                               | сервера — Идентификация — Пароль                                                           |  |  |
| Навигация                               | сервера → Идентификация → Пароль<br>Код прямого доступа: 470108-000                        |  |  |

|                       | Обращайте внимание на чувствительность к регистру.                                                      |  |  |
|-----------------------|----------------------------------------------------------------------------------------------------|--|--|
| Опции                 | Текст (до 12 символов)                                                                                  |  |  |
| Заводская установка   | Service                                                                                                 |  |  |
| 14 Подменю "Последов  | ательный интерфейс"                                                                                     |  |  |
| Навигация             | Эксперт — Тип связи — Последовательный интерфейс                                                        |  |  |
| Описание              | Содержит все параметры настройки, необходимые при                                                       |  |  |
|                       | использовании интерфейсов прибора RS232 или RS485.                                                      |  |  |
| 14.1 Тип интерфейса   |                                                                                                    |  |  |
| Навигация             | Эксперт — Тип связи — Последовательный интерфейс — Тип                                                  |  |  |
| -                     | интерфейса/ Код прямого доступа: 150100-000                                                             |  |  |
| Описание              | Настройка типа использования последовательного                                                          |  |  |
| •                     | интерфейса. Обратите внимание на подключения.                                                           |  |  |
| Опции                 | RS232, RS485                                                                                            |  |  |
| Заводская установка   | RS232                                                                                                   |  |  |
| 14.2 Протокол         |                                                                                                    |  |  |
| Навигация             | Эксперт — Тип связи — Последовательный интерфейс —                                                      |  |  |
| •                     | Протокол. Код прямого доступа: 150105-000                                                               |  |  |
| Описание              | Определение протокола последовательного интерфеиса.                                                     |  |  |
|                       | Примечание: Несовместимые параметры                                                                     |  |  |
| 0                     | деактивируются автоматически.                                                                           |  |  |
| Опции                 | ПО для ПК, Ведомое устроиство Modbus (только если Туре =                                                |  |  |
| SODO DOKOG VOTOLIODKO |                                                                                                    |  |  |
| Заводская установка   | по для піх                                                                                              |  |  |
| Царитония             |                                                                                                    |  |  |
| павигация             | $G_{\text{ксперт}} \rightarrow \text{гип}$ связи $\rightarrow$ последовательный интерфейс $\rightarrow$ |  |  |
|                       | Скорость передачи. Код прямого доступа. 150101-000                                                      |  |  |
| Описание              | Скорость передачи данных ( baudiale ) должна совпадать с                                                |  |  |
|                       | пк                                                                                                    |  |  |
| Опции                 | 9600 19200 38400 57600 115200                                                                           |  |  |
| Заволская установка   | 19200                                                                                                   |  |  |
| 14.4 Четность         |                                                                                                    |  |  |
| Навигация             | Эксперт — Связь — Поспеловательный интерфейс —                                                          |  |  |
|                       | Четность. Код прямого доступа: 150103-000                                                               |  |  |
| Описание              | Четность                                                                                                |  |  |
|                       | Отображается только в том случае, если параметр "Протокол"                                              |  |  |
|                       | имеет значение, отличное от "Программное обеспечение ПК"                                                |  |  |
| Опции                 | Нет, Четный, Нечетный                                                                                   |  |  |
| Заводская установка   | Нет                                                                                                    |  |  |
| 14.5 Адрес прибора    |                                                                                                    |  |  |

| Навигация              | Эксперт — Тип связи — Последовательный интерфейс —         |
|------------------------|------------------------------------------------------------|
| ,                      | Адрес прибора. Код прямого доступа: 150102-000             |
| Описание               | Каждый прибор, использующий интерфейс RS232/RS485,         |
|                        | должен иметь отдельный адрес (00-99).                      |
|                        | Отображается только в том случае, если параметр "Тип       |
|                        | интерфейса" имеет значение "RS485                          |
| Пользовательский ввод  | 030                                                        |
| Заводская установка    | 0                                                          |
| 14.6 Скорость передачи |                                                            |
| Навигация              | Эксперт — Тип связи — Последовательный интерфейс —         |
|                        | Скорость передачи. Код прямого доступа: 150101-000         |
| Описание               | Скорость передачи данных ("Baudrate") должна совпадать с   |
|                        | настройками, установленными в программном обеспечении      |
|                        | ΠK.                                                        |
| Опции                  | 9600, 19200, 38400, 57600, 115200                          |
| Заводская установка    | 19200                                                      |
| 14.7 Четность          |                                                            |
| Навигация              | Эксперт — Связь — Последовательный интерфейс —             |
|                        | Четность. Код прямого доступа: 150103-000                  |
| Описание               | Четность                                                   |
|                        | Отображается только в том случае, если параметр "Протокол" |
|                        | имеет значение, отличное от "Программное обеспечение ПК"   |
| Опции                  | Нет, Четный, Нечетный                                      |
| Заводская установка    | Нет                                                        |
| 14.8 Адрес прибора     |                                                            |
| Навигация              | Эксперт — Тип связи — Последовательный интерфейс —         |
|                        | Адрес прибора. Код прямого доступа: 150102-000             |
| Описание               | Каждый прибор, использующий интерфейс RS232/RS485,         |
|                        | должен иметь отдельный адрес (00-99).                      |
|                        | Отображается только в том случае, если параметр "Тип       |
|                        | интерфейса" имеет значение "RS485"                         |
| Пользовательский ввод  | 030                                                        |
| Заводская установка    | 0                                                          |
| 14.9 Подменю "Ведомо   | е устройство Modbus " (опция)                              |
| Навигация              | Эксперт — Связь — Ведомое устройство Modbus                |
| Описание               | Настройка параметров Modbus для прибора.                   |
| 14.10 Modbus           |                                                            |
| Навигация              | Эксперт — Связь — Ведомое устройство Modbus — Modbus       |
|                        | Код прямого доступа: 480000-000                            |
| Описание               | Определение физического интерфейса, который необходимо     |
|                        | использовать.                                              |
| Опции                  | Не используется, RS485, Ethernet                           |
| Заводская установка    | Не используется                                            |

| 14.11 Адрес прибора             |                                                                                   |  |  |
|---------------------------------|-----------------------------------------------------------------------------------|--|--|
| Навигация                       | Эксперт $\rightarrow$ Связь $\rightarrow$ Ведомое устройство Modbus $\rightarrow$ |  |  |
|                                 | Адрес                                                                             |  |  |
| Описание                        | Прибора. Код прямого доступа: 480001-000                                          |  |  |
|                                 | Ввод адреса прибора, позволяющего находить прибор на                              |  |  |
|                                 | шине. Отображается только в том случае, если параметр                             |  |  |
| Опции                           | "Modbus" имеет значение "RS485"                                                   |  |  |
| Заводская установка             | 1247                                                                              |  |  |
|                                 | 1                                                                                 |  |  |
| 14.12 Порт                      |                                                                                   |  |  |
| Навигация                       | Эксперт — Связь — Ведомое устройство Modbus — Порт                                |  |  |
|                                 | Код прямого доступа: 480004-000                                                   |  |  |
| Описание                        | Порт, посредством которого может выполняться активация                            |  |  |
|                                 | протокола Modbus.                                                                 |  |  |
|                                 | Отображается только в том случае, если параметр                                   |  |  |
|                                 | "Modbus" имеет значение "Ethernet"                                                |  |  |
| Опции                           | Число (до 5 знаков)                                                               |  |  |
| Заводская установка             | 502                                                                               |  |  |
| 14.13 Тайм-аут                  |                                                                                   |  |  |
| Навигация                       | Эксперт $\rightarrow$ Связь $\rightarrow$ Ведомое устройство Modbus $\rightarrow$ |  |  |
|                                 | Тайм-аут                                                                          |  |  |
| Описание                        | Код прямого доступа: 150210-000                                                   |  |  |
|                                 | Временной промежуток, в течение которого по цифровой                              |  |  |
|                                 | шине должны быть получены значения измеряемой                                     |  |  |
|                                 | величины (в противном случае будет определена ошибка).                            |  |  |
|                                 | Параметр не является релевантным, если считываются                                |  |  |
|                                 | только значения измеряемой величины.                                              |  |  |
| Опции                           | 199                                                                               |  |  |
| Заводская установка             | 10                                                                                |  |  |
| 14.14 Подменю "Последова        | тельный интерфейс"                                                                |  |  |
| Навигация                       | Эксперт — Тип связи — Ведомое устройство Modbus —                                 |  |  |
|                                 | Последовательный интерфейс                                                        |  |  |
| Описание                        | Содержит параметры настройки последовательного                                    |  |  |
|                                 | интерфейса Отображается только в том случае, если                                 |  |  |
|                                 | параметр "Modbus" имеет значение "RS485                                           |  |  |
| 14.15 Скорость передачи в бодах |                                                                                   |  |  |
| Навигация                       | Эксперт — Тип связи — Ведомое устройство Modbus —                                 |  |  |
|                                 | Последовательный интерфейс — Скорость передачи в                                  |  |  |
|                                 | бодах. Код прямого доступа: 150101-000                                            |  |  |
| Описание                        | Скорость передачи данных ("Baudrate") должна совпадать                            |  |  |
|                                 | с настройками, установленными в программном                                       |  |  |
|                                 | обеспечении ПК. Отображается только в том случае, если                            |  |  |
|                                 | параметр "Modbus" имеет значение "RS485"                                          |  |  |

2.556.121 Д (приложение)

| Опции                   | 9600, 19200, 38400, 57600, 115200                                                 |  |  |
|-------------------------|-----------------------------------------------------------------------------------|--|--|
| Заводская установка     | 19200                                                                             |  |  |
| 14.16 Четность          |                                                                                   |  |  |
| Навигация               | Эксперт $\rightarrow$ Связь $\rightarrow$ Ведомое устройство Modbus $\rightarrow$ |  |  |
|                         | Последовательный интерфейс — Четность                                             |  |  |
|                         | Код прямого доступа: 150103-000                                                   |  |  |
| Описание                | Четность                                                                          |  |  |
|                         | Отображается только в том случае, если параметр                                   |  |  |
|                         | "Modbus" имеет значение "RS485"                                                   |  |  |
| Опции                   | Нет, Четный, Нечетный                                                             |  |  |
| Заводская установка     | Нет                                                                               |  |  |
| 15 Подменю "Область при | менения"                                                                          |  |  |
| Используется в целях оп | ределения различных параметров для области применения                             |  |  |
| (например, параме       | тров настройки группы, предельных значений и т.д.).                               |  |  |
|                         |                                                                                   |  |  |
|                         |                                                                                   |  |  |
| Павигация               |                                                                                   |  |  |
| Описацие                |                                                                                   |  |  |
| Описание                |                                                                                   |  |  |
|                         |                                                                                   |  |  |
| 16.1.0                  |                                                                                   |  |  |
| То.т Функция            |                                                                                   |  |  |
| навигация               | Эксперт → Ооласть применения → математические каналы                              |  |  |
|                         | $\rightarrow$ математический канал х $\rightarrow$ Функция                        |  |  |
|                         |                                                                                   |  |  |
|                         | Примеры: математический канал і 400000-000;                                       |  |  |
|                         |                                                                                   |  |  |
| Описание                |                                                                                   |  |  |
|                         | Выключено, Редактор формул                                                        |  |  |
|                         | Быключено                                                                         |  |  |
| 16.2 Формула            |                                                                                   |  |  |
| Навигация               | Эксперт → Область применения → Математические каналы                              |  |  |
|                         | → Математический канал х → Формула                                                |  |  |
|                         |                                                                                   |  |  |
|                         | Примеры: математический канал 1: 400002-000;                                      |  |  |
|                         |                                                                                   |  |  |
| Описание                | ввод требуемой формулы расчета.                                                   |  |  |
|                         | Формула может являться любым сочетанием                                           |  |  |
|                         | арифметических вычислении и логических операции.                                  |  |  |
|                         | иолно применять аналоговые, цифровые или уже активированные математические каналы |  |  |
|                         | Соблюдайте инструкции. приведенные в руководстве по                               |  |  |
|                         | эксплуатации.                                                                     |  |  |
|                         | Отображается только в том случае, если параметр "Функция"                         |  |  |
|                         | имеет значение "Редактор формул"                                                  |  |  |
| пользовательский ввод   | Формула                                                                           |  |  |

44

| 16.3 Результат                         |                                                                               |  |  |
|----------------------------------------|-------------------------------------------------------------------------------|--|--|
| Навигация                              | Эксперт — Область применения — Математические                                 |  |  |
|                                        | каналы— Математический канал х — Результат<br>Код прямого доступа: 400003-000 |  |  |
|                                        |                                                                               |  |  |
|                                        | Примеры: математический канал 1: 400003-000;                                  |  |  |
|                                        | математический канал 4: 400003-003                                            |  |  |
| Описание                               | Настройка типа данных, возвращаемых в результате                              |  |  |
|                                        | расчета. Эта настройка влияет на способ сохранения и                          |  |  |
|                                        | индикации данных канала.                                                      |  |  |
|                                        | Например, при добавлении 2 аналоговых каналов                                 |  |  |
|                                        | результатом будет "Значение тока".                                            |  |  |
|                                        | После статуса: добавляются значения статуса нескольких                        |  |  |
|                                        | входов. Если результат расчета не равен 0, время работы                       |  |  |
|                                        | увеличивается на 0,1 с каждые 100 мс.                                         |  |  |
|                                        | После счетчика/итогового значения: необходимо сложить                         |  |  |
|                                        | значения времени работы или счетчиков х входов.                               |  |  |
|                                        | Результатом является время работы/сумма счетчиков для                         |  |  |
|                                        | всех входов.                                                                  |  |  |
|                                        | Отооражается только в том случае, если параметр                               |  |  |
| 0                                      | Фуекция имеет значение Редактор формул.                                       |  |  |
| Опции                                  | Мгновенное значение, Состояние, Счетчик, Время работы                         |  |  |
|                                        | после статуса, время работы после итогового значения,                         |  |  |
|                                        | Управляющий входной сигнал<br>Мачерение сисцение                              |  |  |
|                                        | ии новенное значение                                                          |  |  |
| То.4 ТИП Графика                       | Outron Official Antion Management                                             |  |  |
| Навигация                              | эксперт $\rightarrow$ Область применения $\rightarrow$ Математические каналы  |  |  |
|                                        | → Математическии канал х → І ип графика                                       |  |  |
|                                        |                                                                               |  |  |
|                                        |                                                                               |  |  |
| Описацию                               | математический канал 4. 400003-003                                            |  |  |
| Описание                               | товторный расчет математических каналов осуществляется                        |  |  |
|                                        |                                                                               |  |  |
|                                        | произволится отбор выбранных панных из циспа                                  |  |  |
|                                        | сканированных значений и их сохранение                                        |  |  |
| Опции                                  | Минимальное значение Среднее значение Минимальное                             |  |  |
|                                        | значение Максимальное значение                                                |  |  |
|                                        | Минимальное+максимальное значения                                             |  |  |
| Заводская установка                    | Сред. знач.                                                                   |  |  |
| ······································ |                                                                               |  |  |

| 16.5 Технические ЕИ |                                                      |  |  |
|---------------------|------------------------------------------------------|--|--|
| Навигация           | Эксперт — Область применения — Математические каналы |  |  |
|                     | → Математический канал х → Технические ЕИ            |  |  |
|                     | Код прямого доступа: 400004-000                      |  |  |
|                     | Примеры: математический канал 1: 400004-000;         |  |  |
|                     | математический канал 4: 400004-003                   |  |  |
| Описание            | Единицы измерения расчетного значения                |  |  |

|                       | Отображается только в том случае, если параметр "Результат" имеет значение "Мгновенное значение" или                                                                                                    |  |  |
|-----------------------|----------------------------------------------------------------------------------------------------|--|--|
|                       | "Счетчик"                                                                                                    |  |  |
| Пользовательский ввод | Текст (до 6 символов)                                                                                                    |  |  |
| 16.6 Десятичная точка |                                                                                                    |  |  |
| Навигация             | Эксперт → Область применения → Математические каналы<br>→ Математический канал х → Десятичная точка<br>Код прямого доступа: 400005-000                                                                                                    |  |  |
|                       | примеры: математический канал 1: 400005-000; математический канал 4: 400005-003                                                                                                    |  |  |
| Описание              | Число знаков после десятичной точки при отображении на<br>дисплее. Отображается только в том случае, если параметр<br>"Функция " имеет значение "Редактор формул", а параметр<br>"Результат" имеет значение "Мгновенное значение" (или<br>"Счетчик " |  |  |
| Опции                 | Нет, Один (Х.Ү), Два (Х.ҮҮ), Три (Х.ҮҮҮ), Четыре (Х.ҮҮҮҮ),<br>Пять(Х.ҮҮҮҮ)                                                                                                    |  |  |
| Заводская установка   | Один (Х.Ү)                                                                                                    |  |  |

| 16.7 Действие       |                                                                                                    |                               |  |
|---------------------|----------------------------------------------------------------------------------------------------|-------------------------------|--|
| Навигация           | Эксперт — Область применения — Математические каналы<br>— Математический канал х — Действие<br>Код прямого доступа: 400006-000 |                               |  |
|                     |                                                                                                    |                               |  |
|                     |                                                                                                    |                               |  |
|                     | Примеры: математичес                                                                                                    | ский канал 1: 400006-000;     |  |
|                     | математический канал 4: 4000                                                                                                   | 06-003                        |  |
| Описание            | Настройка функции входа                                                                                                    | для управляющего сигнала.     |  |
|                     | Отображается только в то                                                                                                    | ом случае, если параметр      |  |
|                     | "Результат" имеет значение "                                                                                                   | /правляющий входной сигнал"   |  |
| Опции               | Выключено, Начало записи, Мониторинг контрольных точек                                                                         |                               |  |
|                     | вкл./выкл., Начало/прекращение анализа 1                                                                                       |                               |  |
| Заводская установка | Выключено                                                                                                    |                               |  |
|                     | Функция                                                                                                    | Описание                      |  |
|                     | Начало/прекращение записи                                                                                                    | Прибор обеспечивает сохра-    |  |
|                     |                                                                                                    | нение данных до тех пор, пока |  |
|                     |                                                                                                    | существует активный сигнал.   |  |
|                     | Мониторинг контрольных точек                                                                                                   | Функция комплексного мони-    |  |
|                     | ВКЛ./ВЫКЛ.                                                                                                    | торинга контрольных точек для |  |
|                     |                                                                                                    | (состояние "High") или        |  |
|                     |                                                                                                    | отключена (состояние "Low").  |  |
|                     |                                                                                                    |                               |  |
|                     | Начало/прекращение анализа 1                                                                                                   | Начало/прекращение внешнего   |  |
|                     |                                                                                                    | анализа (анализ выполняется   |  |
|                     |                                                                                                    | только при активном сигнале). |  |
|                     |                                                                                                    | Запись измеряемых значений    |  |
|                     |                                                                                                    | для графического отображения  |  |
|                     |                                                                                                    | продолжается.                 |  |

| 16.8 Переключение реле |                                                         |  |
|------------------------|---------------------------------------------------------|--|
| Навигация              | Эксперт — Область применения — Математические каналы    |  |
|                        | → Математический канал х → Переключение реле            |  |
|                        | Код прямого доступа: 400007-000                         |  |
| Описание               | Примеры: математический канал 1: 400007-000;            |  |
|                        | математический канал 4: 400007-003                      |  |
|                        | Переключение соответствующего реле в случае, если       |  |
|                        | цифровой вход не активирован или активирован.           |  |
|                        | Отображается только в том случае, если параметр         |  |
|                        | "Результат" имеет значение "Управляющий входной сигнал" |  |
|                        | или "Состояние"                                         |  |
| Опции                  | Не используется, Реле х. Отображаются все доступные     |  |
|                        | реле.                                                   |  |
| Заводская установка    | Не используется                                         |  |
|                        |                                                         |  |

| 16.9 Описание 'Н'        |                                                           |
|--------------------------|-----------------------------------------------------------|
| Навигация                | Эксперт — Область применения — Математические каналы      |
|                          | → Математический канал х → Описание 'H'                   |
|                          | Код прямого доступа: 400008-00х                           |
|                          | Примеры: математический канал 1: 400008-000;              |
|                          | математический канал 4: 400008-003                        |
| Описание                 | Описание условия, при котором цифровой вход является      |
|                          | активным. Текст отображается на дисплее и сохраняется в   |
|                          | памяти.                                                   |
|                          | Отображается только в том случае, если параметр           |
|                          | "Результат" имеет значение "Управляющий входной сигнал"   |
|                          | или "Состояние"                                           |
| Пользовательский ввод    | Текст (до 6 символов)                                     |
| Заводская установка      | Вкл.                                                      |
| 16.10 Описание 'L        |                                                           |
| Навигация                | Эксперт — Область применения — Математические каналы      |
|                          | → Математический канал х → Описание 'L'                   |
|                          | Код прямого доступа: 400009-00х                           |
|                          | Примеры: математический канал 1: 400009-000;              |
|                          | математический канал 4: 400009-003                        |
| Описание                 | Описание условия, при котором цифровой вход является      |
|                          | неактивным. Текст отображается на дисплее и сохраняется   |
|                          | в памяти. Отображается только в том случае, если параметр |
|                          | "Результат" имеет значение "Управляющий входной сигнал"   |
|                          | или "Состояние"                                           |
| Пользовательский ввод    | Текст (до 6 символов)                                     |
| Заводская установка      | Выкл                                                      |
| 16.11 Сохранение события | Я                                                         |
| Навигация                | Эксперт — Область применения — Математические каналы      |
|                          | → Математический канал х → Сохранение события             |
|                          | Код прямого доступа: 400010-00х                           |
|                          | Примеры: математический канал 1: 400010-000;              |
|                          | математический канал 4: 400010-003                        |
| Описание                 | Определяет, сохраняется ли изменение условий с "low" на   |
|                          | "high" или с "high" на "low" в журнале событий.           |
|                          | При этом требуется дополнительный объем памяти.           |
|                          | Отображается только в том случае, если параметр           |
|                          | "Результат" имеет значение "Управляющий входной сигнал"   |
|                          | или "Состояние"                                           |
| Опции                    | Нет, Да                                                   |
| Заводская установка      | Да                                                        |

| 16.12 Сообщение о событ | ИИ                                                       |
|-------------------------|----------------------------------------------------------|
| Навигация               | Эксперт — Область применения — Математические каналы     |
|                         | → Математический канал х → Сообщение о событии           |
|                         | Код прямого доступа: 400018-00х                          |
|                         | Примеры: математический канал 1: 400018-000;             |
|                         | математический канал 4: 400018-003                       |
| Описание                | "Без подтверждения": при переключении цифрового входа    |
|                         | сообщение не выводится. "С подтверждением": на экране    |
|                         | появляется окно с сообщением, которое должно быть        |
|                         | подтверждено нажатием кнопки.                            |
|                         | Отображается только в том случае, если параметр          |
|                         | "Результат " имеет значение "Управляющий входной сигнал" |
|                         | или "Состояние"                                          |
| Опции                   | Без подтверждения, С подтверждением                      |
| Заводская установка     | Без подтверждения                                        |
| 16.3 Текст события L->Н |                                                          |
| Навигация               | Эксперт — Область применения — Математические каналы     |
|                         | → Математический канал х → Текст события L->Н            |
|                         | Код прямого доступа: 400011-00х                          |
|                         | Примеры: математический канал 1: 400011-000;             |
|                         | математический канал 4: 400011-003                       |
| Описание                | Описание изменения состояния от "Low" к "High". Текст    |
|                         | события сохраняется (например, "Начало заполнения").     |
|                         | Отображается только в том случае, если параметр          |
|                         | "Результат" имеет значение "Управляющий входной сигнал"  |
|                         | или "Состояние"                                          |
| Пользовательский ввод   | Текст (до 22 символов)                                   |
| 16.4 Текст события H->L |                                                          |
| Навигация               | Эксперт — Область применения — Математические каналы     |
|                         | → Математический канал х → Текст события H->L            |
|                         | Код прямого доступа: 400012-00х                          |
|                         | Примеры: математический канал 1: 400012-000;             |
|                         | математический канал 4: 400012-003                       |
| Описание                | Описание изменения состояния от "High" к "Low". Текст    |
|                         | события сохраняется (например, "Прекращение              |
|                         | заполнения"). Отображается только в том случае, если     |
|                         | параметр "Результат " имеет значение "Управляющий        |
| _                       | входной сигнал" или "Состояние"                          |
| Пользовательский ввод   | Текст (до 22 символов)                                   |

| 16.5 Продолжительность записи |                                                                                                    |  |
|-------------------------------|----------------------------------------------------------------------------------------------------|--|
| Навигация                     | Эксперт — Область применения — Математические каналы                                                                                                    |  |
|                               | → Математический канал х → Продолжительность записи                                                                                                    |  |
|                               | Код прямого доступа: 400013-00х                                                                                                    |  |
|                               | Примеры: математический канал 1: 400013-000;                                                                                                    |  |
|                               | математический канал 4: 400013-003                                                                                                    |  |
| Описание                      | Можно записать продолжительность между активацией                                                                                                    |  |
|                               | "Вкл." и "Выкл.". Продолжительность добавляется к тексту                                                                                                    |  |
|                               | события "Выкл." (формат: <чччч>ч<мм>: <cc>).</cc>                                                                                                    |  |
|                               | Время отключения питания не оказывает влияния на                                                                                                    |  |
|                               | значение продолжительности. Если цифровой канал был                                                                                                    |  |
|                               | активирован до отключения питания и остается активным и                                                                                                    |  |
|                               | после восстановления питания, отсчет продолжительности                                                                                                    |  |
|                               | не прерывается.                                                                                                    |  |
|                               | Отображается только в том случае, если параметр                                                                                                    |  |
|                               | "Результат" имеет значение "Управляющий входной сигнал"                                                                                                    |  |
|                               | или "Состояние"                                                                                                    |  |
| Опции                         | Нет, Да                                                                                                    |  |
| Заводская установка           | Нет                                                                                                    |  |
| 16.6 Начало масштабиров       | зания                                                                                                    |  |
| Навигация                     | Эксперт — Область применения — Математические каналы                                                                                                    |  |
|                               | → Математическии канал х → Начало масштаоирования                                                                                                    |  |
|                               |                                                                                                    |  |
|                               | Примеры: математический канал I: 400016-000;                                                                                                    |  |
|                               |                                                                                                    |  |
| Описание                      | Если используется не весь дианазон, с помощью этого                                                                                                    |  |
|                               | параметра можно настроить нижнее значение требуемого                                                                                                    |  |
|                               | раздела. Па сохранение данных масштаоирование не                                                                                                    |  |
|                               |                                                                                                    |  |
| Пользовательский ррол         | Гезультат имеет значение типновенное значение                                                                                                    |  |
| Зародскад установка           | Число (до о знаков)<br>О                                                                                                    |  |
| 167 Конон масштабиров         |                                                                                                    |  |
| Наригация                     |                                                                                                    |  |
| Павијация                     | Математический каналы<br>№ Математический каналы<br>№ Математический каналы<br>№ Математический каналы<br>№ Математический каналы<br>№ Математические каналы<br>№ Математические каналы<br>№ Математические каналы<br>№ № № № № № № № № № № № № № № № № № № |  |
|                               | $\rightarrow$ математический канал $\rightarrow$ (Конец масштабирования<br>Код прамого доступа: 100017-00х                                                                                                    |  |
|                               |                                                                                                    |  |
|                               | примеры. математический канал 1. $+00017-000$ , математический канал 4: 400017-003                                                                                                    |  |
| Описание                      | По анапогии с "Начало масштабирования" Ввелите верхнее                                                                                                    |  |
| Onnoanno                      | значение требуемого лиапазона. Отображается только в том                                                                                                    |  |
|                               | спучае если параметр "Результат" имеет значение                                                                                                    |  |
|                               | "Игновенное значение"                                                                                                    |  |
| Пользовательский ввол         | Число (до 8 знаков)                                                                                                    |  |
| Заводская установка           | 100                                                                                                    |  |

| 16.8 Сумматор            |                                                      |
|--------------------------|------------------------------------------------------|
| Навигация                | Эксперт — Область применения — Математические каналы |
|                          | → Математический канал х → Сумматор                  |
|                          | Код прямого доступа: 400014-00х                      |
|                          | Примеры: математический канал 1: 400014-000;         |
| 2                        | математический канал 4: 400014-003                   |
| Описание                 | Начальная настройка сумматора. Целесообразно для     |
|                          | продолжения измерении, записываемых до настоящего    |
|                          | времени с помощью (электро)механического счетчика.   |
|                          | Отооражается только в том случае, если параметр      |
|                          | Результат имеет значение Счетчик, Время расоты после |
|                          | Статуса или время расоты после итогового значения    |
|                          |                                                      |
| Заводская установка      | 0                                                    |
| 16.9 Копировать настройк | И                                                    |
| Навигация                | Эксперт — Область применения — Математические каналы |
|                          | → Математический канал х → Копировать настройки      |
|                          | Код прямого доступа: 400050-00х                      |
|                          | Примеры: математический канал 1: 400050-000;         |
| 0                        | математическии канал 4: 400050-003                   |
| Описание                 | Копирование настроек из текущего канала в выбранный  |
| 0                        | канал.                                               |
| Опции                    | Выключено, математическии канал х                    |
|                          | возможен высор из всех доступных математических      |
|                          | каналов.                                             |
| заводская установка      | <b>БРИЛИАНО</b>                                      |

## 17 Редактор формул

Ввод требуемой формулы расчета.

Формула может являться любым сочетанием арифметических вычислений и логических операций.

Можно применять аналоговые, цифровые или уже активированные математические каналы.

## 17.1 Редактор формул

| Навигация | Эксперт — Область применения — Математические каналы     |  |
|-----------|----------------------------------------------------------|--|
|           | → Математический канал х → Формула                       |  |
|           | Код прямого доступа: 400002-000                          |  |
|           | х = метка-заполнитель, соответствующая выбранному        |  |
|           | математическому каналу                                   |  |
|           | На экране появится текстовое поле с формулой,            |  |
|           | используемой в данный момент времени. Если поле          |  |
|           | незаполнено, формула для этого математического канала не |  |
|           | была определена.                                         |  |
| Описание  | Для отдельных каналов возможна математическая привязка   |  |
|           | и вычисление с функциями. Математические каналы с        |  |

подобными расчетами рассматриваются в качестве "реальных" каналов вне зависимости от того, подключены они обычным способом или посредством цифровой шины.

Ввод требуемой формулы расчета. Формула может являться любым сочетанием арифметических вычислений и логических операций. Могут использоваться аналоговые и цифровые каналы, как и математические каналы, которые уже активны. С помощью этого редактора можно создать формулу с числом знаков, не превышающим 200. После завершения создания формулы нажмите "ОК", чтобы закрыть редактор, и подтвердите введенную формулу. Наиболее распространенные операторы ввода И вычислений, а также входы, подробнее описаны В последующих разделах.

Опции

Входы

Входы описываются в формулах с использованием следующего синтаксиса: Тип входа (тип сигнала; номер канала)

Типы входов

| Tun | Описание             |
|-----|----------------------|
| AI  | Аналоговые входы     |
| DI  | Цифровые входы       |
| MI  | Математические входы |

Tun сигнала

| Tun | Описание                                                    |
|-----|-------------------------------------------------------------|
| 1   | Текущее значение (значение измеряемой                       |
|     | величины)                                                   |
| 2   | State (Состояние)                                           |
| 3   | Счетчик/время работы                                        |
| 5   | Достоверность:                                              |
|     | Возвращается статус аналогового или математического канала. |
|     | Возвращаемое значение функции равно "0" в                   |
|     | следующих случаях:                                          |
|     | Установлен флаг "Разрыв цепи кабеля"                        |
|     | <ul> <li>Установлен флаг "Недействительное</li> </ul>       |
|     | значение измеряемой величины".                              |
|     | Возвращенное значение не равно 0, если:                     |
|     | Установлен флаг "Значение ошибки"                           |
|     | Установлен флаг "Выход за верхний                           |
|     | предел " или "Выход за нижний предел" '                     |
|     | <ul> <li>Установлен флаг "Значения недоступны"</li> </ul>   |
|     | <ul> <li>Установлены флаги предельных значений</li> </ul>   |
|     |                                                             |

Заводская установка

Номер канала:

Аналоговый канал 1 = 1, аналоговый канал 2 = 2, цифровой канал 1 = 1, ...

Примеры:

| DI(2;4) | Состояние цифрового канала 4                |
|---------|---------------------------------------------|
| AI(1;1) | Мгновенное значение аналогового канала<br>1 |

## Статус предельного значения:

LMT (номер предельного значения)

Эта функция возвращает статус предельного значения. Результат равен 1, если предельное значение было превышено.

Результат равен 0, если:

■ предельное значение не было превышено

■ предельное значение не было включено

 отключен процесс контроля над предельными значениями (например, посредством управляющего входного сигнала)

Приоритет операторов/функций

Обработка формулы производится на основе общеупотребительных математических правил:

В первую очередь обрабатываются круглые скобки

 Экспоненты обрабатываются до операций умножения и деления

 Операции умножения и деления выполняются перед операциями сложения и вычитания

Вычисление производится в направлении слева направо
 Операторы

| Оператор        | Функция        |                |
|-----------------|----------------|----------------|
| +               | Сложение       |                |
| -               | Вычитание/знак | отрицательного |
|                 | значения       |                |
| *               | Умножение      |                |
| /               | Деление        |                |
| Посатичи ий пор | logumog        |                |

Арифметические операторы:

Десятичный разделитель

В качестве десятичной точки в редакторе формул можно использовать как запятую, так и точку. Разделители тысяч не поддерживаются.

Проверка допустимости формулы Формула является недействительной, если:

Используемые каналы не включены или находятся в неправильном рабочем режиме (в процессе ввода формулы данная проверка не производится, поскольку пользователь может включить канал позднее).

 Формула содержит недопустимые символы/формулы/функции/операторы.

■ В формулах имеются синтаксические ошибки (такие как некорректное количество параметров).

В формуле присутствуют некорректно расставленные

скобки (количество открытых скобок не равно количеству закрытых скобок)

• Присутствует деление на ноль.

Канал ссылается на самого себя (бесконечная рекурсия).
 При завершении настройки или запуске прибора недопустимые формулы деактивируются
 Необнаруживаемые ошибки: ошибки, обнаруженные в формуле, по возможности отображаются на этапе ее ввода.
 Однако, учитывая потенциальную сложность вводимых формул (например, вложенных формул), невозможно обнаружить каждую существующую ошибку.

| 17.2 Подменю "Суммирование" |                                                           |
|-----------------------------|-----------------------------------------------------------|
| Навигация                   | Эксперт — Область применения — Математические каналы      |
|                             | → Математический канал х → Суммирование                   |
| Описание                    | Настройки необходимы только в том случае, если требуется  |
|                             | интеграция расчетного значения, например, для вычисления  |
|                             | количества.                                               |
| 17.2.1 Суммирование         |                                                           |
| Навигация                   | Эксперт — Область применения — Математические каналы      |
|                             | → Математический канал х → Суммирование →                 |
|                             | Суммирование                                              |
|                             | Код прямого доступа: 400050-00х                           |
|                             | Примеры: математический канал 1: 400050-000;              |
|                             | математический канал 4: 400050-003                        |
| Описание                    | Путем суммирования аналогового сигнала (например,         |
|                             | расхода в м³/ч) можно вычислить количество (в м³).        |
| Опции                       | Нет, Да                                                   |
| Заводская установка         | Нет                                                       |
| 17.2.2 База суммирования    |                                                           |
| Навигация                   | Эксперт — Область применения — Математические каналы      |
|                             | → Математический канал х → Суммирование →                 |
|                             | Суммирование — База суммирования                          |
|                             | Код прямого доступа: 400051-00х                           |
|                             | Примеры: математический канал 1: 400051-000;              |
|                             | математический канал 4: 400051-003                        |
| Описание                    | Выбор соответствующей шкалы времени. Пример: мл/с ->      |
|                             | шкала времени секунда (с); м³/ч -> шкала времени час (ч). |
|                             | Отображается только в том случае, если параметр           |
|                             | "Суммирование" имеет значение "Да"                        |
| Опции                       | секунда (с), минута (мин.), час (ч), день (д)             |
| Заводская установка         | секунда (с)                                               |

| 17.2.3 Ед. измерения      |                                                                                                    |
|---------------------------|----------------------------------------------------------------------------------------------------|
| Навигация                 | Эксперт — Область применения — Математические каналы                                                   |
|                           | → Математический канал х → Суммирование → Ед.                                                          |
|                           | измерения                                                                                              |
|                           | Код прямого доступа: 400052-00х                                                                        |
|                           | Примеры: математический канал 1: 400052-000;                                                           |
| -                         | математический канал 4: 400052-003                                                                     |
| Описание                  | Ввод единицы измерения расчетного количества (например,                                                |
|                           | "м <sup>з</sup> "). Отображается только в том случае, если параметр                                    |
|                           | "Суммирование" имеет значение "Да"                                                                     |
| Пользовательский ввод     | Текст (до 6 символов)                                                                                  |
| 17.2.4 Отсечка малого рас | хода                                                                                                   |
| Навигация                 | Эксперт — Область применения — Математические каналы                                                   |
|                           | $\rightarrow$ Математический канал х $\rightarrow$ Суммирование $\rightarrow$ Отсечка                  |
|                           | малого расхода. Код прямого доступа: 400053-00х                                                        |
|                           | Примеры: математическии канал 1: 400053-000;                                                           |
| 0                         | математическии канал 4: 400053-003                                                                     |
| Описание                  | если зарегистрированный объемный расход не превышает                                                   |
|                           | заданное значение, это количество не дооавляются к                                                     |
|                           | счетчику. Если вход масштаоируется в пределах оу или                                                   |
|                           |                                                                                                    |
|                           | Превышающие установленного значения не регистрируются.<br>Если вход масштабируется в пределах -х +у не |
|                           | регистрируются все значения близкие к нупевой точке (в                                                 |
|                           | том числе отринательные) Отображается только в том                                                     |
|                           | спучае еспи параметр "Суммирование" имеет значение                                                     |
|                           | "Да"                                                                                                   |
| Пользовательский ввод     | Число (до 8 знаков)                                                                                    |
| Заводская установка       | 0                                                                                                    |
| 17.2.5 Коэффициент расче  | та                                                                                                    |
| Навигация                 | Эксперт — Область применения — Математические каналы                                                   |
|                           | → Математический канал х → Суммирование →                                                              |
|                           | Коэффициент расчета. Код прямого доступа: 400054-00х                                                   |
|                           | Примеры: математический канал 1: 400054-000;                                                           |
|                           | математический канал 4: 400054-003                                                                     |
| Описание                  | Коэффициент для расчета интегрированного значения                                                      |
|                           | (например, если преобразователь возвращает л/с -> база                                                 |
|                           | суммирования = секунда -> требуемая техническая ЕИ – м <sup>3</sup> -                                  |
|                           | > введите коэффициент 0.001) Отображается только в том                                                 |
|                           | спучае, если параметр "Суммирование" имеет значение "Ла"                                               |
| Пользовательский веод     |                                                                                                    |
|                           | 1 0                                                                                                    |
| заводская установка       | Ι,Ο                                                                                                    |

| Навигация                 | Эксперт — Область применения — Математические каналы                                    |
|---------------------------|-----------------------------------------------------------------------------------------|
|                           | → Математический канал х → Суммирование → Сумматор                                      |
|                           | Код прямого доступа: 400055-00х                                                         |
|                           | Примеры: математический канал 1: 400055-000;                                            |
|                           | математический канал 4: 400055-00                                                       |
| Описание                  | Начальная настройка сумматора. Целесообразно для                                        |
|                           | продолжения измерений, записываемых до настоящего                                       |
|                           | времени с помощью (электро)механического счетчика.                                      |
|                           | Отображается только в том случае, если параметр                                         |
|                           | "Суммирование" имеет значение "Да"                                                      |
| Пользовательский ввод     | Число (до 15 знаков)                                                                    |
| Заводская установка       | 0                                                                                       |
| 17.3 Подменю "Отказоусто  | ойчивый режим"                                                                          |
| Навигация                 | Эксперт — Область применения — Математические каналы                                    |
| ·                         | → Математический канал х → Отказоустойчивый режим                                       |
| Описание                  | Содержит параметры настройки поведения канала в случае                                  |
|                           | ошибки (например, при разрыве цепи кабеля на входном                                    |
|                           | канале или при попытке деления на 0).                                                   |
| 17.3.1 Значение при ошибн | (e                                                                                      |
| Навигация                 | Эксперт — Область применения — Математические каналы                                    |
|                           | → Математический канал х → Отказоустойчивый режим →                                     |
|                           | Значение при ошибке. Код прямого доступа: 400060-00х                                    |
|                           | Примеры: математический канал 1: 400060-000:                                            |
|                           | математический канал 4: 400060-003                                                      |
| Описание                  | Укажите значение, которое должно использоваться в                                       |
|                           | приборе (для расчетов), если расчетное значение является                                |
|                           | нелействительным.                                                                       |
| Опции                     | Неверный расчет. Значение ошибки                                                        |
| Заволская установка       | Неверный расчет                                                                         |
| 17.3.2 Значение ошибки    |                                                                                         |
| Навигация                 | Эксперт — Область применения — Математические каналы                                    |
| Партации                  | → Математический канал х → Отказоустойчивый режим →                                     |
|                           | Значение ощибки. Код прамого доступа: 400061-00х                                        |
|                           | Примеры: математический канад 1: 400061-000                                             |
|                           | примеры. математи еский канал 1. $+00001000$ , математический канал $4\cdot 400061-003$ |
| Описание                  |                                                                                         |
| Onveanve                  | использованием этого значения. Отображается только в том                                |
|                           | использованием этого значения. Отооражается только в том                                |
|                           |                                                                                         |
| Пользорательский ррол     |                                                                                         |
|                           |                                                                                         |
| очводыкая устаповка       | <u> </u>                                                                                |
|                           | 18 Анализ сигнала                                                                       |
| Навигация                 | Эксперт — Приложение — Анализ сигнала                                                   |
| Описание                  | Содержит параметры настройки анализа сигнала                                            |

| 1726 | Сумматор | - |
|------|----------|---|
|      |          |   |
|      |          |   |

| 18.1 Анализ х            |                                                                                   |
|--------------------------|-----------------------------------------------------------------------------------|
| Навигация                | Эксперт — Приложение — Анализ сигнала — Анализ х                                  |
|                          | Код прямого доступа: 44000х-000                                                   |
|                          | Примеры: анализ 1: 440000-000; анализ 4: 440003-000                               |
| Описание                 | Используется для определения минимального,                                        |
|                          | максимального и среднего значения или значений                                    |
|                          | количества и времени работы для установленного                                    |
|                          | временного периода.                                                               |
|                          | Если неооходимо применять опцию внешнии контроль                                  |
|                          | , для цифрового входа или математического канала                                  |
|                          | Control input" и "Action = Start/ston analysis x" Настройка                       |
|                          | возможна только для анализа 1 варианты анализа 2-4                                |
|                          | зарезервированы для ежедневного, ежемесячного и                                   |
|                          | ежегодного анализа соответственно.                                                |
| Опции                    | Отключен, Внешнее управление, 1 мин, 2 мин, 3 мин, 4 мин,                         |
|                          | 5мин, 10мин, 15мин, 30мин, 1ч, 2ч, 3ч, 4ч, 6ч, 8ч, 12ч                            |
| Заводская установка      | Отключен                                                                          |
|                          |                                                                                   |
| 18.2 Время синхронизации | 1                                                                                 |
| Навигация                | Эксперт $\rightarrow$ Приложение $\rightarrow$ Анализ сигнала $\rightarrow$ Время |
| 0                        | синхронизации. Код прямого доступа: 440004-000                                    |
| Описание                 | Время выполнения анализа сигнала.                                                 |
|                          | папример, при высоре значения времени 07.00 ежедневный                            |
|                          |                                                                                   |
| Опции                    | Время                                                                             |
| Заводская установка      | 00:00                                                                             |
| 18.3 Chnoc               |                                                                                   |
| Наригация                |                                                                                   |
| павигация                | Код прямого доступа: 440005-000                                                   |
| Описание                 | Сброс анализа.                                                                    |
|                          | Примечание. Это действие должно выполняться только                                |
|                          | после окончания настройки прибора.                                                |
| Опции                    | Выберите, Анализ х, Общий счетчик, Все                                            |
| Заводская установка      | Выберите                                                                          |
| 18.4 Сброс канала        |                                                                                   |
| Навигация                | Эксперт — Приложение — Анализ сигнала — Сброс канала                              |
|                          | Код прямого доступа: 440010-000                                                   |
| Описание                 | Сброс анализа для отдельного канала.                                              |
|                          | Примечание. Это действие должно выполняться только                                |
|                          | после окончания настройки прибора.                                                |
| Опции                    | Выберите, Channel x, Digital x, Математический канал x,                           |
| •                        | Контрольная точка х, Реле х                                                       |
| Заводская установка      | Выберите                                                                          |

| 19 Пс                 | одменю "Предельные значения - Уставка х"                    |
|-----------------------|-------------------------------------------------------------|
| Навигация             | Эксперт — Приложение — Предельные значения — Уставка х      |
| Описание              | Предельные значения могут использоваться для контроля над   |
|                       | значениями измеряемой величины. Например, реле может        |
|                       | переключаться в случае превышения прелельного значения.     |
|                       | Просмотр или изменение настройки выбранной контрольной      |
|                       | точки аварийного сигнала                                    |
|                       | x = метка-заполнитель соответствующая выбранному            |
|                       | предельному значению                                        |
| 19.1 Канал/значение   | ,,                                                          |
| Навигация             | Эксперт — Приложение — Предельные значения – Уставка        |
|                       | х→ Канал/значение. Код прямого доступа: 450000-0xx          |
|                       | Примеры: контрольная точка 1 450000-000; контрольная        |
|                       | точка 30: 450000-029                                        |
| Описание              | Выбор входа/расчетного значения, к которому относится       |
|                       | предельное значение.                                        |
| Опции                 | Отключен, Channel x, Digital x, Математический канал x,     |
| Заводская установка   | Отключен                                                    |
| 19.2 Тип интерфейса   |                                                             |
| Навигация             | Эксперт — Приложение — Предельные значения-Уставка х —      |
| ·                     | Тип интерфейса. Код прямого доступа: 450001-0xx             |
|                       | Примеры: контрольная точка 1 450001-000; контрольная        |
|                       | точка 30: 450001-029                                        |
| Описание              | Тип предельного значения (зависит от входной переменной).   |
| Опции                 | Верхняя контрольная точка, Нижняя контрольная точка, Анализ |
|                       | X                                                           |
| Заводская установка   | Верхняя контрольная точка                                   |
| 19.3 Идентификатор    |                                                             |
| Навигация             | Эксперт — Приложение — Предельные значения-Уставка х —      |
|                       | Идентификатор. Код прямого доступа: 450015-0хх              |
|                       | Примеры: контрольная точка 1: 450015-000; контрольная       |
|                       | точка 30: 450015-029                                        |
| Описание              | Присвоение контрольным точкам имен в целях идентификации.   |
| Пользовательский ввод | Текст (до 16 символов)                                      |
| Заводская установка   | Limit x                                                     |
| 19.4 Значение уставки |                                                             |
| Навигация             | Эксперт — Приложение — Предельные значения-Уставка х —      |
|                       | Значение уставки. Код прямого доступа: 450003-0xx           |
|                       | Примеры: контрольная точка 1: 450003-000; контрольная       |
|                       | точка 30: 450003-029                                        |
| Описание              | Предельное значение в заданных единицах измерения,          |
|                       | например, в °С, м³/ч                                        |
| Пользовательский ввод | Число (до 10 знаков)                                        |
| Заводская установка   | 0                                                           |

| 19.5 Гистерезис (абс.) |                                                             |
|------------------------|-------------------------------------------------------------|
| Навигация              | Эксперт — Приложение — Предельные значения – Уставка х      |
|                        | → Гистерезис (абс). Код прямого доступа: 450004-0хх         |
|                        | Примеры: контрольная точка 1: 450004-000; контрольная       |
|                        | точка 30: 450004-029                                        |
| Описание               | Состояние аварийной сигнализации отменяется только после    |
|                        | возвращения сигнала в диапазон нормальной эксплуатации на   |
|                        | предварительно установленное значение.                      |
| Пользовательский ввод  | Число (до 8 знаков)                                         |
| Заводская установка    | 0                                                           |
| 19.6 Время задержки    |                                                             |
| Навигация              | Эксперт — Приложение — Предельные значения – Уставка        |
|                        | х→ Время задержки. Код прямого доступа: 450005-0xx          |
|                        | Примеры: контрольная точка 1: 450005-000; контрольная       |
|                        | точка 30: 450005-029                                        |
| Описание               | Сигнал интерпретируется как аварийный сигнал в том случае,  |
|                        | если предварительно установленное значение превышено или    |
|                        | не достигнуто как минимум на установленный период           |
| Пользовательский ввод  | Число (до 5 знаков)                                         |
| Заводская установка    | 0                                                           |
| 19.7 Переключатели     |                                                             |
| Навигация              | Эксперт — Приложение — Предельные значения – Уставка х      |
|                        | → Переключатели Код прямого доступа: 450006-0xx             |
|                        | Примеры: контрольная точка 1: 450006-000: контрольная       |
|                        | точка 30: 450006-029                                        |
| Описание               | Обеспечивает переключение соответствующего выхода в         |
| ••                     | состояние, соответствующее предельному значению.            |
| Опции                  | Не используется. Реле х                                     |
| Заводская установка    | Не используется                                             |
| 19.8 Сообщен. уставки  |                                                             |
| Навигация              | Эксперт — Приложение — Предельные значения – Уставка х      |
| ·                      | → Сообщен. Уставки. Код прямого доступа: 450007-0xx         |
|                        | Примеры: контрольная точка 1: 450007-000; контрольная точка |
|                        | 30: 450007-029                                              |
| Описание               | Обеспечивает переключение соответствующего выхода в         |
|                        | состояние, соответствующее предельному значению.            |
| Опции                  | Не квитировать, квитировать                                 |
|                        | Не квитировать                                              |

| 19.9 Сообщ.запомнить   |                                                                                                    |
|------------------------|----------------------------------------------------------------------------------------------------|
| Навигация              | Эксперт → Приложение → Предельные значения-Уставка х → Сообщ.запомнить. Код прямого доступа: 450008-0xx Примеры: контрольная точка 1: 450008-000; контрольная точка 30: 450008-029                                                                                                    |
| Описание               | В случае нарушения предельного значения сообщение сохраняется в журнал событий.                                                                                                    |
| Опции                  | Нет, Да                                                                                                    |
| Заводская установка    | Да                                                                                                    |
| 19.10 Сообщ.вкл.устав. |                                                                                                    |
| Навигация              | Эксперт — Приложение — Предельные значения-Уставка х—<br>Сообщ.вкл.устав. Код прямого доступа: 450009-0xx<br>Примеры: контрольная точка 1: 450009-000; контрольная<br>точка 30: 450009-029                                                                                                    |
| Описание               | Этот текст (включая дату и время) отображается на дисплее и/или сохраняется в журнал событий. Доступно только в том случае, если параметр "Сообщения о предельных значениях" имеет значение "С подтверждением" или параметр "Сохранение события" имеет значение "Да". Если текст не введен, прибор генерирует собственный текст (например, "Аналог 1 > 100%") |
| Пользовательский ввод  | Текст (до 22 символов)                                                                                                    |

| 19.11 Сообщ. выкл.устав. |                                                                |
|--------------------------|----------------------------------------------------------------|
| Навигация                | Эксперт — Приложение — Предельные значения-Уставка х           |
|                          | → Сообщ.выкл.уставки. Код прямого доступа: 450010-0хх          |
|                          | Примеры: контрольная точка 1: 450010-000;                      |
|                          | контрольная точка 30: 450010-029                               |
| Описание                 | Аналогично опции "Сообщ.вкл.устав.", но при возврате от        |
|                          | состояния аварийной сигнализации к состоянию нормальной        |
|                          | эксплуатации.                                                  |
| Пользовательский ввод    | Текст (до 22 символов)                                         |
| 19.12 Опред. продолж. вк | л.GW                                                           |
| Навигация                | Эксперт — Приложение — Предельные значения-Уставка х           |
|                          | → Опред. продолж. вкл.GW.                                      |
|                          | Код прямого доступа: 450011-0хх                                |
|                          | Примеры: контрольная точка 1: 450011-000;                      |
|                          | контрольная точка 30: 450011-029                               |
| Описание                 | Данные о продолжительности превышения значения                 |
|                          | контрольной точки могут быть записаны. Этот период             |
|                          | добавляется к тексту события предельного значения "выкл."      |
|                          | (формат: <чччч >ч<мм>: <cc>). Время отключения питания не</cc> |
|                          | оказывает влияния на значение продолжительности. Если          |
|                          | контрольная точка была превышена до отключения питания         |
|                          | и превышение сохраняется после восстановления питания,         |
|                          | отсчет продолжительности не прерывается.                       |
| Опции                    | Нет, Да                                                        |
| Заводская установка      | Нет                                                            |
| 19.13 Цикл памяти        |                                                                |
| Навигация                | Эксперт — Приложение — Предельные значения-Уставка х           |
|                          | → Цикл памяти. Код прямого доступа: 450012-0xx Примеры:        |
|                          | контрольная точка 1: 450012-000; контрольная точка 30:         |
| -                        | 450012-029                                                     |
| Описание                 | Нормальный - сохранение в обычном цикле.                       |
|                          | Цикл предупреж - быстрое сохранение в ходе нарушения           |
|                          | предельного значения для аварийного сигнала, т.е. каждую       |
|                          | секунду. Внимание: при этом требуется дополнительная           |
|                          | емкость памяти.                                                |
|                          | Цикл сохранения настраивается в меню "І руппы сигналов"        |
|                          | В случае нарушения предельного значения для аварийного         |
|                          | сигнала, все группы сохраняются в цикле сигнализации.          |
| Опции                    | нормальныи, цикл предупреж.                                    |
| Заводская установка      | нормальныи                                                     |

| 19.14 Нанесение вспомогательной линии                                                                                      |                                                                                                    |  |
|----------------------------------------------------------------------------------------------------|----------------------------------------------------------------------------------------------------|--|
| Навигация                                                                                                    | Эксперт — Приложение — Предельные значения – Уставка х                                                                                                    |  |
|                                                                                                    | <ul> <li>Нанесение вспомогательной линии</li> </ul>                                                                                                    |  |
|                                                                                                    | Код прямого доступа: 450013-0хх                                                                                                    |  |
|                                                                                                    | Примеры: контрольная точка 1: 450013-000; контрольная                                                                                                    |  |
|                                                                                                    | точка 30: 450013-029                                                                                                    |  |
| Описание                                                                                                    | Можно указать, требуется ли отображать эту контрольную                                                                                                    |  |
|                                                                                                    | точку на графике в виде строки подсказки (в цвете канала).                                                                                                    |  |
| Опции                                                                                                    | Нет, Да                                                                                                    |  |
| Заводская установка                                                                                                    | Нет                                                                                                    |  |
| 19.15 Копировать настро                                                                                                    | ЙКИ                                                                                                    |  |
| Навигация                                                                                                    | Эксперт — Приложение — Предельные значения – Уставка                                                                                                    |  |
| ·                                                                                                    | x→ Копировать настройки. Код прямого доступа: 450200-0xx                                                                                                    |  |
|                                                                                                    | Примеры: контрольная точка 1: 450200-000;                                                                                                    |  |
|                                                                                                    | контрольная точка 30: 450200-029                                                                                                    |  |
| Описание                                                                                                    | Копирование настроек из текущего канала в выбранный                                                                                                    |  |
|                                                                                                    | канал.                                                                                                    |  |
| Опции                                                                                                    | Нет, Для предельного значения х (отображаются все                                                                                                    |  |
|                                                                                                    | контрольные точки)                                                                                                    |  |
| Заводская установка                                                                                                    | Нет                                                                                                    |  |
|                                                                                                    |                                                                                                    |  |
| 20                                                                                                    | Полменю " Группирование сигнапов"                                                                                                    |  |
| 20                                                                                                    | Подменю "Группирование сигналов"                                                                                                    |  |
| 20<br>Навигация                                                                                                    | Подменю " Группирование сигналов"<br>Эксперт → Приложение → Группирование сигналов →                                                                                                    |  |
| 20<br>Навигация                                                                                                    | Подменю " Группирование сигналов"<br>Эксперт → Приложение → Группирование сигналов →<br>Группа х<br>х = метка-заполнитель соответствующая выбранной                                                                                                    |  |
| 20<br>Навигация                                                                                                    | Подменю "Группирование сигналов"<br>Эксперт → Приложение → Группирование сигналов →<br>Группа х<br>х = метка-заполнитель, соответствующая выбранной<br>группе                                                                                                    |  |
| 20<br>Навигация<br>Описание                                                                                                | Подменю "Группирование сигналов"<br>Эксперт → Приложение → Группирование сигналов →<br>Группа х<br>х = метка-заполнитель, соответствующая выбранной<br>группе<br>Объедините анадоговые цифровые и/иди математические                                                                                                    |  |
| 20<br>Навигация<br>Описание                                                                                                | Подменю "Группирование сигналов"<br>Эксперт → Приложение → Группирование сигналов →<br>Группа х<br>х = метка-заполнитель, соответствующая выбранной<br>группе<br>Объедините аналоговые, цифровые и/или математические<br>каналы с возможностью вызова всей важной информации во                                                                                                    |  |
| 20<br>Навигация<br>Описание                                                                                                | Подменю "Группирование сигналов"<br>Эксперт → Приложение → Группирование сигналов →<br>Группа х<br>х = метка-заполнитель, соответствующая выбранной<br>группе<br>Объедините аналоговые, цифровые и/или математические<br>каналы с возможностью вызова всей важной информации во<br>время эксплуатации одним нажатием кнопки (например                                                                                                    |  |
| 20<br>Навигация<br>Описание                                                                                                | Подменю " Группирование сигналов"<br>Эксперт → Приложение → Группирование сигналов →<br>Группа х<br>х = метка-заполнитель, соответствующая выбранной<br>группе<br>Объедините аналоговые, цифровые и/или математические<br>каналы с возможностью вызова всей важной информации во<br>время эксплуатации одним нажатием кнопки (например,<br>температура сигналы в заводской установке 1)                                                                                                    |  |
| 20<br>Навигация<br>Описание                                                                                                | Подменю "Группирование сигналов"<br>Эксперт → Приложение → Группирование сигналов →<br>Группа х<br>х = метка-заполнитель, соответствующая выбранной<br>группе<br>Объедините аналоговые, цифровые и/или математические<br>каналы с возможностью вызова всей важной информации во<br>время эксплуатации одним нажатием кнопки (например,<br>температура, сигналы в заводской установке 1).<br>Лпя одной группы используется максимум 8 каналов!                                                                                                    |  |
| 20<br>Навигация<br>Описание<br>20.1 Идентификатор                                                                          | Подменю "Группирование сигналов"<br>Эксперт → Приложение → Группирование сигналов →<br>Группа х<br>х = метка-заполнитель, соответствующая выбранной<br>группе<br>Объедините аналоговые, цифровые и/или математические<br>каналы с возможностью вызова всей важной информации во<br>время эксплуатации одним нажатием кнопки (например,<br>температура, сигналы в заводской установке 1).<br>Для одной группы используется максимум 8 каналов!                                                                                                    |  |
| 20<br>Навигация<br>Описание<br>20.1 Идентификатор<br>Навигация                                                             | Подменю " Группирование сигналов"         Эксперт       → Приложение       → Группирование сигналов       →         Группа х       x       = метка-заполнитель, соответствующая выбранной группе         Объедините аналоговые, цифровые и/или математические каналы с возможностью вызова всей важной информации во время эксплуатации одним нажатием кнопки (например, температура, сигналы в заводской установке 1).         Для одной группы используется максимум 8 каналов!                                                                                                    |  |
| 20<br>Навигация<br>Описание<br>20.1 Идентификатор<br>Навигация                                                             | Подменю " Группирование сигналов"         Эксперт → Приложение → Группирование сигналов →         Группа x         x = метка-заполнитель, соответствующая выбранной         группе         Объедините аналоговые, цифровые и/или математические         каналы с возможностью вызова всей важной информации во         время эксплуатации одним нажатием кнопки (например,         температура, сигналы в заводской установке 1).         Для одной группы используется максимум 8 каналов!         Эксперт → Приложение → Группирование сигналов →         Группа х → Идентификатор                                                                                                    |  |
| 20<br>Навигация<br>Описание<br>20.1 Идентификатор<br>Навигация                                                             | Подменю " Группирование сигналов"         Эксперт → Приложение → Группирование сигналов →         Группа x         x = метка-заполнитель, соответствующая выбранной         группе         Объедините аналоговые, цифровые и/или математические         каналы с возможностью вызова всей важной информации во         время эксплуатации одним нажатием кнопки (например,         температура, сигналы в заводской установке 1).         Для одной группы используется максимум 8 каналов!         Эксперт → Приложение → Группирование сигналов →         Группа х → Идентификатор         Код прямого доступа: 460000-0xx                                                                                                    |  |
| 20<br>Навигация<br>Описание<br>20.1 Идентификатор<br>Навигация                                                             | Подменю " Группирование сигналов"         Эксперт → Приложение → Группирование сигналов →         Группа x         x = метка-заполнитель, соответствующая выбранной         группе         Объедините аналоговые, цифровые и/или математические         каналы с возможностью вызова всей важной информации во         время эксплуатации одним нажатием кнопки (например,         температура, сигналы в заводской установке 1).         Для одной группы используется максимум 8 каналов!         Эксперт → Приложение → Группирование сигналов →         Группа х → Идентификатор         Код прямого доступа: 460000-0xx         Примеры: контрольная точка 1: 460000-000: контрольная                                                                                                    |  |
| 20<br>Навигация<br>Описание<br>20.1 Идентификатор<br>Навигация                                                             | Подменю " Группирование сигналов"           Эксперт → Приложение → Группирование сигналов →           Группа x           x = метка-заполнитель, соответствующая выбранной           группе           Объедините аналоговые, цифровые и/или математические           каналы с возможностью вызова всей важной информации во           время эксплуатации одним нажатием кнопки (например,           температура, сигналы в заводской установке 1).           Для одной группы используется максимум 8 каналов!           Эксперт → Приложение → Группирование сигналов →           Группа х → Идентификатор           Код прямого доступа: 460000-0xx           Примеры: контрольная точка 1: 460000-000; контрольная           точка 30: 460000-029                                                                                                    |  |
| 20<br>Навигация<br>Описание<br>20.1 Идентификатор<br>Навигация<br>Описание                                                 | Подменю " Группирование сигналов"         Эксперт → Приложение → Группирование сигналов →         Группа x         x = метка-заполнитель, соответствующая выбранной         группе         Объедините аналоговые, цифровые и/или математические         каналы с возможностью вызова всей важной информации во         время эксплуатации одним нажатием кнопки (например,         температура, сигналы в заводской установке 1).         Для одной группы используется максимум 8 каналов!         Эксперт → Приложение → Группирование сигналов →         Группа х → Идентификатор         Код прямого доступа: 460000-0xx         Примеры: контрольная точка 1: 460000-000; контрольная         точка 30: 460000-029         Ввод наименования этих групп                                                                                                    |  |
| 20<br>Навигация<br>Описание<br>20.1 Идентификатор<br>Навигация<br>Описание<br>Пользовательский ввод                        | Подменю " Группирование сигналов"           Эксперт         → Приложение         → Группирование         сигналов         →           Группа x         x         = метка-заполнитель, соответствующая выбранной группе         Объедините аналоговые, цифровые и/или математические каналы с возможностью вызова всей важной информации во время эксплуатации одним нажатием кнопки (например, температура, сигналы в заводской установке 1).           Для одной группы используется максимум 8 каналов!           Эксперт         → Приложение         → Группирование сигналов         →           Яксперт         → Приложение         → Группирование сигналов         →           Уксперт         → Приложение         → Группирование сигналов         →           Эксперт         → Приложение         → Группирование сигналов         →           Вослерт         → Приложение         → Группирование сигналов         →           Группа х         → Идентификатор         Код прямого доступа: 460000-0xx         Примеры: контрольная точка 1: 460000-000; контрольная точка 30: 460000-029           Ввод наименования этих групп         Текст (до 20 символов)         > |  |
| 20<br>Навигация<br>Описание<br>20.1 Идентификатор<br>Навигация<br>Описание<br>Пользовательский ввод<br>Заводская установка | Подменю " Группирование сигналов"<br>Эксперт → Приложение → Группирование сигналов →<br>Группа x<br>x = метка-заполнитель, соответствующая выбранной<br>группе<br>Объедините аналоговые, цифровые и/или математические<br>каналы с возможностью вызова всей важной информации во<br>время эксплуатации одним нажатием кнопки (например,<br>температура, сигналы в заводской установке 1).<br>Для одной группы используется максимум 8 каналов!<br>Эксперт → Приложение → Группирование сигналов →<br>Группа х → Идентификатор<br>Код прямого доступа: 460000-0xx<br>Примеры: контрольная точка 1: 460000-000; контрольная<br>точка 30: 460000-029<br>Ввод наименования этих групп<br>Текст (до 20 символов)<br>Group x                                                                                                    |  |

| 20.2 Цикл памяти             |                                                                                                    |
|------------------------------|----------------------------------------------------------------------------------------------------|
| Навигация                    | Эксперт → Приложение → Группирование сигналов → Группа х → Цикл памяти. Код прямого доступа: 460001-0xx Примеры: контрольная точка 1: 460001-000; контрольная точка 30: 460001-029                                        |
| Описание                     | Используется для настройки цикла памяти, в соответствии с<br>котором данные группы должны сохраняться в нормальных<br>условиях<br>Цикл сохранения не зависит от индикации значения<br>измеряемой величины.                |
| Опции                        | Выкл.,; 1; 2; 3; 4; 5; 10; 15; 20; 30 с 1; 2; 3; 4; 5; 10; 15; 20; 30                                                                                                    |
| Заводская установка          | 1 мин                                                                                                    |
| 20.3 Цикл предупреждени      | IR                                                                                                    |
| Навигация                    | Эксперт → Приложение → Группирование сигналов → Группа х → Цикл предупреждения Код прямого доступа: 460002-0хх Примеры: контрольная точка 1: 460002-000; контрольная точка 30: 460002-029                                 |
| Описание                     | Используется для настройки цикла предупреждения, в соответствии с которым данные группы должны сохраняться в аварийной ситуации (превышение контрольной точки). Внимание: при этом требуется дополнительный объем памяти. |
| Опции                        | Выкл., 1; 2; 3; 4; 5; 10; 15; 20; 30 с 1; 2; 3; 4; 5; 10; 15; 20; 30 мин 1 ч                                                                                                    |
| Заводская установка          | 1мин                                                                                                    |
| 20.4 Синяя индикация         |                                                                                                    |
| Навигация                    | Эксперт → Приложение → Группирование сигналов → Группа х → Синяя индикация<br>Код прямого доступа: 460003-00х<br>Примеры: группа 1: 460003-000; группа 4: 460003-003                                                      |
| Описание                     | Выбор входного сигнала/расчетной переменной, которая должна отображаться в этой группе.                                                                                                    |
| Опции<br>Заводская установка | Отключен, Cyannel x, Digital x, Математический канал x<br>Отключено                                                                                                    |

| 20.5 Отображать      |                                                              |
|----------------------|--------------------------------------------------------------|
| Навигация            | Эксперт — Приложение — Группирование сигналов —              |
|                      | Группа х — Отображать. Код прямого доступа: 460004-00х       |
|                      | Примеры: группа 1: 460004-000; группа 4: 460004-003          |
| Описание             | Укажите, какие данные из выбранного канала требуется         |
|                      | вывести на дисплей.                                          |
|                      | При выборе опции "Все" осуществляется цикличное              |
|                      | переключение прибора между различными значениями             |
|                      | канала (мгновенное значение, анализ 1 и т.д.)                |
| Опции                | Текущее значение/состояние, Ежедневная обработка,            |
|                      | Ежемесячная обработка, Ежегодный анализ, Общий счетчик,      |
|                      | Bce                                                          |
| Заводская установка  | Текущее значение/состояние                                   |
| 20.6 Индикация черны | JM                                                           |
| Навигация            | Эксперт — Приложение — Группирование сигналов —              |
|                      | Группа х — Индикация черным                                  |
|                      | Код прямого доступа: 460005-00х                              |
|                      | Примеры: группа 1: 460005-000; группа 4: 460005-003          |
| Описание             | Выбор входного сигнала/расчетной переменной, которая         |
|                      | должна отображаться в этой группе.                           |
| Опции                | Отключен, Универсальный вход х, Цифровой вход х,             |
|                      | Математический канал х                                       |
| Заводская установка  | Отключен                                                     |
| 20.7 Отображать      |                                                              |
| Навигация            | Эксперт — Приложение — Группирование сигналов — Группа х     |
|                      | → Отображать. Код прямого доступа: 460006-0xx                |
|                      | Примеры: группа 1: 460006-000; группа 4: 460006-003          |
| Описание             | Укажите, какие данные из выбранного канала требуется вывести |
|                      | на дисплей.                                                  |
| Опции                | Текущее значение/состояние, Ежедневная обработка,            |
|                      | Ежемесячная обработка, Ежегодный анализ, Общий счетчик, Все  |

| Заводская установка  | Текущее значение/состояние                                  |
|----------------------|-------------------------------------------------------------|
| 20.8 Индикация красн | ЫМ                                                          |
| Навигация            | Эксперт — Приложение — Группирование сигналов — Группа х    |
|                      | → Индикация красным. Код прямого доступа: 460007-00х        |
|                      | Примеры: группа 1: 460007-000; группа 4: 460007-003         |
| Описание             | Выбор входного сигнала/расчетной переменной, которая должна |
|                      | отображаться в этой группе.                                 |
| Опции                | Отключен, Универсальный вход х, Цифровой вход х,            |
|                      | Математический канал х                                      |
| Заводская установка  | Отключен                                                    |

| 20.9 Индикация зелен | НЫМ                                                          |
|----------------------|--------------------------------------------------------------|
| Навигация            | Эксперт — Приложение — Группирование сигналов — Группа х     |
|                      | → Индикация зеленым. Код прямого доступа: 460009-00х         |
|                      | Примеры: группа 1: 460009-000; группа 4: 460009-003          |
| Описание             | Выбор входного сигнала/расчетной переменной, которая должна  |
|                      | отображаться в этой группе.                                  |
| Опции                | Отключено, Универсальный вход х, Цифровой вход х,            |
|                      | Математический канал х                                       |
| Заводская установка  | Отключен                                                     |
| 20.10 Отображать     |                                                              |
| Навигация            | Эксперт — Приложение — Группирование сигналов — Группа х     |
|                      | → Отображать. Код прямого доступа: 460010-0xx                |
|                      | Примеры: группа 1: 460010-000; группа 4: 460010-003          |
| Описание             | Укажите, какие данные из выбранного канала требуется вывести |
|                      | на дисплей.                                                  |
| Опции                | Текущее значение/состояние, Ежедневная обработка,            |
|                      | Ежемесячная обработка, Ежегодный анализ, Общий счетчик, Все  |
| Заводская установка  | Текущее значение/состояние                                   |
| 20.11 Индикация фио. | пет.                                                         |
| Навигация            | Эксперт — Приложение — Группирование сигналов — Группа х     |
|                      | → Индикация фиолетовым. Код прямого доступа: 460011-00х      |
|                      | Примеры: группа 1: 460011-000; группа 4: 460011-003          |
| Описание             | Выбор входного сигнала/расчетной переменной, которая должна  |
|                      | отображаться в этой группе.                                  |
| Опции                | Отключено, Универсальный вход х, Цифровой вход х,            |
|                      | Математический канал х                                       |
|                      |                                                              |
| Заводская установка  | Отключено                                                    |
| 20.12 Отображать     |                                                              |
| Навигация            | Эксперт — Приложение — Группирование сигналов — Группа х     |
|                      | → Отображать. Код прямого доступа: 460012-0xx                |
|                      | Примеры: группа 1: 460012-000; группа 4: 460012-003          |
| Описание             | Укажите, какие данные из выбранного канала требуется вывести |
|                      | на дисплей.                                                  |
| Опции                | Текущее значение/состояние, Ежедневная обработка,            |
|                      | Ежемесячная обработка, Ежегодный анализ, Общий счетчик, Все  |
| Заводская установка  | Текущее значение/состояние                                   |

| 20.13 Индикация оранж. |                                                                                              |
|------------------------|----------------------------------------------------------------------------------------------|
| Навигация              | Эксперт — Приложение — Группирование сигналов — Группа х                                     |
|                        | → Индикация оранж. Код прямого доступа: 460013-00х                                           |
| -                      | Примеры: группа 1: 460013-000; группа 4: 460013-003                                          |
| Описание               | Выбор входного сигнала/расчетной переменной, которая должна                                  |
| 2                      | отображаться в этой группе.                                                                  |
| Опции                  | Отключено, Универсальный вход х, Цифровой вход х,                                            |
|                        | Математический канал х                                                                       |
|                        | Отключен                                                                                     |
| 20.14 Отображать       |                                                                                              |
| Навигация              | Эксперт $\rightarrow$ Приложение $\rightarrow$ Группирование сигналов $\rightarrow$ Группа х |
|                        | $\rightarrow$ Отображать. Код прямого доступа: 460014-0xx                                    |
|                        |                                                                                              |
| Описание               | укажите, какие данные из выоранного канала треоуется вывести на лисплей                      |
| Опции                  | Падистиси.<br>Текущее значение/состояние Ежедневная обработка                                |
|                        | Ежемесячная обработка. Ежегодный анализ. Обший счетчик. Все                                  |
| Заводская установка    | Текущее значение/состояние                                                                   |
| 20 15 Индикация сини   | · ·                                                                                          |
| Навигация              | Эксперт — Придожение — Группирование сигналов — Группа х                                     |
| nabinaqiin             | $\rightarrow$ Инликация синим Кол прямого доступа: 460015-00x                                |
|                        | Примеры: группа 1: 460015-000: группа 4: 460015-003                                          |
| Описание               | Выбор входного сигнала/расчетной переменной, которая должна                                  |
|                        | отображаться в этой группе.                                                                  |
| Опции                  | Отключен, Универсальный вход х, Цифровой вход х,                                             |
|                        | Математический канал х                                                                       |
| Заводская установка    | Отключен                                                                                     |
| 20.16 Отображать       |                                                                                              |
| Навигация              | Эксперт — Приложение — Группирование сигналов — Группа х                                     |
|                        | → Отображать. Код прямого доступа: 460016-0xx                                                |
|                        | Примеры: группа 1: 460016-000; группа 4: 460016-003                                          |
| Описание               | Укажите, какие данные из выбранного канала требуется вывести на дисплей.                     |
| Опции                  | Текущее значение/состояние, Ежедневная обработка.                                            |
|                        | Ежемесячная обработка, Ежегодный анализ, Общий счетчик, Все                                  |
| Заводская установка    | Текущее значение/состояние                                                                   |

| 20.17 Индикация коричнев. |                                                                                              |  |
|---------------------------|----------------------------------------------------------------------------------------------|--|
| Навигация                 | Эксперт — Приложение — Группирование сигналов — Группа х                                     |  |
| ·                         | → Индикация коричнев. Код прямого доступа: 460017-00х                                        |  |
|                           | Примеры: группа 1: 460017-000; группа 4: 460017-003                                          |  |
| Описание                  | Выбор входного сигнала/расчетной переменной, которая должна                                  |  |
|                           | отображаться в этой группе.                                                                  |  |
| Опции                     | Отключен, Универсальный вход х, Цифровой вход х,                                             |  |
| ·                         | Математический канал х                                                                       |  |
| Заводская установка       | Отключен                                                                                     |  |
| 20.18 Отображать          |                                                                                              |  |
| Навигация                 | Эксперт — Приложение — Группирование сигналов — Группа х                                     |  |
| 1 abili aqiin             | $\rightarrow$ Отображать Кол прямого доступа: 460018-0xx                                     |  |
|                           | Примеры: группа 1: 460018-000: группа 4: 460018-003                                          |  |
| Описание                  | Укажите какие ланные из выбранного канала требуется вывести                                  |  |
|                           | на писплей                                                                                   |  |
| Опции                     | Текущее значение/состояние Ежелневная обработка                                              |  |
| Опции                     | Ежемесячная обработка Ежеголный анализ Общий счетчик Все                                     |  |
| Заволская установка       | Текущее значение/состояние                                                                   |  |
|                           |                                                                                              |  |
| 20.19 ЧИСЛО ДЕЛ. СЕТК     |                                                                                              |  |
| навигация                 | Эксперт $\rightarrow$ Приложение $\rightarrow$ Группирование сигналов $\rightarrow$ Группа х |  |
|                           | $\rightarrow$ ЧИСЛО ДЕЛ. СЕТКИ. КОД ПРЯМОГО ДОСТУПА: 460019-0XX                              |  |
| 0                         | Примеры: группа Т: 4600 Г9-000; группа 4: 4600 Г9-003                                        |  |
| Описание                  | указывает количество строк ("амплитудная сетка") для                                         |  |
|                           | отооражения на экране.                                                                       |  |
|                           | Пример: для отображения диапазона 0 100 % выберите 10                                        |  |
|                           | делении, для отображения диапазона 0 14 рН выберите 14                                       |  |
| 2                         |                                                                                              |  |
| Опции                     | 1, 2, 3, 4, 5, 6, 7, 8, 9, 10, 11, 12, 13, 14, 15, 16, 17, 18, 19, 20                        |  |
| Заводская установка       | 10                                                                                           |  |
| 20.20 Масштабирование     |                                                                                              |  |
| Навигация                 | Эксперт → Приложение → Группирование сигналов → Группа х                                     |  |
|                           | → Масштабирование. Код прямого доступа: 460028-0xx                                           |  |
|                           | Примеры: группа 1: 460028-000; группа 4: 460028-003                                          |  |
| Описание                  | Определение масштабирования, используемого в режимах                                         |  |
|                           | "Кривые" или "Каскадная диаграмма ". Этот параметр настройки                                 |  |
|                           | не оказывает влияния на другие режимы просмотра (например,                                   |  |
|                           | "Curves in range", "Bar graph" и т.д.).                                                      |  |
| Опции                     | Не отображать, Прокрутка дисплея, Синяя индикация, Индикация                                 |  |
|                           | черным, Индикация красным, Индикация зеленым, Индикация                                      |  |
|                           | фиолет., Индикация оранж., Индикация синим, Индикация                                        |  |
|                           | коричн.                                                                                      |  |
| Заводская установка       | Не отображать                                                                                |  |

| 21 Подменю "E-mail" (Электронная почта) |                                                            |
|-----------------------------------------|------------------------------------------------------------|
| Навигация                               | Эксперт — Приложение — E-mail (Электронная почта)          |
| Описание                                | Содержит параметры настройки, необходимые в тех случаях,   |
|                                         | когда аварийные сигналы должны передаваться по электронной |
|                                         | почте.                                                     |
|                                         | Для проверки настроек электронной почты выберите           |
|                                         | Диагностика → Моделирование → E-mail (Электронная почта).  |
| 21.1 Хост SMTP                          |                                                            |
| Навигация                               | Эксперт — Приложение — Электронная почта — Хост SMTP       |
|                                         | Код прямого доступа: 510062-000                            |
| Описание                                | Используется для ввода хоста SMTP. При необходимости       |
|                                         | обратитесь к администратору сети или поставщику услуг      |
|                                         | электронной почты.                                         |
|                                         | В настоящее время поддерживаются только те                 |
|                                         | поставщики, которые не требуют шифрования по протоколу     |
|                                         | TLS/SSL.                                                   |
| Пользовательский ввод                   | , Текст (до 40 символов)                                   |
| 21.2 Порт                               |                                                            |
| Навигация                               | Эксперт — Приложение — Электронная почта — Порт            |
|                                         | Код прямого доступа: 510063-000                            |
| Описание                                | Используется для ввода SMTP-порта. При необходимости       |
|                                         | обратитесь к администратору сети или поставщику услуг      |
|                                         | электронной почты.                                         |
| Пользовательский вво                    | д Число (до 4 знаков)                                      |
| Заводская установка                     | 25                                                         |
| 21.3 Отправитель                        |                                                            |
| Навигация                               | Эксперт — Приложение — Электронная почта —                 |
|                                         | Отправитель. Код прямого доступа: 510064-000               |
| Описание                                | Используется для ввода адреса электронной почты прибора    |
|                                         | (введенный текст будет появляться в качестве имени         |
|                                         | отправителя сообщения электронной почты). При              |
|                                         | необходимости обратитесь к администратору сети или         |
|                                         | поставщику услуг электронной почты.                        |
|                                         | Указание недействительного адреса электронной почты        |
|                                         | в этом параметре может стать причиной проблем, связанных с |
|                                         | передачей электронной почты, у некоторых поставщиков       |
| _                                       | услуг.                                                     |

Пользовательский ввод Текст (до 60 символов)

| 21.4 Имя пользователя          |                                                         |
|--------------------------------|---------------------------------------------------------|
| Навигация                      | Эксперт — Приложение — Электронная почта — Имя          |
|                                | пользователя. Код прямого доступа: 510066-000           |
| Описание                       | Используется для настройки имени пользователя в рамках  |
|                                | учетной записи электронной почты. При необходимости     |
|                                | обратитесь к администратору сети или поставщику услуг   |
|                                | электронной почты.                                      |
| Пользовательский ввод          | Текст (до 60 символов)                                  |
| 21.5 Подменю " Адреса          | электр. почты"                                          |
| Навигация Экс                  | перт — Приложение — Электронная почта — Адреса          |
| эле                            | ктронной почты                                          |
| Описание Исп                   | ользуется для ввода всех адресов электронной почты, на  |
| КОТС                           | орые должны рассылаться сообщения в случае выдачи       |
| ава                            | рийного сигнала.                                        |
|                                | Присвоение аварииных сигналов выполняется позднее.      |
| 21.6 Адрес электронной почты х |                                                         |
| Навигация                      | Эксперт — Приложение — Электронная почта — Адреса       |
|                                | электронной почты → Адрес электронной почты х           |
|                                | Код прямого доступа: 510080-00х                         |
|                                | Примеры: Адрес электронной почты 1: 510080-000; адрес   |
|                                | электронной почты 5: 510080-004                         |
| Описание                       | Используется для ввода адреса электронной почты, по     |
|                                | которому необходимо отправить сообщение.                |
|                                | Присвоение аварийных сигналов выполняется позднее.      |
| Пользовательский ввод          | Текст (до 60 символов)                                  |
|                                |                                                         |
| 21.7 подменю парушен           | пие предельных значении                                 |
| Навигация                      | Эксперт — Приложение — Электронная почта — Нарушение    |
| Описание                       | предельных значении                                     |
|                                | применяется для определения сотрудников, которые должны |
|                                | получать сообщения электронной почты в случае нарушения |
|                                | предельных значении (сооощения о включении и            |
|                                |                                                         |
|                                | используется толых в отношении тех предельных           |
|                                | зпачении, параметр сохранение соовтия для которых       |
|                                | имеет эпачение да.                                      |

| 21.8 Получатель х     |                                                                                                    |
|-----------------------|----------------------------------------------------------------------------------------------------|
| Навигация             | Эксперт — Приложение — Электронная почта — Нарушение                                                                                                    |
|                       | Предельных значении $\rightarrow$ получатель х.                                                                                                    |
|                       |                                                                                                    |
| Описацие              | Выбор получателя электронной полты                                                                                                    |
| Описание              | Не использовать Алрес электронной почты х                                                                                                    |
| Заволская установка   | Не использовать, Адрес электронной почты х                                                                                                    |
| 21 9 Полменю " Сообще |                                                                                                    |
| Навигация             | Эксперт — Приложение — Электронная почта — Сообшения                                                                                                    |
| nabinadim             | вкл /откл                                                                                                    |
| Описание              | Определение сотрудников, которые должны получать<br>сообщения электронной почты при возникновении сообщений<br>о включении/выключении (для цифровых входов или<br>математических каналов). Используется только для тех<br>входов, параметр "Сохранение события " для которых имеет<br>значение " Да ". |
| 21.10 Получатель х    |                                                                                                    |
| Навигация             | Эксперт — Приложение — Электронная почта — Сообщения                                                                                                    |
|                       | вкл./откл. — Получатель х                                                                                                    |
|                       | Код прямого доступа: 510115-00х                                                                                                    |
|                       | Получатель 1: 510115-000; получатель 2: 510115-001                                                                                                    |
| Описание              | Выбор получателя электронной почты.                                                                                                    |
| Опции                 | Не использовать, E-mail address x (Адрес электронной почты                                                                                                    |
| 0                     | X)                                                                                                    |
| Заводская установка   | Не использовать                                                                                                    |
| 21.11 Подменю "Ошиок  |                                                                                                    |
| павигация             | Эксперт $\rightarrow$ приложение $\rightarrow$ Электронная почта $\rightarrow$ Ошиоки (Evor                                                                                                    |
| Описацие              | (ГХХХ)<br>Определение получателей сообщений электронной понты                                                                                                    |
| Описание              | которые должны быть отправлены при возникновении ошибок                                                                                                    |
|                       | (сообщения Fxxx и Sxxx).                                                                                                    |
| 21 12 Попучатель х    |                                                                                                    |
| Навигация             | Эксперт — Припожение — Электронная почта — Ошибки                                                                                                    |
| Павлация              | (Fxxx)→ Получатель х. Код прямого доступа: 510120-00x<br>Получатель 1: 510120-000; получатель 2: 510120-001                                                                                                    |
| Описание              | Выбор получателя электронной почты.                                                                                                    |
| Опции                 | Не использовать, Адрес электронной почты х                                                                                                    |
| Заводская установка   | Не использовать                                                                                                    |

| 21.12 Подменю "Требует             | гся TO (техобслуживание) (Мххх)"                        |  |
|------------------------------------|---------------------------------------------------------|--|
| Навигация                          | Эксперт — Приложение — Электронная почта — Требуется    |  |
|                                    | TO                                                      |  |
| Описание                           | Применяется для определения сотрудников, которые должны |  |
|                                    | получать сообщения электронной почты при необходимости  |  |
|                                    | проведения техобслуживания (сообщения Мххх).            |  |
| 21.12.1 Получатель х               |                                                         |  |
| Навигация                          | Эксперт — Область применения — E-mail (Электронная      |  |
|                                    | почта) — Требуется техобслуживание — Получатель х       |  |
|                                    | Код прямого доступа: 510130-00х                         |  |
|                                    | Получатель 1: 510130-000; получатель 2: 510130-001      |  |
| Описание                           | Выбор получателя электронной почты.                     |  |
| Опции                              | Не использовать, Адрес электронной почты х              |  |
| Заводская установка                | Не использовать                                         |  |
|                                    | 22 Подменю "Диагностика"                                |  |
|                                    | Информация о приборе и сервисные функции для быстрой    |  |
|                                    | проверки прибора.                                       |  |
|                                    | По пути меню Эксперт — Диагностика доступны лишь        |  |
|                                    | некоторые функции диагностики. Для перехода к другим    |  |
|                                    | функциям выберите главное меню → Диагностика            |  |
| 22.1 Текущая диагности             | (a                                                      |  |
| Навигация                          | Эксперт — Диагностика — Текущая диагностика             |  |
|                                    | Код прямого доступа: 050000-000                         |  |
| Описание                           | Просмотр текущего диагностического сообщения.           |  |
| 22.2 Последняя диагностика         |                                                         |  |
| Навигация                          | Эксперт — Диагностика — Последняя диагностика           |  |
|                                    | Код прямого доступа: 050005-000                         |  |
| Описание                           | Просмотр последнего диагностического сообщения.         |  |
| 22.3 Последний перезапуск          |                                                         |  |
| Навигация                          | Эксперт — Диагностика — Последний перезапуск            |  |
|                                    | Код прямого доступа: 050010-000                         |  |
| Описание                           | Информация о последнем перезапуске прибора (например, в |  |
|                                    | результате сбоя питания)                                |  |
| 22.4 Подменю " Список диагностики" |                                                         |  |
| Навигация                          | Эксперт — Диагностика — Список диагностики              |  |
| Описание                           | Выводятся все диагностические сообщения в обработке.    |  |

| 23 Подменю "Журнал событий" |                                                           |
|-----------------------------|-----------------------------------------------------------|
| Навигация                   | Эксперт — Диагностика — Журнал событий                    |
| Описание                    | События (нарушение контрольной точки аварийного сигнала и |
|                             | сбой питания) представлены в виде списка в правильной     |
|                             | хронологической последовательности.                       |
|                             | 24 Подменю "Сведения о приборе"                           |
| Навигация                   | Эксперт — Диагностика — Сведения о приборе                |
| Описание                    | Просмотр важной информации об устройстве.                 |
|                             | 24.1 Идентификация прибора                                |
| Навигация                   | Эксперт — Диагностика — Сведения о приборе —              |
|                             | Идентификация прибора. Код прямого доступа: 000031-000    |
| Описание                    | Индивидуальное наименование прибора/идентификатор         |
|                             | прибора (до 17 символов)                                  |
|                             | 24.2 Версия ПО                                            |
| Навигация                   | Эксперт — Диагностика — Сведения о приборе —              |
|                             | Идентификация прибора — версия ПО                         |
| Описание                    | 1.01.02                                                   |
|                             | 24.3 Версия ENP                                           |
| Навигация                   | Эксперт — Диагностика — Сведения о приборе — версия       |
|                             | ENP                                                       |
| Описание                    | 2.02.00                                                   |
|                             | 24.4 Имя прибора                                          |
| Навигация                   | Эксперт — Диагностика — Сведения о приборе — Имя          |
|                             | прибора                                                   |
| Описание                    | ORSG35                                                    |
| 24.5 Код изготовителя       |                                                           |
| Навигация                   | Эксперт — Диагностика — Сведения о приборе — Код          |
|                             | ИЗГОТОВИТЕЛЯ                                              |
| Описание                    | 65535                                                     |
| 24.6 Имя изготовителя       |                                                           |
| Навигация                   | Эксперт — Диагностика — Сведения о приборе — Код          |
|                             | изготовителя                                              |
| Описание                    | 1024                                                      |
| 24.7 Встроенное ПО          |                                                           |
| Навигация                   | Эксперт — Диагностика — Сведения о приборе —              |
|                             | Встроенное ПО                                             |
| Описание                    | ENU000A                                                   |
| 25 Моделирование    |                                                                                                    |  |
|---------------------|----------------------------------------------------------------------------------------------------|--|
| Навигация           | Эксперт — Диагностика — Моделирование — Рабочий режим<br>Код прямого доступа: 010010-000                                                           |  |
| Описание            | Нормальный режим работы: в приборе применяются сигналы от подключенных точек измерения.                                                            |  |
|                     | Моделирование: вместо использования реальных точек измерения осуществляется моделирование сигнала (с применением фактических параметров настройки) |  |
| Опции               | Нормальный режим работы, Моделирование                                                                                                    |  |
| Заводская установка | Нормальный режим работы                                                                                                    |  |

## Контактная информация:

| Адрес:          | 454047, г. Челябинск, ул. 2-я Павелецкая, 36 |
|-----------------|----------------------------------------------|
| Телефон:        | (+7 351) 725-75-00 (многоканальный)          |
| Факс:           | (+7 351) 725-89-59; 725-75-64                |
| E-mail:         | sales@tpchel.ru                              |
| Internet-адрес: | http://www.tpchel.ru                         |

Сервисная служба: (+7 351) 725-76-62; 725-74-72 Отдел продаж: (+7 351) 725-75-00; 725-89-68; 725-75-31 Отдел по работе с дилерами: (+7 351) 725-75-90 Отдел маркетинга: (+7 351) 725-75-14; 725-75-05; 725-89-72

reklama@tpchel.ru

Отдел закупок: (+7 351) 725-75-32

Техническая поддержка:

• термометрия:

(+7 351) 725-89-44

 вторичные приборы контроля и регулирования, функциональная аппаратура: (+7 351) 725-76-43

## Продукция произведена ООО «Теплоприбор-Сенсор»

<u>чтп</u> 2016